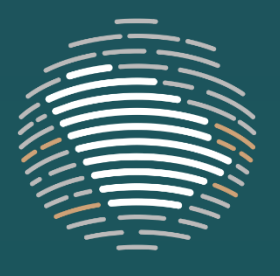

الهيئة العامة للتجارة الخارجية Saudi General Authority of Foreign Trade

# دليل المستخدم الخارجي

# للنظام الإلكتروني للمعالجات التجارية (TRES) الهيئة العامة للتجارة الخارجية

الإصدار الأول-2023

# جدول المحتويات

| دمة                                                                        | مقا   | 1 |
|----------------------------------------------------------------------------|-------|---|
| اع المستخدمين الخارجيين:                                                   | أنوا  | 2 |
| خل بيانات بحساب مؤقت                                                       | مد    | ٣ |
| شاشة مدخل بيانات طلب حساب جديد ٦                                           | ٣,١   |   |
| تسجيل دخول ٢                                                               | ٣,٢   |   |
| استعراض طلبات الحسابات ٨                                                   | ٣,٣   |   |
| ج محلي                                                                     | مُنتِ | ٤ |
| اضافة طلب حساب حديد (لتقديم شكوي) ١٠                                       | ٤,١   |   |
| ، من من من من من من من من من من من من من                                   | .1.1  |   |
| بند ۲٫۷۷۰ و ۲٫۷<br>بخ الشرکات الم تبطة                                     | 1, 1  |   |
| د معني الشركة ١٩<br>4 شاشة اضافة ممثلي الشركة ١٩                           | .1.3  |   |
| رب<br>بناشة إضافة شركات أخرى ليا نفس الشكوى                                | ١,٤   |   |
| استلام معلومات الحساب ٢٥                                                   | ٤,٢   |   |
| تسجيل دخول ٢٥                                                              | ٤,٣   |   |
| تغيير كلمة المرور                                                          | ٤,٤   |   |
| <br>نسبت کلمة المرور                                                       | ٤,0   |   |
| شاشة استعراض حساب ممثل الشركة (ممثل مقدم طلب حساب الشكوي) بعد تسجيل الدخول | ٤,٦   |   |
| رفع ملفات طلب الشکوی ۲۹                                                    | 4.7   |   |
| الرد على الخطابات الموجهة لممثل الشركة (أثناء مرحلة الشكوي أو التحقيق) ٢٧  | ٤,٨   |   |
| طلب سحب الشكوى ٤٠                                                          | ٤,٩   |   |
| طلب تمديد فترة الإجابة على قوائم الأسئلة ٤١ -                              | ٤,١.  |   |
| الرد على قوائم الأسئلة                                                     | ٤,١١  |   |
| شاشة إشعار مشاركة ملف على الملف العام ٤٣                                   | ٤,١٢  |   |
| شاشة التراسل                                                               | ٤,١٣  |   |
| لمراف المعنية                                                              | الأد  | 0 |
| تسحیل دخول ٤٧                                                              | 0,1   |   |
| تغیر کلمة الدور                                                            | 0,7   |   |
| - ير ، مردر<br>نسبت كلمة الم.و.                                            | 0,7   |   |
| ۔<br>تقدیم طلب حساب طرف معنی للانضمام إلی تحقیق أو مراجعة ۸۰               | 5.4   |   |
| شاشة البيانات الأساسية للطرف المعني ٥٣                                     | 0,0   |   |

| شاشة إضافة البيانات الأساسية للطرف المعني في حال كان الطرف المعني صناعة محلية أو مستورد أو مستخدم. ٥٥                                                                                                    | ٥,٦                                                                |
|----------------------------------------------------------------------------------------------------|--------------------------------------------------------------------|
| شاشة إضافة البيانات الأساسية للطرف المعني في حال كان الطرف المعني حكومة دولة مصدرة والمعاسمة للطرف المعني في حال كان الطرف المعني                                                                                                    | 5.7                                                                |
| شاشة إضافة البيانات الأساسية للجهة أو الطرف المعني في حال كان الطرف المعني مصدر/منتج أجنبي                                                                                                    | ٥,٨                                                                |
| شاشة إضافة بيانات الشركات المرتبطة (حال كان الطرف المعني صناعة محلية أو مصدر/منتج أجنبي أو مستورد أو مستخدم) ٦١                                                                                                    | ٥,٩                                                                |
| شاشة إضافة بيانات الممثلين                                                                                                    | 5.10                                                               |
| استلام معلومات الحساب ٦٨                                                                                                    | 0,11                                                               |
| الاستلام والرد على الخطابات والمراسلات. ٦٨                                                                                                    | 0,17                                                               |
| الردعلى أسئلة العينة                                                                                                    | 0,17                                                               |
| طلب تمديد فترة الإجابة على قوائم الأسئلة (من طرف معني) ٧١                                                                                                    | 0,12                                                               |
| الرد على قوائم الأسئلة                                                                                                    | 0,10                                                               |
| شاشة إشعار مشاركة ملف على الملف العام ٧٣                                                                                                    | 0,17                                                               |
| شاشة التراميل                                                                                                    | 0,17                                                               |
|                                                                                                    |                                                                    |
| خاص المصلحة العامة                                                                                                    | ً أش                                                               |
| خاص المصلحة العامة<br>تسجيل الدخول                                                                                                    | ٔ أشن<br>٦,١                                                       |
| خاص المصلحة العامة<br>تسجيل الدخول<br>تغيير كلمة المرور                                                                                                    | أشـ<br>٦,١<br>٦,٢                                                  |
| <ul> <li>خاص المصلحة العامة</li> <li>۲۷۰</li> <li>۲۷۰</li> <li>۲۸۰</li> <li>۲۸۰</li> <li>۲۹۰</li> <li>۲۹۰</li> </ul>                                                                                                    | ً أشـ<br>٦,١<br>٦,٢<br>٦,٣                                         |
| خاص المصلحة العامة<br>تسجيل الدخول<br>بعيير كلمة المرور<br>نسيت كلمة المرور<br>تقديم طلب حساب مصلحة عامة ٨٢                                                                                                    | أشمر<br>٦,١<br>٦,٢<br>٦,٣<br>6.4                                   |
| خاص المصلحة العامة                                                                                                    | أشـ<br>٦,١<br>٦,٢<br>٦,٣<br>6.4<br>٦,٥                             |
| خاص المصلحة العامة                                                                                                    | ۲,۱<br>۲,۱<br>۲,۲<br>۲,۳<br>6.4<br>۲,٥<br>۲,٦                      |
| <ul> <li>خاص المصلحة العامة</li> <li>۲۷</li></ul>                                                                                                    | تشم<br>٦,١<br>٦,٢<br>٦,٣<br>6.4<br>٦,٥<br>٦,٦<br>٦,٦               |
| <ul> <li>خاص المصلحة العامة</li> <li>٢٧</li> <li>٢٧</li> <li>٢٧</li> <li>٢٧</li> <li>٢٧</li> <li>٢٧</li> <li>٢٩</li> <li>٢٩</li>     &lt;</ul> | ت<br>٦,١<br>٦,٢<br>٦,٣<br>6.4<br>٦,٥<br>٦,٦<br>٦,٦<br>٦,٨          |
| خاص المصلحة العامة٧٧تسجيل الدخول٧٨٢غيير كلمة المرور٧٩٢٠٠٠٢٠٠٠ <td>تشم<br/>٦,١<br/>٦,٢<br/>٦,٣<br/>6.4<br/>٦,٥<br/>٦,٦<br/>٦,٧<br/>٦,٨<br/>6.9</td>                                                                                                    | تشم<br>٦,١<br>٦,٢<br>٦,٣<br>6.4<br>٦,٥<br>٦,٦<br>٦,٧<br>٦,٨<br>6.9 |

#### ۱ مقدمة

أعدت الهيئة العامة للتجارة الخارجية (يشار إليها فيما بعد ب "الهيئة") النظام الإلكتروني للمعالجات التجارية (TRES) ليصبح منصة إلكترونية تفاعلية تقوم من خلالها وكالة المعالجات التجارية (يشار إليها فيما بعد ب "الوكالة أو الإدارة") بإدارة الشكاوى والتحقيقات والمراجعات في المعالجات التجارية وفق نظام المعالجات التجارية في التجارة الدولية الصادر بالمرسوم الملكي رقم [م/17] وتاريخ ٢٩/٤/١٤٤٤ هـ الموافق ٢٢/١١/٢٠٢ م ولائحته التنفيذية الصادرة بقرار مجلس إدارة الهيئة رقم [٥٥] وتاريخ ٩/٨/١٤٤٤ هـ الموافق ١٢/٢١/٢١ م.

يُمثل النظام الإلكتروني للمعالجات التجارية (TRES) وسيلة التواصل الإلكترونية الرئيسية بين الهيئة ممثلة في الوكالة التي تقوم بإدارة التحقيقات والمراجعات وبين الصناعة المحلية والأطراف المعنية وأشخاص المصلحة العامة بالتحقيقات والمراجعات حيث يمكِّن النظام الإلكتروني للمعالجات التجارية (TRES) الصناعة المحلية والأطراف المعنية وأشخاص المصلحة العامة من القيام بعمل الوظائف الرئيسية الآتية:

١- قيام الصناعة المحلية الشاكية بطلب فتح حساب على النظام الإلكتروني لتقديم طلب شكوى الكترونياً.

٢- قيام الصناعة المحلية، والمصدرين/المنتجين الأجانب، والمستوردين، والمستخدمين، وحكومات الدول المصدرة، وأشخاص المصلحة العامة من طلب فتح حساب على النظام الإلكتروني للمشاركة كطرف معني في تحقيق أو مراجعة.

٣- قيام الصناعة المحلية، والمصدرين/المنتجين الأجانب، والمستوردين، والمستخدمين، وحكومات الدول المصدرة من طلب فتح حساب على النظام الإلكتروني لتقديم طلب مراجعة إلكترونياً.

٤- قيام جهة حكومية أو مؤسسة أو جمعية بالمملكة بطلب فتح حساب على النظام الإلكتروني للمشاركة كشخص مصلحة عامة في تحقيق أو مراجعة.

ويُعد النظام الإلكتروني للمعالجات التجارية (TRES) منصة تفاعلية تتيح للهيئة والوكالة التواصل بشكل مباشر مع ممثلي الأطراف المسجل لهم حسابات على النظام الإلكتروني لطلب المعلومات اللازمة حيث يسمح النظام الإلكتروني للمعالجات التجارية (TRES) لممثلي الأطراف بتقديم المعلومات المطلوبة وتقديم مرئياتهم بشكل آمن وفق التوقيتات الزمنية المحددة، كما يمكن لممثلي الأطراف الاطلاع على المعلومات غير السرية بالملف العام من خلال النظام الإلكتروني.

قامت الوكالة بإعداد هذا الدليل (دليل المسـتخدم الخارجي) لتوفير الإرشـادات والتفاصـيل اللازمة للمسـتخدمين الخارجيين للنظام الإلكتروني للمعالجات التجارية لمساعدتهم في التعرف على كيفية اسـتخدام النظام الإلكتروني للمعالجات التجارية (TRES) والاسـتفادة من الخدمات المقدمة من خلال هذا النظام الإلكتروني الذي يعد بيئة إلكترونية تفاعلية وحلقة الوصل بين الوكالة والمستخدمين الخارجيين.

# ٢ أنواع المستخدمين الخارجيين:

أشخاص مصلحة عامة طرف معني مُنتِج محلي

ممثل لشركة محلية داخل المملكة تنتج مُنتج محلي ويتم إنشاء بيانات الحسابات الخاصة به في قاعدة بيانات النظام

ويستطيع من خلال النظام الاستفادة من عدة خدمات والتي تتضمن الآتي:

- تقديم طلب شكوى
- رفع أي ملفات مطلوبة خاصة بطلب
   الشكوى
  - تقديم طلب مراجعة
- الرد على الخطابات الموجهة الشركة
  - التعليق على التقارير

ممثل لشركة منتج محلي /مصدر/منتج أجنبي/ مستورد/ مستخدم/ أو حكومة دولة أجنبية يرغب في الانضمام والمشاركة في تحقيق جاري أو مراجعة ويمكنه الاستفادة من عدة خدمات والتي تتضمن الآتي:

- تقديم طلب للمشاركة في تحقيق جاري أو مراجعة جارية
  - تقديم طلب مراجعة
  - تقديم الإجابات على قوائم الأسئلة
- الاستلام والرد على الخطابات والمراسلات المرسلة له
  - الاطلاع والتعليق على الملف العام

ممثل لجهة حكومية سعودية أو جمعية أو مؤسسة أهلية بالمملكة ويمكنه الاستفادة من عدة خدمات والتي تتضمن الآتي:

- طلب حساب الانضمام لتحقيق أو مراجعة كشخص مصلحة عامة
- تقديم مرئيات حول المصلحة العامة في شأن التحقيق أو المراجعة
  - التعليق على التقارير والملفات
     الخاصة بالمصلحة العامة التي تم
     مشاركتها بالملف العام

# ۳ مدخل بیانات بحساب مؤقت

۳,۱ شاشة مدخل بيانات انشاء حساب جديد

| الالمة الرئيسية En الالمة الرئيسية 📃                                                                                     | الميلة المامة للتدارة الذارجية<br>الملاح وسائل الاستنام الدارجية<br>النظام الإلكتروني للمعالجات<br>النجارية (1387) |
|----------------------------------------------------------------------------------------------------|----------------------------------------------------------------------------------------------------|
| انشاء حساب                                                                                                    |                                                                                                    |
| الأسم بالكامل                                                                                                    | تسجيل الدخول                                                                                                    |
| استك بالكامل                                                                                                    | من فضلك ادخل بيانات حسابك                                                                                          |
| البريد الالكتروني                                                                                                    |                                                                                                    |
| برينك الألكروني                                                                                                    | البريد الالكتروني (اسم المستخدم)                                                                                   |
| كلمة السر                                                                                                    | انخل كرد حسابك في المعالجة أو البريد الإلكتروني                                                                    |
| الدخل كلمة السر.                                                                                                    | كلمة المرور                                                                                                    |
| تأكيد كلمة السر                                                                                                    | الدقل كلمة السن                                                                                                    |
| اكد كلمة السر                                                                                                    | نسرت كلمة السر؟                                                                                                    |
| هذا حساب مؤقف وسؤتم السماح باستخدامة لحين استثمال الطلب و ارسالة للهيئة وذلك لمدة حروك أقصاها<br>72 ساعة من وقف الإثقاء) | تسجيل الدخرل                                                                                                    |
|                                                                                                    | اذا كُنْتُ ممثل لجهة ربَّم الموافقة على انشاء الحساب من فضلك استُخدم بنيَّانك الدخول                               |
|                                                                                                    | المريطة على بزينك الالكثروني، وإذا لم يصلك قرار الهيئة بالموافقة أن الرفض خلال                                     |
| n n n n n n n n n n n n n n n n n n n                                                                                    | خمسة اليام تعمل ذامل منكم القراسيل من خلال trd@gaft.gov.sa خمسة اليام تعمل ذامل منكم القراسيل من خلال              |
|                                                                                                    |                                                                                                    |
| vision d_j#j                                                                                                    |                                                                                                    |
| System LOGIN                                                                                                    |                                                                                                    |
| www.gaft.gov.sa 🕑 @gaft_sa                                                                                               | جمع الحقوق محفوظة - الهيئة العامة للتجارة الخارجية @ 2021   سياسة الخصيوصنية الشروط والأحكام                       |

- تتيح الشاشة طلب حساب للمستخدم لتمكينه من إنشاء طلب حساب شركة / جهة وإرساله إلى مسؤولي الوكالة وإنشاء حسابات للممثلين المضافين في الطلب في حال الموافقة عليه.
  - يُدخل المستخدم المعلومات المطلوبة لإنشاء حساب كما هي موضحة بالشاشة أعلاه.
  - ۳. سيقوم النظام بإرسال بريد للتأكد من صحة البريد الإلكتروني المستخدم في التسجيل.
    - ٤. قم بفتح بريدك الإلكتروني والضغط على الرابط لتفعيل الحساب الخاص بك.

### ۳,۲ تسجیل دخول

تتيح شاشة تسجيل الدخول كما بالصورة التالية إمكانية تسجيل الدخول للمستخدمين ببيانات الحساب المنشأ/المسجل الذي تم شرحه في الخطوات السابقة وذلك لطلب إنشاء حساب شكوى أو طلب إنشاء حساب مراجعة أو طلب إنشاء حساب للانضمام لأحد التحقيق أو المراجعة الجارية، أو الدخول على الحساب المفعل (حسابات الممثلين المضافين في الطلبات في حال الموافقة على هذه الطلبات).

| ) En تروابط هامة <u>جانب</u>                | الهيلة المامة للتجارة الدارية<br>المات توسرم الا بمالية المعاق العام<br>النقار الالكتروني المعالجات<br>التحارية (IRES)                                     |
|---------------------------------------------|----------------------------------------------------------------------------------------------------|
| انشاء حساب                                  | تسجيل الدخول                                                                                                    |
| الأسم بالكامل                               | من فضلك ادخل بيانات حسابك                                                                                                    |
| استك بالكليل                                | البريد الإلكتر وني/اسم المستخدم                                                                                                    |
| البريد الالكتروني                           | ابتل البريد الإلكتريق أو اسم المستخدم (كود الحساب)                                                                                                    |
| للريبة المروني                              | كلمة المرور                                                                                                    |
| الدفل كلية المريز                           | لدخل كلية البريرد                                                                                                    |
| بهر<br>تأکید کلمة المرور<br>اکد کلمة المرون | هل نسبت كلمة العرور ؟<br>تسجيل الدخول                                                                                                    |
| کی<br>انتئام حمای<br>انتئام حمای            | لذا كنت ممثل لجهة وتم المرافقة على ملك العصف ولم يصلك بيلانك الدخول على برييدكم<br>الإلكتروني خلال كمسة فيدر نشل منكم التواصل معذا من خلال trd@gaft.gov.sa |
| WINNER LOGIN                                | جميع الحقوق محفوظة - الهيئة الدامة للتجارة الخارجية © 2023 جميع الحقوق محفوظة - الهيئة الدامة للتجارة الخارجية ا                                           |

- قم بفتح صفحة تسجيل الدخول عبر هذا الرابط: ( https://tres.gaft.gov.sa )
- قم بإدخال البريد الإلكتروني وكلمة المرور المستخدمين أثناء إنشاء الحساب.
  - ستصلك رسالة تحقق OTP عبر البريد الإلكتروني.
  - قم بإدخال الرمز المرسل كي تتمكن من الدخول للحساب.

# ٣,٣ استعراض طلبات الحسابات

بعد تسجيل الدخول بالحساب لأول مرة تظهر هذه الشاشة:

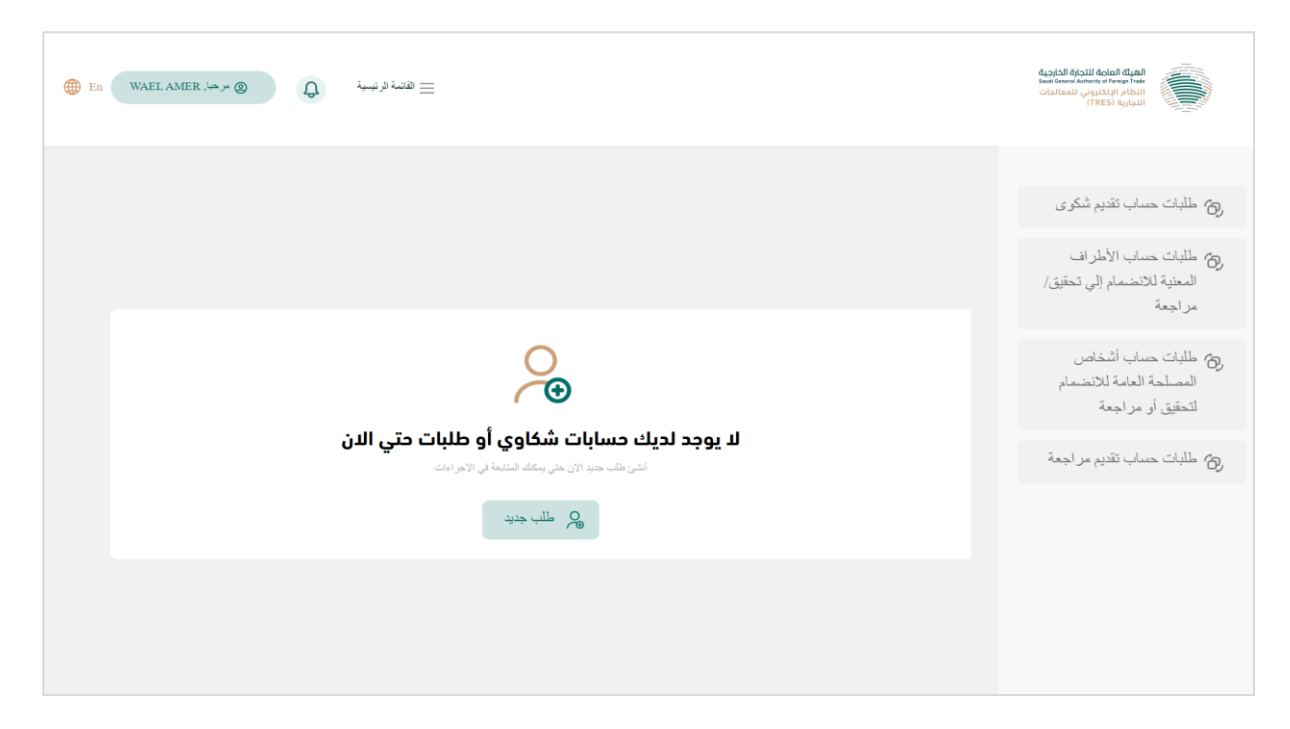

- من خلال الحساب يمكن لأي نوع من أنواع المستخدمين (منتج محلي طرف معني شخص مصلحة عامة) إنشاء طلب وإضافة بيانات الحسابات الخاصة به.
  - تتيح الشاشة التالية إمكانية استعراض طلبات الشركات والجهات المضافة من المُستخدم.

| @         | Ð                    | قائمة الرئيسية                       | #≡                                                       |                                                        |                                  |              | ة الخارجية<br>Saut Gener<br>لمعالجات | الهيلة مالما الميلة<br>الملكمان ما المعلم<br>التجارية (TRES)<br>التجارية (TRES) |
|-----------|----------------------|--------------------------------------|----------------------------------------------------------|--------------------------------------------------------|----------------------------------|--------------|--------------------------------------|---------------------------------------------------------------------------------|
| ب جدید    | 415 Q                | ,                                    |                                                          |                                                        | ت / الجهات                       | بات الشركا،  | طلبات حسا                            | للبات حساب تقديم<br>شكوى                                                        |
| ، أسپاپ   | الادوات<br>©<br>عرضر | حالة الحساب<br>في انتظار<br>الموافقة | <b>نوع المنشأة</b><br>صناعة<br>محلية -<br>مقدم<br>الشكوى | <b>نوع الحساب</b><br>منتج محلي -<br>لإضافة<br>طلب شكوى | اسم الجهة باللغة العربية<br>نجار | چ محل الشكوى | اسم ووصف المنة<br>أخشاب              | طلبات حساب<br>الأطر اف المعنية<br>للانضمام إلي<br>تحقيق/ مر اجعة                |
|           | Ø                    | البيانات غير<br>مكتملة               | صناعة<br>محلية -<br>مقدم<br>الشكوى                       | منتج محلي -<br>لإضافة<br>طلب شكري                      | نجار                             |              | بلاستيك                              | طلبات حساب<br>أشخاص المصلحة<br>العامة للانضمام<br>لتحقيق أو مراجعة              |
| من إجمالي | ، 1 إلى 2 ،          | عرطر                                 |                                                          |                                                        |                                  | التآلى       | المدابق 1                            | ص طلبات حساب تقديم<br>مراجعة                                                    |

يستطيع المستخدم التعديل أو حذف أي من الطلبات التي تم حفظها ولم يتم ارسالها الى الهيئة.

# ٤ مُنتج محلي

# ٤,١ إضافة طلب حساب جديد (لتقديم شكوى)

- عن طريق الحساب المسجل/المنشأ يقوم مدخل بيانات المنتج المحلي بإضافة طلب حساب لتقديم شكوى.
- من شاشة الدخول للحساب المسجل/المنشأ لأول مرة أو من شاشة استعراض طلبات الحسابات قم بالضغط على خانة طلب جديد.

| الان ال ال ال ال ال ال ال ال ال ال ال ال ال                                         | الهولة العادية للتدركة الداردية<br>لعدة العادية والمعادية المعادية<br>مالية التعادية<br>التجارية (TRES) |
|-------------------------------------------------------------------------------------|----------------------------------------------------------------------------------------------------|
|                                                                                     | (۵) طلبات حساب تقديم شكرى<br>(۵) طلبات حساب الأطراف<br>المعنية للانتسمام إلى تحقيق/<br>مراجعة           |
| لا يوجد لديك حسابات شكاوي أو طلبات حتي الان<br>سن من حمد اين من حمد عنه ان الار است | (6) طلبات حساب أشخاص<br>المصلحة العامة للانتسمام<br>لتحقيق أو مزاجعة<br>(6) طلبات حساب تقديم مزاجعة     |
| ال جن                                                                               |                                                                                                    |
|                                                                                     |                                                                                                    |

| طلب جدید 冷                                                                                                    |                                                      |                                             |                                                              | الجهات                                            | طلبات حسابات الشركات /     | ( <i>6)</i> طلبات حساب تقدیم<br>شکوی                           |
|----------------------------------------------------------------------------------------------------|------------------------------------------------------|---------------------------------------------|--------------------------------------------------------------|---------------------------------------------------|----------------------------|----------------------------------------------------------------|
| الادوات أسباب الرفض<br>🗄 🔁                                                                                                    | <b>حالة الحساب</b><br>البيانات غ <u>بر</u><br>مكتملة | <b>نوع المنشأة</b><br>صناعة محلية           | <b>نوع الحساب</b><br>طرف معني في<br>تحقيق أو مراجعة<br>جارية | <b>اسم الجهة باللغة العربية</b><br>صناعة محلية 01 | اسم ووصف المنتج محل الشكوى | 6⁄6 طلبات حساب الأطراف<br>المعنية للانضمام لتحقيق<br>أو مراجعة |
| <b>۞</b><br>عرض                                                                                                    | تمت<br>الموافقة                                      | مصدر/منيّج<br>للمنتح الخاضع<br>للتحقيق      | طرف معني في<br>تحقيق أو مراجعة<br>جارية                      | مصدر مصري 01                                      |                            | (6) طلبات حساب المصلحة<br>العامة للانضمام لتحقيق أو<br>مراجعة  |
| المحالية المحالية محالية المحالية المحالية المحالية المحالية المحالية المحالية المحالية المحالية المحالية المحالية المحالية المحالية المحالية محالية محالية المحالية المحالية المحالية المحالية المحالية المحالية المحالية محالية المحالية المحالية محالية المحالية المحالية المحالية المحالية المحالية المحالية المحالية المحالية المحالية محالية محالية محالية محالية محالية محالية محالية محالية محالية محالية محالية محالية محالية محالية محالية م<br>محالية محالية محالية محالية محالية محالية محالية محالية محالية محالية محالية محالية محالية محالية محالية محالي محالية محالية محالية محالية محالية محالية محالية محالية محاليجامية مححالي محاليمحالية محاليم محاليم محاليمحالية محاليمة محا | تمت<br>الموافقة                                      | مصلحة عامة /<br>ممثل جهة<br>حكومية بالمملكة | أشخاص المصلحة<br>العامة                                      | جهة حكومية 004                                    |                            | (6) طلبات حساب تقديم طلب<br>مراجعة                             |
| ی<br>عرض                                                                                                    | مرفوض                                                | مصلحة عامة /<br>ممثل جهة<br>حكومية بالمملكة | أشخاص المصلحة<br>العامة                                      | جهة حكومية 003                                    |                            |                                                                |

 بعد الضغط تظهر نافذة منبثقة (قم باختيار الخيار المناسب لنوع الطلب ونوع الجهة التي ينتمي المستخدم لها كما هو موضح في الشاشة أدناه).

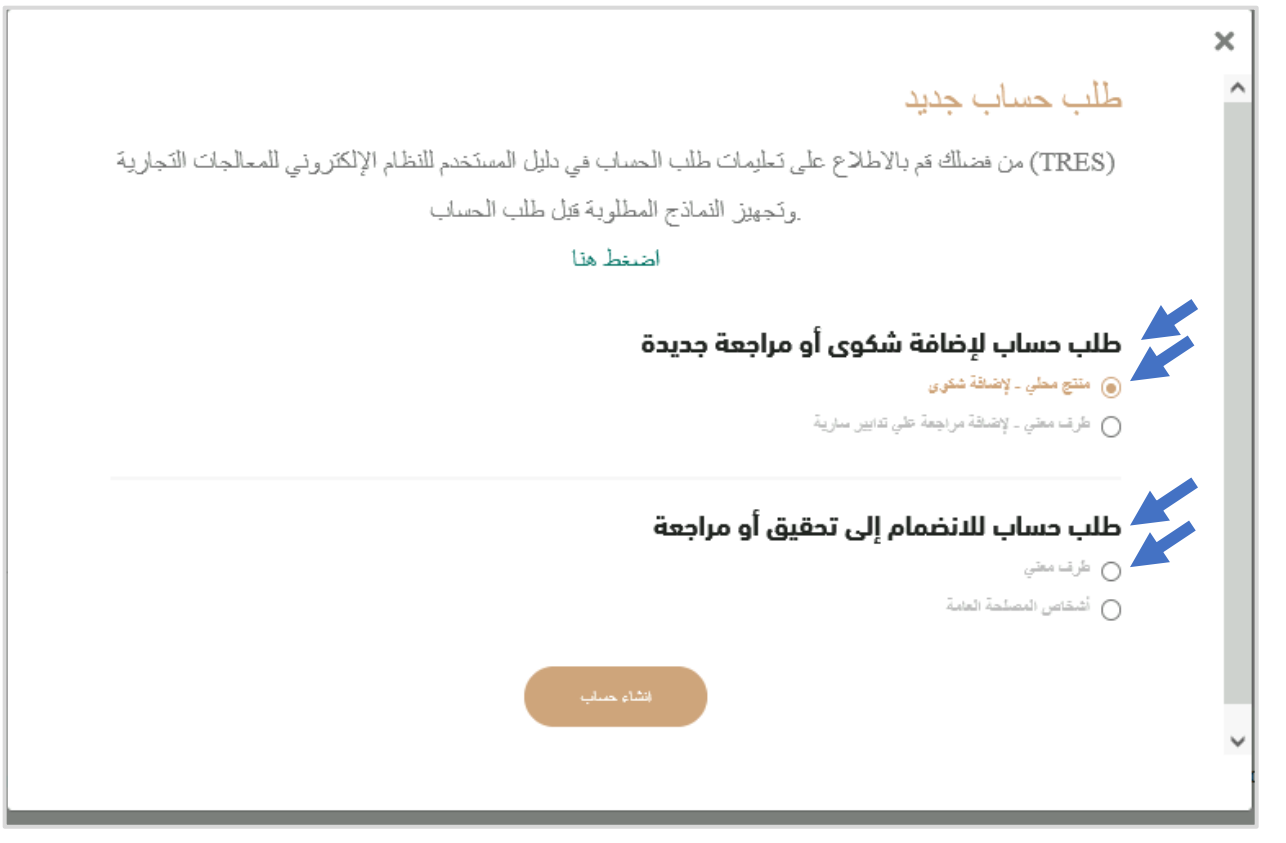

- تتيح الشاشة إمكانية طلب حساب جديد بكافة أنواعه
- يقوم المستخدم باختيار طلب حساب محدد من الخيارات التالية: (منتج محلي لإضافة شكوى جديدة طرف معني- لإضافة مراجعة على تدابير سارية – طرف معني للانضمام إلى تحقيق أو مراجعة جارية- أشخاص المصلحة العامة في تحقيق أو مراجعة جارية)
  - يقوم المنتج المحلي مقدم الشكوى باختيار الاختيار الأول (منتج محلي- لإضافة شكوى) والضغط على "إنشاء حساب"
    - يتم تحويل المستخدم إلى شاشة جديدة لإنشاء الحساب وإدخال البيانات المطلوبة.
- تتيح الشاشة الجديدة إمكانية ادخال جميع البيانات المطلوبة لطلب حساب شكوى لجهات الصناعة المحلية وذلك لتقديم شكوى ومن ثم فتح تحقيق معالجات تجاربة.
  - قم بتحديد نوع الشكوى من الشاشة الجديدة من الاختيارات التالية:

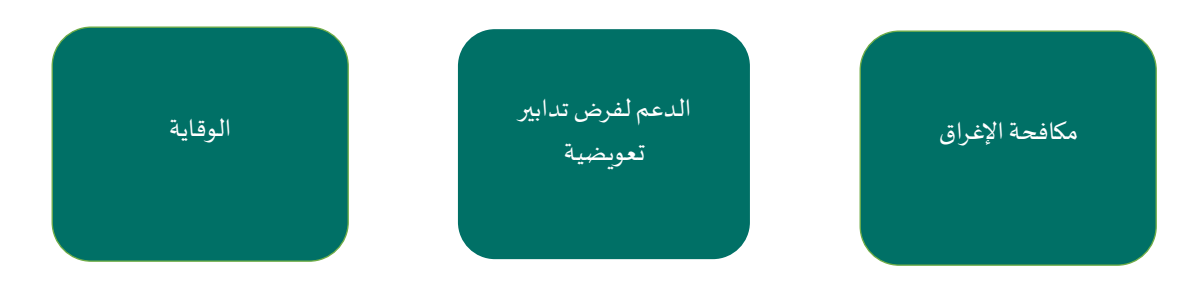

. قم بإدخال

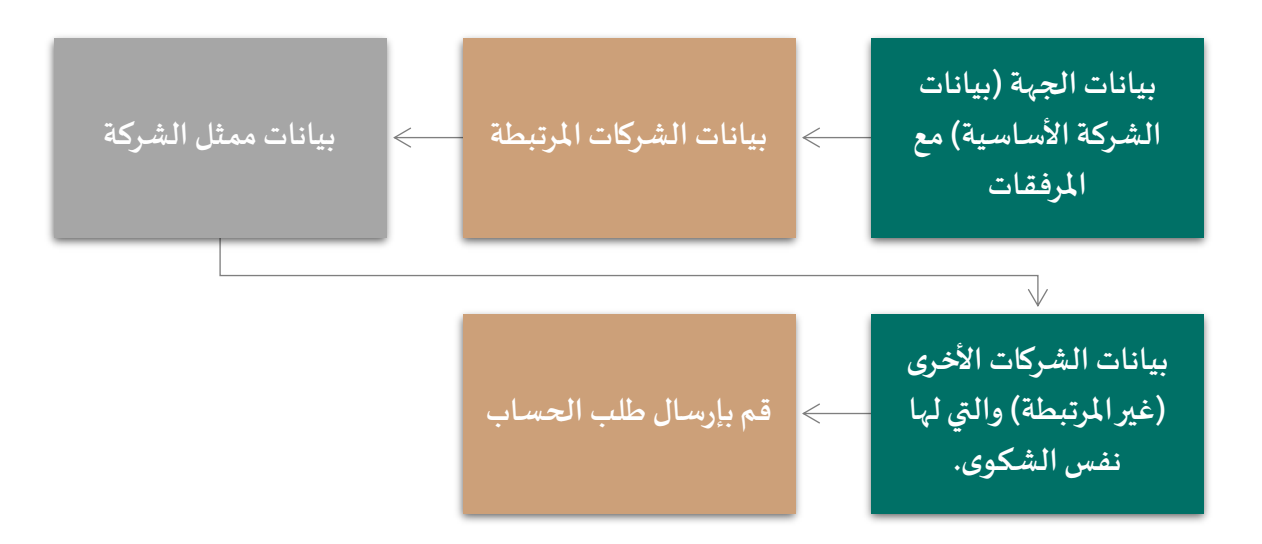

ملحوظة: الأقسام التالية سوف تتناول ادخال البيانات المشار إليها بعاليه بالتفصيل.

| 🌐 En 🛛 jaber ) | ~ @ Q                | ن فائد فرايبيد 🚞                               |                                         |                                          | تحريق الفارييق<br>هذا المعالمة<br>ب للمعاليات<br>ا | And And<br>and Toray Sale<br>Instantion (Sale<br>Instantion)        |
|----------------|----------------------|------------------------------------------------|-----------------------------------------|------------------------------------------|----------------------------------------------------|---------------------------------------------------------------------|
|                |                      |                                                | - لإضافة طلب شكوى                       | سية / منتج محلي                          | الصفحة الرئيد                                      | طلبات حساب تقتيم                                                    |
|                |                      |                                                | لى                                      | نوع المعاملة<br>ملي مطى - لإسافة طاب تنا | <b>E</b> 2                                         | سترى<br>طلبات حساب الأطراف<br>المعنية للانضمام إلى<br>تحقيق/ مراجعة |
|                | ار ی لها نفی الشکو ی | () شرکت لذ                                     | كات الدر تبطة                           | مت العية 📋 الشر                          | <u>م</u> بيد                                       | طليات حساب أشخاص<br>المصلحة العامة<br>للاتضمام تتحقيق أو<br>ما احمة |
|                |                      |                                                | دايير تعريضية <sup>O</sup> لارقاية      | ىلى <sup>0</sup> الدم للرض ت             | نوع الشكوى<br><sup>(1)</sup> مكافعة (لاغ           | ر .<br>طلبات حساب تقديم<br>مراجعة                                   |
|                |                      |                                                |                                         | تجات محل الشكوي                          | معلومات المنذ                                      |                                                                     |
|                |                      |                                                |                                         | منتج محل الشکر ی                         | اسم روصف ل                                         |                                                                     |
|                |                      |                                                |                                         | ة تسنتج معل الشكوى                       | الينود الجمر كيا                                   |                                                                     |
|                |                      |                                                |                                         | کو ی                                     | كنده تبرر تمرعه<br>الدول محل الش                   |                                                                     |
|                |                      |                                                |                                         |                                          |                                                    |                                                                     |
|                | 4                    | النسبة من الثاج السلك<br>ومراقدا مواقدة عال (6 | حجم الإلتاح أخر سنة<br>يب ينتقاصين 20 ش | ر الاشتع<br>15-                          | تاريخ اليده فر<br>10-2021                          |                                                                     |
|                |                      |                                                |                                         |                                          |                                                    |                                                                     |

#### ٤,١,١ شاشة بيانات الجهة (بيانات الشركة الأساسية)

| بيانات الشركة                                                                                |                                                                                             |
|----------------------------------------------------------------------------------------------|---------------------------------------------------------------------------------------------|
| اسم الجهة باللغة العربية                                                                     |                                                                                             |
|                                                                                              |                                                                                             |
| الأسم التجاري                                                                                |                                                                                             |
|                                                                                              |                                                                                             |
| اسم الجهة باللغة الإنجليزية                                                                  | الأسم المختصير                                                                              |
|                                                                                              |                                                                                             |
|                                                                                              | ہم میں ای عربی ہمکہ او جیری میں سم سرے، میں (FAGR TA (FAGR TA )                             |
| رقم السجل التجاري                                                                            | رقم السجل الصناعي / الزراعي / الحرى                                                         |
|                                                                                              |                                                                                             |
| حنوان الجهه                                                                                  | رقم هاتف الجهه                                                                              |
|                                                                                              |                                                                                             |
| الموقع الالكتر وني                                                                           | البريد الالكتروني للجهة                                                                     |
| في حالة عدم وجود موقع الكثروني للجهة، يتم الإنصال بوكالة المعالجات                           | في حالة عدم وجود بريد الكثروني للجهة يعتَوي على اسم الموقع الإلكثروني، بِنَم الاتصال بوكالة |
|                                                                                              | المعالجات                                                                                   |
|                                                                                              |                                                                                             |
| بيانات صاحب الصلاحية بالتوقيع                                                                |                                                                                             |
| اسم صاحب الصلاحية بالتوقيع                                                                   |                                                                                             |
|                                                                                              |                                                                                             |
| وظيفة صباحب الصلاحية بالتوقيع                                                                | عنوان صباحب الصلاحية بالتوقيع                                                               |
|                                                                                              |                                                                                             |
| هاتف صباحب الصبلاحية بالتوقيع                                                                | البريد الالكتروني لصاحب الصلاحية بالتوقيع                                                   |
|                                                                                              |                                                                                             |
|                                                                                              |                                                                                             |
| المرفقات                                                                                     |                                                                                             |
| 101/R                                                                                        |                                                                                             |
| بقد السجار التحاري                                                                           | السحار الصناع /الذراعي / اخرى                                                               |
|                                                                                              |                                                                                             |
| اسحب الملقات هنا او <u>تصفح</u>                                                              | اسحب الملفات هنا أو <mark>تصفح</mark>                                                       |
| خطاب التعهد موثق                                                                             | توكيل أو تفويض موثق                                                                         |
| اسحب الملفات هنا أو <b>تصغي</b>                                                              | اسحب الملفات هنا أو <b>تصفح</b>                                                             |
| ط تحميل سنيغة خطاب التعهد                                                                    | 🛃 تحميل صيغة التوكيل                                                                        |
| توكيل أو تفويض مترجم إلى العربية أو الانجليزية (اختياري)                                     |                                                                                             |
| اسحب الملقات هنا أو <b>تصفح</b><br>التكان أن التريض من حي النقال بينة أن الإجابزيقة عملة كان |                                                                                             |
| التفريض الأسلى بلغة أخرى                                                                     |                                                                                             |
| يجب تقديم أصل التعهد والتوكيل الورقي الموثق على صن                                           | دوق بريد الهيئة أو باليد وفقاً للإرشادات الموضحة بالنماذج                                   |
|                                                                                              |                                                                                             |
| <ul> <li>السابق</li> </ul>                                                                   | منظر القالى ب                                                                               |
|                                                                                              |                                                                                             |
|                                                                                              |                                                                                             |
|                                                                                              |                                                                                             |
| الخارجية @ 2023 سياسة الخصوصية الشروط والأحكام                                               | v.gaft.gov.sa 💓 @gaft_sa                                                                    |
|                                                                                              |                                                                                             |

- يقوم المستخدم بمليء البيانات المطلوبة كما هو موضح في الصور.
- في خانة الموقع الإلكتروني والبريد الإلكتروني وفي حال عدم وجود موقع إلكتروني للشركة أو بريد إلكتروني للشركة لا يحتوي على اسم موقع الشركة يقوم مقدم الطلب بالتواصل مع الوكالة عبر البريد الإلكتروني: trd@gaft.gov.sa
  - في الجزء الخاص بالمرفقات: قم برفع السجل التجاري للشركة، السجل الزراعي أو الصناعي
  - قم بتحميل كل من صيغة خطاب التعهد، صيغة التوكيل واستكمال البيانات المطلوبة في كلا الملفين وتوثيقهم وإعادة رفعهم مرة أخرى.
    - ملحوظة: جميع المرفقات السابقة إجبارية فيما عدا ملف "توكيل أو تفويض مترجم إلى العربية أو الإنجليزية".
      - يمكنك حفظ بياناتك واستكمالها في وقت لاحق بالضغط على (حفظ).
    - بعد الانتهاء من إدخال جميع البيانات وإرفاق الملفات المطلوبة قم بالضغط على (التالي) للانتقال للخطوة التالية.

#### ٤,١,٢ الشركات المرتبطة

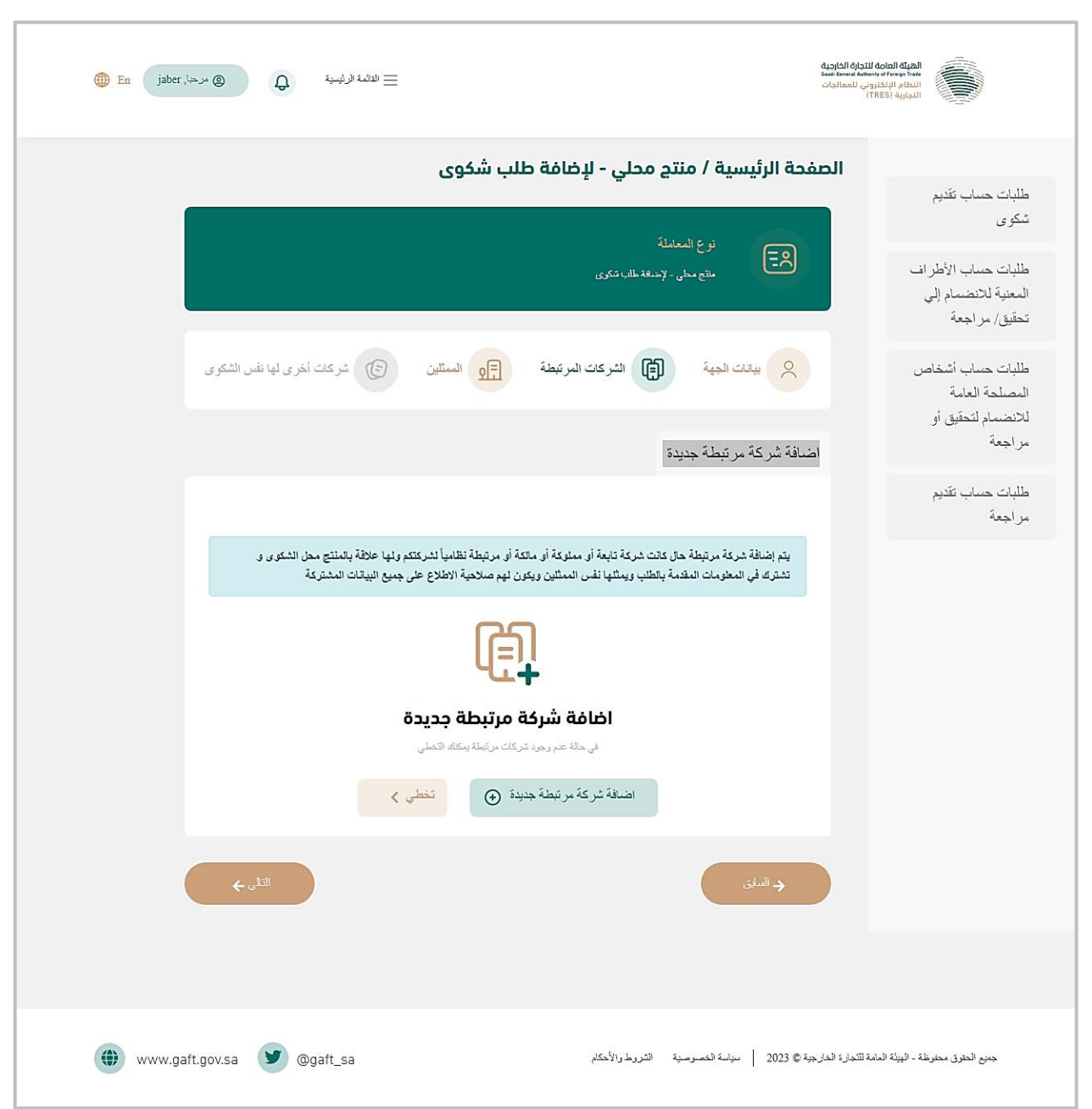

 يتم توجيه المستخدم إلى خطوة إدخال بيانات الشركات المرتبطة كما هو موضح أدناه وذلك في حال وجود شركات مرتبطة بالشركة.صاحبة الشكوى الرئيسية.

| بطة جديدة                                                                                                    | 🗙 اضافة شركة مرت                                                                                                    |
|----------------------------------------------------------------------------------------------------|----------------------------------------------------------------------------------------------------|
|                                                                                                    | بيانات الشركة                                                                                                    |
|                                                                                                    | اسم الشركة المرتبطة                                                                                                    |
|                                                                                                    |                                                                                                    |
|                                                                                                    | الأسم التجاري                                                                                                    |
|                                                                                                    |                                                                                                    |
| رقم السجل التجاري                                                                                                    | اسم الجهة باللغة الإنجليزية                                                                                                    |
|                                                                                                    |                                                                                                    |
|                                                                                                    |                                                                                                    |
| الموقع الالكتر وني                                                                                                    | ر قم هاتف الجهة                                                                                                    |
|                                                                                                    |                                                                                                    |
| في هالة عدم وجود موقع الكثروني للجهة، بيَّم الاتصال بوكالة المعالجات                                                                                                    |                                                                                                    |
|                                                                                                    | البريد الالكتروني للجهة                                                                                                    |
|                                                                                                    |                                                                                                    |
|                                                                                                    | في حالة عدم وجود بريد الكثروني للجهة يحكوي على اسم الموقع الإلكثروني، بيّم الاتصال بوكلة المعالجات                                                                                                    |
|                                                                                                    | بيانات صاحب الصلاحية بالتوقيع                                                                                                    |
|                                                                                                    | اسم صاحب الصلاحية بالتوقيع                                                                                                    |
|                                                                                                    |                                                                                                    |
| عنوان صاحب الصلاحية بالترقيع                                                                                                    | وظيفة صاحب الصلاحية بالتوقيع                                                                                                    |
| a fich fair Nach and a the White the                                                                                                    | State Service and a state                                                                                                    |
| البريد الانصروني نصاحب الصادخية باللوقيع                                                                                                    | هانف صاحب الصادحية بالتوقيع                                                                                                    |
|                                                                                                    |                                                                                                    |
|                                                                                                    |                                                                                                    |
|                                                                                                    | لمرفقات                                                                                                    |
|                                                                                                    | <b>لمرفقات</b><br>حد اقصی 10MB                                                                                                    |
| السجل الصناعي/الزراعي / اخرى                                                                                                    | لمرفقات<br>حد اقصى 10MB<br>السجل التجاري                                                                                                    |
| السجل الصناعي/الزر اعي / اخرى<br>اسحب المامات هنا أو <u>تصفح</u>                                                                                                    | لمرفقات<br>حد اقصى 10MB<br>السجل التجاري<br>اسعب الماغات منا أو <b>تعف</b> ي                                                                                                    |
| السجل الصنّاعي/الزراعي / اخرى<br>است الملفات هنا أو <u>تصفح</u>                                                                                                    | لمرفقات<br>حد اقصى 10MB<br>السجل التجتري<br>اسعب الملمات منا أو <u>تصفح</u>                                                                                                    |
| السجل الصناعي/الزر اعي / اخرى<br>اسحب الملفات منا أو <u>تصفح</u><br>توكيل أو تلويض موثق                                                                                                    | لمر فقات<br>حد اقصى 10MB<br>السجل التجاري<br>اسعب المامات هنا أو <u>تصفح</u><br>خطاب التمهد موثق                                                                                                    |
| السجل الصناعي/الزراعي / اخرى<br>اسحب الملفات ها أو <u>تصفح</u><br>توكيل أو تفريض موثى<br>اسحب الملفات ها أو <u>تصفح</u>                                                                                                    | لعرفقات<br>حد اقمى 10MB<br>المجاري<br>اسعب المامات ها أو <u>تعفم</u><br>خطاب التهد موثى<br>اسعب المامات ها أو <u>تعفم</u>                                                                                                    |
| السجل الصناعي/الزراعي / اخرى<br>اسحب المافات هنا أو <u>تصفح</u><br>توكيل أو تفريض موثق<br>اسحب المافات هنا أو <u>تصفح</u><br>في تحميل سيفة التركيل                                                                                                    | لمرقات<br>حد اقمى IOME<br>السجل التجاري<br>اسمب الملمات ها أو <u>تعفج</u><br>خطب التميد موتى<br>اسمب الملمات ها أو <u>تعفج</u><br>في تحميل ميزمة خطاب التميد                                                                                                    |
| السجل الصناعي/الزراعي / اخرى<br>اسحب الملفات ها أو <u>تصفح</u><br>توكيل أو تفريض موثى<br>اسحب الملفات ها أو <u>تصفح</u><br>في تحميل صيغة التركيل                                                                                                    | لمرققات<br>حد اقمى IOMB<br>السجل التجاري<br>السجل التجاري<br>خطب التعيد موتق<br>لسعب العلمات ها أو <u>تعفي</u><br>في تحول مونية خطاب التعيد<br>توكيل أو تقويض مترجم إلى العربية أو الانجليزية (اختياري)                                                                                                    |
| السجل الصناعي/الزراعي / اخرى<br>اسحب المالفات هنا أو <u>تصفح</u><br>توكيل أو تغريض موثق<br>اسحت المالفات هنا أو <u>تصفح</u><br>في تحميل سيغة التوكيل                                                                                                  | لمرقات<br>مد الله علي<br>السجل التجاري<br>السعب المامات هذا أو <u>تعفيم</u><br>خطب التميد موتى<br>السعب المامات هذا أو <u>تعفيم</u><br>في تعول مينية خطاب التميد<br>توكيل أو تفويض مترجم إلى العربية أو الانجليزية (اختياري)                                                                                 |
| السجل الصناعي/الزراعي / اخرى<br>اسجل الصناعي/الزراعي / اخرى<br>توكيل أو تفريض موثى<br>اسحب المالفات هنا أو <u>تصفح</u><br>عميل مينة التركيل<br>ي بلنة اخرى                                                                                            | لمرفقات<br>حد اقسى IOMB<br>السجل التجاري<br>السجل التجاري<br>خطب التعيد موتى<br>فطب التعيد موتى<br>في تعميل مسيفة خطاب التعيد<br>في تعميل مسيفة خطاب التعيد<br>العامات ها أو تتعنج<br>السحب المالمات ها أو تتعنج<br>السحب المالمات ها أو تتعنج                                                               |
| السجل الصناعي/الزراعي / اغرى<br>اسحب المالفات هذا أو <u>تصفح</u><br>توكيل أو تفريض موثى<br>اسحب المالفات هذا أو <u>تصفح</u><br>في تصول صينة التركيل<br>وي بلية أخرى                                                                                   | لمرقات<br>حد الفسي ١٥٨٣<br>السجل التجاري<br>السجل التجاري<br>خطب التعيد مرئي<br>فعلب التعيد مرئي<br>عمرين مدينة خطاب التعيد<br>توكيل أو تفويض مترجم إلى العربية أو الانجليزية ((ختياري)<br>المحب المالفات ها أو <u>تصفير</u>                                                                                 |
| السجل الصناعي/الزراعي / اخرى<br>السجل الصناعي/الزراعي / اخرى<br>توكيل أو تفريض موتى<br>اسحت المالمات هنا أو <u>تصعر</u><br><u>في</u> تصول صيغة التوكيل<br>في تصول صيغة التوكيل<br>من بلغة أخرى                                                        | لمرفقات<br>حد الممى المرفقات<br>السجل التجاري<br>السجل التجاري<br>خطاب التعيد موثق<br>خطاب التعيد موثق<br>فعطاب التعيد موثق<br>المحب المالمات ها أو <u>تعامج</u><br>توكيل أو تفويض مترجم إلى العربية أو الانجليزية (اختياري)<br>توكيل أو تفويض مترجم إلى العربية أو الانجليزية عليه التعيد والتركيل الورقي ا |
| السجل الصناعي/الزراعي / الخرى<br>اسحب المالفات ها أو <u>تصفح</u><br>توكيل أو تفريض موئى<br>اسحب المالفات ها أو <u>تصفح</u><br>عن تصول مرينة التوكيل<br>عن تصول مرينة التوكيل<br>موثق على صندوق بريد الهيئة أو باليد وفعًا للإر شادات الموضحة بالنماذج | لمرفقت<br>حد الممى المسلك<br>العبل التجري<br>العبل التجري<br>خطب التجريري<br>خطب التجريري<br>خطب التجريري<br>المحم المالات ها أو <u>تعمر</u><br>محكل أو تفويض مترجم إلى العربية أو الانجليزية (اختياري)<br>المحمي العامات ها أو <u>تعمم</u><br>المحمي العام الريبة أو الانجليزية في حالة كان التويض الأصل    |

يقوم المستخدم بمليء البيانات المطلوبة كما هو موضح في الصورة.

- في خانة الموقع الإلكتروني والبريد الإلكتروني وفي حال عدم وجود موقع إلكتروني للشركة أو بريد إلكتروني للشركة لا يحتوي على اسم موقع الشركة يقوم مقدم الطلب بالتواصل مع الوكالة عبر البريد الإلكتروني: trd@gaft.gov.sa
  - في الجزء الخاص بالمرفقات: قم برفع السجل التجاري للشركة، السجل الزراعي أو الصناعي
  - قم بتحميل كل من صيغة خطاب التعهد، صيغة التوكيل واستكمال البيانات المطلوبة في كلا الملفين وتوثيقهم وإعادة رفعهم مرة أخرى.
  - ملحوظة: جميع المرفقات السابقة إجبارية فيما عدا السجل الصناعي/الزراعي/ أخرى (في حالة كونكم شركة تجارية فقط) وملف توكيل أو تفويض مترجم إلى العربية أو الإنجليزية.
    - يمكنك حفظ بياناتك واستكمالها في وقت لاحق بالضغط على (حفظ).
- بعد إضافة بيانات الشركة المرتبطة يمكن للمستخدم تعديل بيانات الشركة المرتبطة أو حذف الشركة أو إضافة شركة مرتبطة أخرى
   (حيث يمكن إضافة اكتر من شركة مرتبطة) وذلك من خلال الشاشة التالية:

| التائية الرئيسية (مريسية عنه) عنه التائية الرئيسية (مريسية التائية الرئيسية (مريسية التائية) عنه (مريسية التائية) عنه التائية (مريسية التائية) عنه التائية (مريسية التائية) عنه التائية (مريسية التائية) عنه التائية (مريسية التائية) عنه التائية (مريسية التائية) عنه التائية (مريسية التائية) عنه التائية (مريسية التائية) عنه التائية (مريسية التائية) عنه التائية (مريسية التائية) عنه التائية (مريسية التائية) عنه التائية (مريسية التائية) عنه التائية (مريسية التائية) عنه التائية (مريسية التائية) عنه التائية) عنه التائية (مريسية التائية) عنه التائية) عنه التائية (مريسية التائية) عنه التائية) عنه التائية (مريسية التائية) عنه التائية) عنه التائية (مريسية التائية) عنه التائية) عنه التائية (مريسية التائية) عنه التائية | اللام الالكلولية المعلمة العلمية المعلمة المعلمية التلام الالكلولية الالكلولية الالكلولية الالكلولية (THES) |
|----------------------------------------------------------------------------------------------------|----------------------------------------------------------------------------------------------------|
| نم العفظ بذجاح × م العفظ بذجاح                                                                                                    | طلبات حساب تقديم<br>شكو ي                                                                                   |
| الصفحة الرئيسية / صناعة محلية - إضافة شكوي جديدة                                                                                                    | طلبات حساب الأطر اف<br>المعنية للانضمام إلى<br>مَحَمَّة ) بدا معق                                           |
| نوع المعلمة<br>مناعة ملوة - يسقة تكوي جنوة<br>مناعة ملوة - يسقة تكوي جنوة<br>بيتك الجهة () الشركات المرتبطة () المتلين () شركات أخرى لها نفس الشكرى                                                                                                    | لحقيق/ مراجعة<br>طلبات حساب أشخاص<br>المصلحة العامة<br>للانضمام لتحقيق أو<br>مراجعة                         |
| جدول الشركات المرتبطة                                                                                                    | طلبات حساب تقديم<br>مراجعة                                                                                  |
| يتم إضافة شركة مرتبطة حال كانت شركة تابعة أو معلوكة أو مالكة أو مرتبطة نظامهاً لشركتكم ولها علاقة بالمنتج محل الشكوى و<br>تشترك في المعلومات المقدمة بالطلب ويمثلها نفس الممللين ويكون لهم صلاحية الإطلاع على جميع البيتات المشتركة.<br>ما الله كمال كمال                                                                                                    |                                                                                                    |
| اسر الدين الاستمادة                                                                                                    |                                                                                                    |
| التلي م                                                                                                    |                                                                                                    |
| 🐠 www.gaft.gov.sa 🕑 @gaft_sa ا ميامة المسرسية الشروط والأحكام 🕑 2023 ( ميامة المسرسية الشروط والأحكام                                                                                                    | جميع الحقوق محفوظة - الهِولة المامة                                                                         |

بعد إضافة بيانات الشركات المرتبطة يقوم المستخدم بضغط زر التالي لإضافة ممثلي الشركة.

#### ٤,١,٣ فاشة إضافة ممثلي الشركة

| الاشدة الرئيسية عند الرئيسية عند الرئيسية عند الرئيسية عند الرئيسية عند الرئيسية عند الرئيسية عند الرئيسية عند<br>من المعاليات                                                                                                    | And And And And And And And And And And                             |
|----------------------------------------------------------------------------------------------------|---------------------------------------------------------------------|
| الصفحة الرئيسية / منتح محلي - لإضافة طلب شكوى                                                                                                    | طلبات حساب تقديم                                                    |
| نوع المعاملة<br>مشج معلى - لإندافة طلب شكوى                                                                                                    | شكوى<br>طلبات حماب الأطراف<br>المعنية للانضمام إلى<br>تحقيق/ مراجعة |
| بيانك الجهة (أ) الشركات المرتبطة (ج) المستلين (ح) شركات أخرى لها نفس الشكوى<br>إضافة ممثل                                                                                                    | طلبات حساب أشخاص<br>المصلحة العامة<br>للانضمام لتحقيق أو<br>مراجعة  |
| لی کی کی کی کی کی کی کی کی کی کی کی کی کی                                                                                                    | طلبات حساب تقديم<br>مراجعة                                          |
| ♦ السلق                                                                                                    |                                                                     |
| الله بن الماريجة © www.gaft.gov.sa کی هوaft_sa مربره التربد را لأحكام التجارة العاريجة الماريجة الماريجة | جمنع الحقوق محفوظة - البيلة العامة                                  |

اضغط على زر إضافة ممثل لملء بيانات الممثلين حيث تظهر الشاشات التالية:

| نافة ممثل                                                                           | <u>نا</u> ×                                                                                        |
|-------------------------------------------------------------------------------------|----------------------------------------------------------------------------------------------------|
|                                                                                     | م بيانات الممثل                                                                                    |
|                                                                                     | اسم الممثل (كما في اثبات التنخصية)                                                                 |
|                                                                                     |                                                                                                    |
|                                                                                     | امىم الممثل - انجليزي                                                                              |
|                                                                                     |                                                                                                    |
| نوع الهوية                                                                          | الوطيفة الحالية                                                                                    |
| هوية وطنية <sup>0</sup> بقامة <sup>0</sup> جواز سقر                                 |                                                                                                    |
|                                                                                     | ,                                                                                                  |
| مكان اصدار الهوية أو الجواز                                                         | رقم الهوية / الاقامة                                                                               |
|                                                                                     |                                                                                                    |
| تاريخ الانتهاء                                                                      | تاريخ الاصدار                                                                                      |
| 15-10-2021                                                                          |                                                                                                    |
| رقم الهاتف في الممل                                                                 | رقم هاتف الجهة                                                                                     |
|                                                                                     |                                                                                                    |
|                                                                                     |                                                                                                    |
| طبيحة التمتيل                                                                       | البريد الالكتروني                                                                                  |
| • موظف بالشركة حجبة تتوب عن الشركة •                                                |                                                                                                    |
|                                                                                     | في هانة عنم وجود بريد الكتروني للجهة يحتوي على اسم الموقع الإلكتروني، بتم الاتمسال بوكلة المعالجات |
|                                                                                     | المرفقات                                                                                           |
|                                                                                     | حد اقصىی 10MB                                                                                      |
|                                                                                     | صورة هوية / جواز سفر الممثل                                                                        |
|                                                                                     | اسحب الملقات هنا أو <mark>تصفح</mark>                                                              |
|                                                                                     |                                                                                                    |
| لممثل أو الموجودة بالسجل النجاري/الرخصية للجهة الثانية مع التوهيل أو التغويض الموتي | لإرجى الناظ من نطابق البيانات الموجودة بهوية/جوان سفر ا                                            |
|                                                                                     |                                                                                                    |
| إشافة 🕁                                                                             |                                                                                                    |
|                                                                                     |                                                                                                    |
|                                                                                     |                                                                                                    |

- يقوم المستخدم بمليء البيانات المطلوبة كما تظهر في الصورة
  - المرفق الخاص بهوية أو جواز سفر الممثل يكون "إجباري"

- يقوم المستخدم باختيار طبيعة التمثيل
- في حال كان طبيعة الممثل موظف بالشركة يقوم بإكمال النموذج الموضح سابقا فقط.
- في حال كان طبيعة الممثل جهة تنوب عن الشركة ستظهر مجموعة جديدة من الحقول كما في الصورة التالية:

| لمثل                                 | إضافة م                                 | × |
|--------------------------------------|-----------------------------------------|---|
|                                      | يبانات الجهة مناحية الإنابة             | ^ |
|                                      | اسم                                     |   |
| . જા.11 ફ.                           |                                         |   |
| ريم بيهنف                            | مون                                     |   |
|                                      |                                         | ł |
|                                      |                                         |   |
| البريد الإلكترونى                    | الموقع الإلكتروني                       |   |
|                                      |                                         | I |
| التمتيل بموجب تقويض أو توكيل موتق من | السجل التجاري                           |   |
|                                      |                                         |   |
|                                      | الدولة التي صدر منها التوكيل أو التقويض | ~ |
|                                      |                                         |   |

- يقوم المستخدم بمليء البيانات المطلوبة كما تظهر في الصورة
- في خانة الموقع الإلكتروني والبريد الإلكتروني وفي حال عدم وجود موقع إلكتروني للجهة أو بريد إلكتروني للجهة لا يحتوي على اسم موقع الجهة فعلى مقدم الطلب التواصل مع الوكالة عبر البريد الإلكتروني: trd@gaft.gov.sa
  - ملحوظة: جميع المرفقات إجبارية.
  - بعد إضافة بيانات الممثل يمكن للمستخدم تعديل بيانات الممثل أو حذف الممثل أو إضافة ممثل أخر (يمكن إضافة أكثر من ممثل للشركة) وذلك من خلال الشاشة التالية:

| الله مرحبا, jaber الله الله الله الله الله الله الله الل | : الرئيسية            | ± الدی      |                              | الميلة العاملة للتجارة الخارجية<br>معاملة البناني ومنافع السعامات<br>النظام البناني المعالجات<br>النجارية (TRES) |                   |
|----------------------------------------------------------|-----------------------|-------------|------------------------------|----------------------------------------------------------------------------------------------------|-------------------|
|                                                          |                       |             |                              | تم الحقظ بتجاح                                                                                                   |                   |
|                                                          |                       | لب شکوی     | تج محلي - لإضافة ط           | الصفحة الرئيسية / من                                                                                             |                   |
|                                                          |                       |             | الملة<br>, - لإضافة طلب مكري | نوع العا<br>مشج معلو                                                                                             |                   |
| لشكرى                                                    | شركات أخرى لها نفس ال | جو الممثلين | الشركات المرتبطة             | ي التا الجهة                                                                                                    |                   |
|                                                          |                       |             |                              | الممثلين                                                                                                    |                   |
|                                                          | حذف                   | تعديل       | طبيعة التمثيل                | اسم الممثل                                                                                                    |                   |
| حذف                                                      | · 🗇 🗸                 | تعديا       | موظف بالشركة                 | حسین حستین                                                                                                    |                   |
|                                                          |                       |             |                              | إضافة ستل                                                                                                    |                   |
|                                                          |                       |             |                              | للسابق                                                                                                    |                   |
| www.gaft.gov.sa                                          | a 🎯 @gaft_sa          |             | لة الشروط والأحكام           | لة - البيئة الدامة للتجارة الخارجية © 2023 🔰 سياسة الخصرصير                                                      | جمزع الحقرق محفوظ |

بعد إضافة بيانات التمثيل يقوم المستخدم بضغط زر التالي لإضافة شركات أخرى لها نفس الشكوى إن وجدت.

| ) En jaber ,!+ | الثانية الرئيسية 🖉 🕲 مرد           |                                                                                  | الهيكة العاملة للتجارة الخارجية<br>عند المعلم الرائلان الالتجارية<br>التجارية (TRES) |
|----------------|------------------------------------|----------------------------------------------------------------------------------|--------------------------------------------------------------------------------------|
|                | ى                                  | الرئيسية / منتج محلي - لإضافة طلب شكور                                           | الصفحة                                                                               |
|                |                                    | نوع المعاملة<br>متع معلى - لإندقة طلب تتكرى                                      | 3                                                                                    |
|                | مثلین (ک) شرکت آخری لها نفس الشکوی | , بيتك الجهة (٢) الشركات المرتبطة 🕞 الس                                          | 8                                                                                    |
|                |                                    | شركة لها نفس الشكوي                                                              | إضافة                                                                                |
|                | لشکوی<br>پ<br>•                    | لخافة شركة لها نفس ا<br>بد إسار الله لا يمن العرام<br>باضافة شركة لها نفس الشكري |                                                                                      |
|                | ارسال الطلب                        | و السابق                                                                         |                                                                                      |
| www.gaf        | t.gov.sa 🏼 🕑 @gaft_sa              | 202 سياسة الخصوصية الشروط والأحكام                                               | جمع الحتوق محفوظة - البيئة العامة للتجارة الغارجية © 3                               |

#### ٤,١,٤ شاشة إضافة شركات أخرى لها نفس الشكوي

اضغط على زر إضافة شركة لها نفس الشكوى (إن وجدت) لملء البيانات حيث تظهر الشاشات التالية:

| ية لها نفس الشكوي | × إضافة شرة                                                      |
|-------------------|------------------------------------------------------------------|
|                   | ييانات الشركة                                                    |
| عنوان الشركة      | اسم الثرركة                                                      |
|                   |                                                                  |
|                   |                                                                  |
|                   |                                                                  |
| هاتت اللہ کڈ      | المدقع الالكتروني.                                               |
|                   | الموج المسرومي                                                   |
|                   | في حلة حدر وجزد دوقم الكثر وفي الحياة بثر الإنصال بركلة المعلمات |
| هاتف المسؤول      | اسم اي مسؤول بالشركة                                             |
|                   |                                                                  |
|                   |                                                                  |
|                   |                                                                  |
| اضافة 🕥           |                                                                  |
|                   | ~                                                                |
|                   |                                                                  |

- يقوم المستخدم بمليء البيانات المطلوبة كما هو موضح في الصورة
- في خانة الموقع الإلكتروني والبريد الإلكتروني وفي حال عدم وجود موقع إلكتروني للشركة أو بريد إلكتروني للشركة لا يحتوي على
   اسم موقع الشركة يقوم مقدم الطلب بالتواصل مع الوكالة عبر
  - البريد الإلكتروني: trd@gaft.gov.sa
  - في الجزء الخاص بالمرفقات: قم برفع السجل التجاري للشركة، السجل الزراعي أو الصناعي
- قم بتحميل كل من صيغة خطاب التعهد، صيغة التوكيل واستكمال البيانات المطلوبة في كلا الملفين وتوثيقهم وإعادة رفعهم مرة أخرى.
  - ملحوظة: جميع المرفقات السابقة إجبارية فيما عدا ملف "توكيل أو تفويض مترجم إلى العربية أو الإنجليزية".
    - يمكنك حفظ بياناتك واستكمالها في وقت لاحق بالضغط على (حفظ).
    - بعد استكمال جميع بيانات الطلب يمكنك اضغط على زر (ارسال الطلب)

# ٤,٢ استلام معلومات الحساب

 بعد استلام الوكالة لطلب الحساب والموافقة على إنشاء الحساب يتم إرسال بيانات الدخول على النظام إلى ممثلي المنتج المحلي (اسم المستخدم – كلمة السر) عبر البريد الإلكتروني

#### ٤,٣ تسجيل دخول

 بعد الموافقة على طلب تقديم حساب شكوى واستلام ممثل الشركة اسم مستخدم وبريد إلكتروني من الوكالة، يقوم ممثل الشركة بتسجيل الدخول عبر هذا الرابط: (https://tres.gaft.gov.sa) حيث تظهر الشاشة التالية.

| ) En تروابط هامة <u>=</u> روابط مامة                 | الهيئة المامك للتدارة الخارجية<br>Sand Based Based of Foreign Trade<br>اللجارية (TRES) للمعالجات                                                                               |
|------------------------------------------------------|----------------------------------------------------------------------------------------------------|
| انشاء حساب                                           | تسجيل الدخول<br>من فضلك ادخل بيانات حسابك                                                                                                    |
| اسك بالكابل<br>البريد الالكتروني<br>برينة الالكتريني | البريد الإلكتروني/اسم المستخدم<br>انخل البريد الإلكتروني أو اسم المستخدم (كرد الحمالي)                                                                                         |
| کلمة المرور<br>انتخار کلمة المرور<br>بیج             | کلمة المرور<br>انتخا کلمة الدرون<br>حل نسبت کلمة الدرون ؟                                                                                                    |
| تأكيد كلمة المرور<br>الك كلمة الدروني<br>بي          | تسجيل الدخول<br>لاا كنت ممثل لجهة وثم الموافقة على ملك الحساب ولم بمسلكه بيلالت الدخول على يريدكم<br>الإلكثر وإلى خلال حسبة أيام، نشل منكم التراسل مخا من خلال trd@gaft.gov.sa |
| انشاء حساب<br>RECAPICHA<br>تلسوبه - نیزد             |                                                                                                    |
| VISION C                                             |                                                                                                    |
| () www.gaft.gov.sa 💟 @gaft_sa                        | جميع الحقوق محفوظة - الهيئة العامة للتجارة الخارجية 🕲 2023 🔰 جميع الحقوق محفوظة - الهيئة العامة للتجارة الخارجية ع                                                             |

- يستطيع ممثل الشركة تسجيل الدخول بإدخال اسم الدخول وكلمة السر المرسلين له على البريد الإلكتروني في الشاشة الموضحة أعلاه.
  - ستصل رسالة تحقق OTP لممثل الشركة عبر البريد الإلكتروني.

يقوم ممثل الشركة بإدخال الرمز المرسل لكي يتمكن من الدخول على الحساب.

# ٤,٤ تغيير كلمة المرور

 في حالة الرغبة المستخدم لتغيير كلمة المرور قم باختيار تغيير كلمة المرور من أيقونة حسابي بعد الدخول للحساب أعلى يسار الصفحة كما هو موضح في الصور التالية.

| En jaber,                                       | ، مرحبا                 | Ą              | تائمة الرئيميية        | u) <u>=</u>                        |                                    |                          |                            | العامة للتجارة الخارجية<br>Sauti Denral Authorty of Fer<br>الإلكتروني للمعالجات<br>(TRES) ذ | الميلة<br>معروبة<br>النظاريا                                           |
|-------------------------------------------------|-------------------------|----------------|------------------------|------------------------------------|------------------------------------|--------------------------|----------------------------|---------------------------------------------------------------------------------------------|------------------------------------------------------------------------|
| لة تسجيل دخول كانت ناجحة<br>21/2/20 PM 10:08:21 | اخر محاول<br>بتاريخ: 23 |                |                        |                                    |                                    |                          |                            |                                                                                             |                                                                        |
| ير كلمة المرور<br>جيل خروج                      | (⊡ ئنبى<br>(→ ئس        | و طلب          |                        |                                    |                                    | ت / الجهات               | طلبات حسابات الشركار       |                                                                                             | لى طلبات حساب تقديم<br>شكوى                                            |
|                                                 |                         | الأدوات        | حالة الحساب            | نوع المنشأة                        | نوع الحساب                         | اسم الجهة باللغة العربية | اسم ووصف المنتج محل الشكوى |                                                                                             | منابات حساب                                                            |
|                                                 |                         | ،<br>عرض       | في انتظار<br>المو افقة | صناعة<br>محلية ـ<br>مقدم<br>الشكوى | منتج محلي ـ<br>لإضافة<br>طلب شكو ى | نجار                     | أخشاب                      |                                                                                             | الأطراف المعنية<br>للانضمام إلي<br>تحقيق/ مراجعة                       |
|                                                 |                         | 8<br>1<br>1    | البيانات غير<br>مكتملة | صناعة<br>محلية ـ<br>مقدم<br>الشكوي | منتج محلي ـ<br>لإضافة<br>طلب شكو ى | نجار                     | بلاسترك                    |                                                                                             | لا) طلبات حساب<br>أشخاص المصلحة<br>العامة للانضمام<br>لتحقيق أو مراجعة |
|                                                 | جمالى 2<br>•            | ، 1 إلى 2 من إ | عرض                    |                                    |                                    |                          | السابق 1 الذلي<br>+        |                                                                                             | لطبات حساب تقديم<br>مراجعة                                             |
|                                                 |                         |                |                        |                                    |                                    |                          |                            |                                                                                             |                                                                        |

| ا مرجار محمد 🕲 🕼                                                                                                | Q Q               | التائمة الرئيسية 🚞 |                       | ati<br>ati                                                            | المبلة المامة التجاول الجاور<br>المقالم الإختيار الي المعالم<br>(TRE) المراجع (TRE) |
|----------------------------------------------------------------------------------------------------|-------------------|--------------------|-----------------------|-----------------------------------------------------------------------|-------------------------------------------------------------------------------------|
| اغر معاولة تسويل دغول كانت ناجمة<br>بناريخ: 2023:22 4/24/2023 PM 2:33:22<br>تبوير كلمة المرير<br>ح) تسويل غيروج |                   | / / بيانات الطلب   | ADC-23-13-nd          | الصفحة الرئيسية / الشكوى e<br>مى انطار استكال سلاح الشكرى<br>24 أبريل | مهام مسار ات الععل                                                                  |
|                                                                                                    | مهام مسارات العمل | كل الملفات         | الحالة التاريخية      | 2023 بيانات الطلب                                                     |                                                                                     |
|                                                                                                    |                   |                    |                       | شركة جديدة جدا جدا                                                    |                                                                                     |
|                                                                                                    |                   |                    |                       | بيانات الشكوي                                                         |                                                                                     |
|                                                                                                    |                   |                    | مكافحة الإغراق        | نوع الشكوى                                                            |                                                                                     |
|                                                                                                    |                   |                    | مللج جديد جدا         | اسم ووصف المنتج محل الشكوي                                            |                                                                                     |
|                                                                                                    |                   |                    | الاول والخامس عقير    | البنود الجمركية للمنتج محل الشكوى                                     |                                                                                     |
|                                                                                                    |                   | 2                  | جميح النول الأوروبية  | الدول محل الشكوى                                                      |                                                                                     |
|                                                                                                    |                   |                    |                       | بيانات الشركة                                                         |                                                                                     |
|                                                                                                    |                   | طلب شكرى           | مالتج محلى - لإضبافة  | نوع الحساب                                                            |                                                                                     |
|                                                                                                    |                   |                    | ADC-23-13-ne          | كود الحساب                                                            |                                                                                     |
|                                                                                                    |                   |                    | سَرِکة جِديدة جدا جدا | اسم الشركة المرتبطة                                                   |                                                                                     |
|                                                                                                    |                   |                    | New                   | الاسم باللغة الانجليزية                                               |                                                                                     |
|                                                                                                    |                   |                    | ne                    | الأسم المختصير                                                        |                                                                                     |
|                                                                                                    |                   |                    | 567895                | رقم السجل التجاري                                                     |                                                                                     |
|                                                                                                    |                   |                    | 456897                | رقم السجل الصناحي / الزراحي / اخرى                                    |                                                                                     |
|                                                                                                    |                   | h                  | ttps://gmial.com      | الموقع الالكتروني                                                     |                                                                                     |
|                                                                                                    |                   | mohamedn           | niro@gmial.com        | البريد الالكتر وني للجهة                                              |                                                                                     |
|                                                                                                    | مراض البيانات     | است                |                       |                                                                       |                                                                                     |

تظهر هذه الشاشة التي يمكن من خلالها تغيير كلمة المرور

| jaber ,مرحبا, @ | دية<br>سنة<br>بان                                                                                                    |
|-----------------|----------------------------------------------------------------------------------------------------|
|                 |                                                                                                    |
|                 | تغيير كلمة المرور                                                                                                    |
|                 | كلمة المرور الحالية                                                                                                    |
| $\odot$         | ادخل كلمة المرور الحالية                                                                                                    |
|                 | كلمة المرور الجديدة                                                                                                    |
| $\odot$         | ادخل كلمة المرور الجديدة                                                                                                    |
|                 | تأكيد كلمة المرور الجديدة                                                                                                    |
| $\odot$         | اكد كلمة المرير الجديدة                                                                                                    |
|                 | تتيير كلمة المزور                                                                                                    |
|                 | VISION 0_10<br>22330<br>According to the Relationse<br>According to the Relationse<br>According to the Relation |

- قم بإدخال كلمة المرور الحالية
- قم بإدخال كلمة المرور الجديدة
- قم بتأكيد كلمة المرور الجديدة
  - اضغط تغيير كلمة المرور

# ٤,٥ نسيت كلمة المرور

في حالة فقدان كلمة المرور: من خلال شاشة تسجيل الدخول اضغط على (نسيت كلمة المرور) حيث تظهر الشاشة التالية.

|    | 🜐 En دوابط مامه] |                                                   | الهيئة العامة للتدارة الخاردية<br>عمد المعند والمعند والمعند<br>النظام البلاتروني لمعالجات<br>التحارية (TRES) |  |
|----|------------------|---------------------------------------------------|----------------------------------------------------------------------------------------------------|--|
|    |                  | برجاء ادخال بريدك الإلكتروني لاستعادة كلمة المرور |                                                                                                    |  |
| »» | _                |                                                   | البريد الإلكتروني/اسم المستخدم<br>اسل ريبك الإلكتروني                                                         |  |
|    |                  |                                                   | ارسال                                                                                                    |  |
|    |                  |                                                   |                                                                                                    |  |

- قم بإدخال بريدك الإلكتروني واضغط إرسال.
- سيتم إرسال رابط على بريدك الإلكتروني المستخدم في إنشاء الحساب أو المفعل بعد الموافقة على الطلب كما بالشاشة التالية.

| 🜐 En الالت الرئيسية 🚍                                                    | المجلة العلمة للترام الذكرية.<br>معدة وستك علم مسلم المعد<br>التظام الإذكروني للمعالجات<br>الدرارية (1331) |
|--------------------------------------------------------------------------|----------------------------------------------------------------------------------------------------|
| اعادة تعيين كلمة المرور<br>ط اعادة تعيين كلمة المرور على البريد الخاص بك | تم ارسال راء                                                                                               |
| www.gaft.gov.sa y @gaft_sa 💓 ستروط والأحكام                              | جمنع الحقوق محفوظة - الهيئة العامة للتجارة الخارجية © 2021   سياسة الخصوصية :                              |

بعد الدخول على بريدك الإلكتروني والضغط على الرابط سيتم توجيهك الى الشاشة التالية لإدخال كلمة المرور الجديدة.

| 🜐 En تروابط هانه 🖽 |            |                                                                                                    | الميلة الحامة للتجارة الخارجية<br>لاسة المحمد الماسية المعالية<br>التطام الإلكتروني للمعالجات<br>(TRES) الحراية ( |  |
|--------------------|------------|----------------------------------------------------------------------------------------------------|----------------------------------------------------------------------------------------------------|--|
|                    |            | تغيير كلمة المرور                                                                                                    |                                                                                                    |  |
|                    |            |                                                                                                    | كلمة المرور الجديدة                                                                                               |  |
| $\odot$            |            |                                                                                                    | ادخل كلمة المررون الجديدة                                                                                         |  |
|                    |            |                                                                                                    | تأكيد كلمة المرور الجديدة                                                                                         |  |
| $\odot$            |            |                                                                                                    | اكد كلمة المزور الجديدة                                                                                           |  |
|                    |            |                                                                                                    | تنزير كلمة المزور                                                                                                 |  |
|                    |            | VISION dd)<br>2030<br>Water of Market<br>Water of Market<br>Wat |                                                                                                    |  |
| www.gaft.gov.sa    | 🖤 @gaft_sa |                                                                                                    | جميع الحتوق محقوظة - الهيئة العامة للتجارة الخارجية ٢٠ 2023 Privacy Policy                                        |  |

# ٤,٦ شاشة استعراض حساب ممثل الشركة (ممثل مقدم طلب حساب الشكوى) بعد تسجيل الدخول

 بعد تسجيل الدخول على النظام كممثل للشركة (المنتج المحلي مقدم طلب حساب الشكوى) تظهر الشاشة التالية ومن خلال هذه الشاشة يمكنك استعراض بيانات طلب تقديم بالشكوى.

| الالمة الرئيسية (لم الم الله الم الم الله الم الم الله الم الم الله الم الم الله الله | الميلة العاملة التركيل الداخلية<br>عدد المرحمة المرحمة العربة الداخلية<br>التطام الإلكتروني<br>التحريم (2311) |
|---------------------------------------------------------------------------------------|----------------------------------------------------------------------------------------------------|
| ADC-23-10- / بيانات الطلب                                                             | الصفحة الرئيسية / الشكوى NL<br>مى انتظار استكان مائج التكرى<br>10 ما بين.                                     |
| 221                                                                                   | • 2023                                                                                                    |
| الة التاريخية كل الملقات مهام مسار ات العمل                                           | بيانات الطلب الد                                                                                              |
|                                                                                       | نجز                                                                                                    |
|                                                                                       | بيانات الشكوي                                                                                                 |
| مكافعة الإغراق                                                                        | نوع الشکوی                                                                                                    |
| لنعاب                                                                                 | اسم ووصف المنتج محل الشكوى                                                                                    |
| بند 1                                                                                 | البنود الجمركية للمنتج محل الشكوى                                                                             |
| ايطاليا                                                                               | الدول محل الشكرى                                                                                              |
|                                                                                       | بيانات الشركة                                                                                                 |
| مللع محلي - لإعدادة طلب شكرى                                                          | نوع الحساب                                                                                                    |
| ADC-23-10-NL                                                                          | كود الحساب                                                                                                    |
| تجزر                                                                                  | اسم الشركة المرتبطة                                                                                           |
| najar                                                                                 | الاسم باللغة الانجليزية                                                                                       |
| NL                                                                                    | الاسم المختصر                                                                                                 |
| 45454                                                                                 | رقم السجل التجاري                                                                                             |
| 7676767                                                                               | رقم السجل الصناعي / الزراعي / اخرى                                                                            |
| http://www.interactive.sa                                                             | الموقع الألكتروني                                                                                             |
| mgaber@interactive.sa                                                                 | البريد الألكتروني للجهة                                                                                       |
| ، استعراض البيانات                                                                    |                                                                                                    |

 كذلك من خلال الشاشة السابقة يمكنك استعراض مهام مسارات العمل وهي المهام المطلوبة منك القيام بها بخصوص الشكوى وبالدخول على مهام مسارات العمل تظهر الشاشة التالية.

| ا بر حبا, حسین مسلین 🕮 🌐 🕀  | التأثمة الرئيسية (                                                                                                    | الميلة المامة للتجان الخارجية<br>عند المعام المعامة<br>التجارية (TRES) |
|-----------------------------|----------------------------------------------------------------------------------------------------|------------------------------------------------------------------------|
| م مسارات العمل              | ية الرئيسية / الشكوى ADC-23-10-NL / بيانات الطلب<br>سكمان ملاج التكرى<br>•<br>بيانات الطلب الحالة التاريخية كل الملفات مع | الصفد<br>مهام مسارات العمل<br>2023 مارس                                |
| <b>بېقى</b><br>57 ىقىقة ، ٢ | عنوان المهمة كود الشكوي/المتعقيق تاريخ الإنشاع الوقت ال                                                                   | # 1                                                                    |

 من خلال الضغط على خانة الحالة التاريخية يمكنك استعراض جميع مراحل الشكاوى التي قمت بتقديمها سابقاً ومعرفة الحالة التي عليها الشكاوى في الوقت الحالي كما هو بالشاشة التالية.

| ا بر حا, حين حلين En ال الله ال | الاثلة الرئيسية 🕥 🗘           |                                                                                     | المريكة المادي التركيق الكارونية<br>المعالم المعادي المعادي المعاديات<br>التلحيانية (TRES) |
|---------------------------------|-------------------------------|-------------------------------------------------------------------------------------|--------------------------------------------------------------------------------------------|
|                                 | بيانات الطلب                  | الرئيسية / الشكوى ADC-23-10-NL /<br>مىل نىلاج للىكرى                                | الصفحة<br>في انتظار استة<br>مهام مسارات العمل                                              |
| 221                             | كل الملقات مهام مسار ات العمل | <ul> <li>بيانات الطلب</li> <li>الحالة التاريخية</li> </ul>                          | 2023                                                                                       |
|                                 |                               | يية                                                                                 | التصف                                                                                      |
|                                 | - اختن<br>15-10-20:           | <ul> <li>الاجراء</li> <li>الاجراء</li> <li>الاجراء</li> <li>الى تاريخ 21</li> </ul> | کلمة البحد                                                                                 |
|                                 |                               | Čh.                                                                                 |                                                                                            |
| $( \Rightarrow$                 |                               | ل نماذج الشکوی<br>نحت الإجرام من تاريخ 🖨 02/03/2023 إلى تاريخ 🖶                     | استكما<br>الحالة :                                                                         |
| ÷                               | 02/03/                        | لة على انشاء حساب شاكي<br>نتهي من تاريخ 🖨 02/03/2023 إلى تاريخ 🍵 2023               | <b>الموافذ</b><br>الحالة : •                                                               |
| $\langle \cdot \rangle$         |                               | نة على انشاء حساب شاكي<br>حت الإجراء من تاريخ 🗃 02/03/2023 إلى تاريخ 📾              | <b>الموافذ</b><br>الحالة :                                                                 |
| $\langle \pm \rangle$           |                               | نة على انشاء حساب شاكي<br>حت الإجراء من تاريخ 🗃 02/03/2023 إلى تاريخ 📾              | الموافذ<br>الحالة :                                                                        |
|                                 |                               |                                                                                     |                                                                                            |
| www.gaft.gov.sa                 | @gaft_sa                      | 202   سۇلىنە الخمىوسىية التىروط والأحكام                                            | جمع الحقوق مطبوطة - البيئة المامة للتجارة الخارجية © 3                                     |

 كذلك من خلال الضغط على خانة كل الملفات يمكن استعراض كل ملفات الشكوى والتي تبين كل الملفات التي قد قمت بإرفاقها وارسالها للوكالة أو أرسلتها الوكالة إليك لاستكمالها أو الاطلاع عليها وذلك من خلال الشاشة التالية

| مرجا, حنين حلين علين ال 🌐 | <u>م</u> \$                              | الدائمة الرئيسية 🚞                                |                                                       | الجارجية<br>المعالمات<br>بالمعالجات                                                       | III dolaal daad<br>haraa daraaya tahaa<br>qaabaa yaa |
|---------------------------|------------------------------------------|---------------------------------------------------|-------------------------------------------------------|-------------------------------------------------------------------------------------------|------------------------------------------------------|
| 221                       | مهام مسارات العمل                        | A / بیانات الطلب<br>کا الملفات                    | <b>DC-23-10-NL شكوى</b><br>,<br>,<br>الحالة التاريخية | الصفحة الرئيسية / ال<br>هى انتقار استكمال نمائج المكرى<br>02 مارس<br>2023<br>بيانات الطلب | مهام مىنار ات العمل                                  |
|                           |                                          |                                                   | *                                                     | التصفية<br>الاجراء اختر<br>بح                                                             |                                                      |
| 41m<br>7                  | <b>تم الرفع بوام</b><br>02 بواسطة الهيئا | ملف سري تلزيخ الرفع<br>2/03/2023 يعرض<br>99:10:04 | اسم ا <b>لملف ملف علم</b> الم الم                     | المرفقات<br># الاجراء<br>1 استكمال نماذج<br>الشكوى                                        |                                                      |
| () www.gaft.gov.sa        | a 💓 @gaft_sa                             |                                                   | بية الشروطوالأحكام                                    | للتجارة الخارجية @ 2023   سياسة الخصوص                                                    | جميع الحقوق محلوطة - الهيئة للدامة                   |

 ملحوظة: يمكنك الوصول للمهام المطلوبة والإشعارات الخاصة بالشكوى أيضا من خلال علامة الجرس الموجودة أعلى يسار الصفحة كما هو موضح بالشاشة التالية.

| الثانه الرئيسية 🗘 🌔 مرجبا. حسين صلين =                                                                           | الهيئة العامة للتجارة الخارجية<br>The Start Start (الجندي المنافع المعادات |
|----------------------------------------------------------------------------------------------------|----------------------------------------------------------------------------|
| () سىتكەل ئەلام الشكوى                                                                                           | (Trice) allerin                                                            |
| عرض جني الأشغرات                                                                                                 |                                                                            |
| لرئيسية / الشكوى ADC-23-10-NL / بيانات الطلب<br>ل المانج التكرى                                                  | الصفحة ال<br>في انتظار استكمال                                             |
| 221                                                                                                    | 02 مانس<br>2023                                                            |
| بيانات الطلب الحالة التاريخية كل الملفات مهام مسارات العمل                                                       |                                                                            |
| ن المهمة كوه الشكوي/التحقيق تاريخ الإنشاء الوقت المتبقى                                                          | # عقوار                                                                    |
| ىال نىماذج الشكوى ADC-23-10-NL 09:10:09 23 09:10:09 و23 09:10:09 مناعةً 57 دقيقةً ، ⊚ عرض                        | 1 استک                                                                     |
|                                                                                                    |                                                                            |
|                                                                                                    |                                                                            |
|                                                                                                    |                                                                            |
| ا سواسة المتروط والأحكام (@gaft_sa) هو هو www.gaft.gov.sa که هو هو هو التروط والأحكام و المحكم التروط والأحكام و | جميع الحقوق محفوظة - البيئة المامة للتجارة الخارجية © 233                  |

# ٤,٧ رفع ملفات طلب الشكوى

- بعد الموافقة على طلب حساب تقديم الشكوى يتم استلام مهمة برفع ملفات الشكوى المطلوبة بعد استكمال نماذج الشكوى المرسلة من الهيئة لمثلي المنتج المحلي الشاكي.
  - ستجد المهمة في مهام سير العمل.
  - ويمكنك الوصول إليها أيضا عبر الضغط على علامة الجرس حيث ستظهر الصفحة التالية.

| ین حلین En 💮 ین حلین | الاثنة الرئيسية 🧿 🖨 🕲 الاثنة الرئيسية                    | a<br>                                                                                                    | الدرية الداملة الترافة الخارية<br>المناجعة المسالم المسالم المسالم المسالم<br>النظام البراية (1831) |
|----------------------|----------------------------------------------------------|----------------------------------------------------------------------------------------------------|----------------------------------------------------------------------------------------------------|
|                      | ADC-23-10-NL - najar : کود الحساب<br>( الحودة للاشعار ات | عفدة الرئيسية / الاشعارات / تفاصيل الا<br>استكمال نماذج الشكوى<br>( المعنوبي عوب ) قل من يو<br>الاسبار<br>الاسبار<br>الرابط |                                                                                                    |
| www.gaf              | t.gov.sa 🎯 @gaft_sa                                      | الرجية © 2023   سياسة المصوصنية الشروط والأحكام                                                                             | جمعي الحقوق محفوظة - الهِنِلة الدامة للتجارة الذ                                                    |

قم بالضغط على رابط اضغط هنا حيث تظهر الشاشة التالية.
|                 |                 |                      |                              | استكمال نماذج الشكوى       |                    |
|-----------------|-----------------|----------------------|------------------------------|----------------------------|--------------------|
|                 |                 |                      |                              |                            |                    |
|                 |                 |                      | و المنظر هذا                 | الحصول على أموج الشكو      |                    |
|                 |                 |                      |                              |                            |                    |
|                 |                 |                      |                              |                            |                    |
|                 |                 | يوم من تاريخ الأرسال | ب النموذج بحد استيفاءه هي 25 | المدة الزمنية لإعادة إرسال |                    |
|                 |                 |                      |                              |                            |                    |
|                 |                 |                      |                              | استكمال النماذج            |                    |
|                 | تم الرفع بواسطة | ملف عام              | ملف سري                      | اسم العلف                  |                    |
|                 |                 |                      |                              | لا يوجد ملفات              |                    |
|                 |                 |                      |                              | +) إرفاق ملف جديد          |                    |
|                 |                 |                      |                              |                            |                    |
|                 |                 |                      |                              | التعليق                    |                    |
|                 |                 |                      |                              |                            |                    |
|                 |                 |                      |                              |                            |                    |
|                 |                 |                      |                              |                            |                    |
| ه ارسال         | D               |                      |                              |                            |                    |
|                 |                 |                      |                              |                            |                    |
|                 |                 |                      | ie. In                       |                            | 51.57 Share Sach   |
| www.gatt.gov.sa | 🥌 wgant_sa      |                      | يرة الترومون مندر            | مين سرميد و ديند ١ مرت     | مى تىترى مىرىپ يېپ |

- قم بتنزيل الملف
- بعد الانتهاء من مليء النماذج واعداد البيانات والمرفقات المطلوبة قم بالذهاب إلى المهمة المطلوبة وإرفاق الملفات وإضافة أي تعليق عند الحاجة كما هو موضح بالصورة.
  - بعد الانتهاء قم بالضغط على إرسال.

## ٤,٨ الرد على الخطابات الموجهة لممثل الشركة (أثناء مرحلة الشكوى أو التحقيق)

- عند ارسال أي مراسلة من الهيئة ستجد مهمة في مهام سير العمل للرد على هذه المراسلة بعنوان (مراسلة واردة ومطلوب الرد عليها).
  - ويمكنك الوصول إليها أيضا عبر الضغط على علامة الجرس حيث ستظهر الصفحة التالية.

| الله En صلين En | الالدة الرئيسية 🖸 🗘 💿 مرحا, حسين                            |                                              | الهيلة العامة للتجارة الخارجية<br>Sault Sault Sault (الجاري)<br>الجارية (TRES)<br>التجارية (TRES) |
|-----------------|-------------------------------------------------------------|----------------------------------------------|---------------------------------------------------------------------------------------------------|
|                 | شعار                                                        | رئيسية / الاشعارات / تفاصيل الا              | الصفحة ال                                                                                         |
|                 | (L <u>.</u>                                                 | واردة ومطلوب الرد عليها (خطار                | مهام مسارات العمل<br>مراسلة                                                                       |
|                 |                                                             | 11:33:31 03/03 🗘 جدیدة 💿 أقل من یوم          | 3/2023                                                                                            |
|                 | ADC-23-10-NL - najar : كود الحساب ADC-23-10-NL - مود الحساب | مراسلة واردة ومطلوب الرد عليها كود السّكوي : | تقاصيل<br>الاشعار                                                                                 |
|                 |                                                             | اضغط هذا                                     | الرابط                                                                                            |
|                 |                                                             |                                              |                                                                                                   |
|                 |                                                             |                                              |                                                                                                   |
|                 |                                                             |                                              |                                                                                                   |
|                 |                                                             |                                              |                                                                                                   |
|                 |                                                             |                                              |                                                                                                   |
|                 |                                                             |                                              |                                                                                                   |
|                 |                                                             |                                              |                                                                                                   |
|                 |                                                             |                                              |                                                                                                   |
|                 |                                                             |                                              |                                                                                                   |
|                 |                                                             |                                              |                                                                                                   |
|                 |                                                             |                                              |                                                                                                   |
|                 |                                                             |                                              |                                                                                                   |
| www.ga          | aft.gov.sa 🏼 🖤 @gaft_sa                                     | ا سناسة التصوصية التروط والأحكام             | جميع الحقوق محتوظة - البيئلة العامة للتجارة الخارجية © 2023                                       |

|                | -                                             |                                                                                                    |                                                                                                    |
|----------------|-----------------------------------------------|----------------------------------------------------------------------------------------------------|----------------------------------------------------------------------------------------------------|
| مىن مىلىن En 🌐 | الالمة الرئيسية 😋 لم الاسمار ع                |                                                                                                    | المرتك التحاوية الحادية<br>العام البعادية العامة العادي<br>التقام الولايي المعاديات<br>التحارية (1381) |
|                | ريغوة للطلب إحسنط هذا                         | مر اسلة و ار دة و مطلوب الر د عليها (خطاب)<br>بر اسلة من خلال المالة التار<br>بر يمكنك الاطلاع على المهام السابقة من خلال المالة التار<br>الملفات المطلوب ار سالها | مهام مسارات العمل<br>طلب سحب الشكرى<br>2023 في مارس                                                    |
|                | ملف عام تم الرفع بواسطة<br>وعرض بواسطة الهيئة | الملك المطوب إرشابيا<br>الحكر الملف ملف سري<br>aa                                                                                                    |                                                                                                    |
|                |                                               | (باق ملف جدید)                                                                                                    |                                                                                                    |
|                |                                               |                                                                                                    |                                                                                                    |
|                | برجاء رفع المرفقات المطلوبة قبل الارسال       |                                                                                                    |                                                                                                    |
| () www.gaft.g  | gov.sa 🏾 🖤 @gaft_sa                           | جبة © 2023   سياسة الخصوصية الشروط والأحكام                                                                                                    | جميع الحقوق محقوظة - البيولة العامة للتجارة الخار                                                      |

قم بالضغط على رابط اضغط هنا حيث تظهر الصفحة التالية.

- يتم استعراض المهمة
- قم بتحميل الملفات المرسلة في حال وجود مرفقات
- قم بالرد على المهمة ورفع الملفات المطلوبة وكتابة تعليق إن وجد.
  - بعد الانتهاء يتم الضغط على إرسال.

#### ٤,٩ طلب سحب الشكوي

يظهر زر طلب سحب الشكوى بالقائمة الجانبية في صفحة ممثل الشركة بعد تسجيل الشكوى وقبولها مستندياً واخطار ممثل الشركة بذلك، ويمكن لممثل الشركة طلب سحب الشكوى كالتالي:

- الضغط على زر طلب سحب الشكوى.
- تظهر الشاشة التالية والتي يستطيع من خلالها ممثل الشركة كتابة أسباب طلب السحب بشكل مختصر مع رفع ملف طلب
   سحب الشكوى الذي يشمل على جميع الأسباب والتفاصيل لتقديمه للوكالة.

| صين حيلين En 💮 | ی مرحداً د | مة الرئيسية     | 12% <u>—</u>   |             | الخارجية<br>العمالية<br>معاليات                | المجلك المحلك المحلك المحلك المحلك المحلك التخارط<br>المعلم الالتحادية المعلم الالتحادية المعلم الالتحادية (TRES)<br>التحادية (TRES) |
|----------------|------------|-----------------|----------------|-------------|------------------------------------------------|----------------------------------------------------------------------------------------------------|
|                |            | غلاق شكوي       | ADC-23 / طلب ا | شکوی 10-NL- | الصفحة الرئيسية / الت<br>جاري تتبير طلب الشكري | مهام مسار ات العمل                                                                                                    |
| 221            |            |                 |                |             | 02 مارسی<br>2023                               | طلب سحب الشكرى<br>20 مارين<br>2023 • • • • • • • • • • • • • • • • • • •                                                             |
|                |            |                 |                |             | ر فع طلب سحب شکو ي                             |                                                                                                    |
|                |            |                 |                |             | الملقات                                        |                                                                                                    |
|                |            | تم الرفع يواسطة | ملف عام        | ملف سري     | الفكر الملف                                    |                                                                                                    |
|                |            |                 |                |             | لا يوجد ملفات                                  |                                                                                                    |
|                |            |                 |                |             | <ul> <li>برفاق ملف جدید</li> </ul>             |                                                                                                    |
|                |            |                 |                |             | سبب طلب سحب الشكوي                             |                                                                                                    |
|                |            |                 |                |             |                                                |                                                                                                    |
|                |            |                 |                |             |                                                |                                                                                                    |
|                | ج إرسال    |                 |                |             |                                                |                                                                                                    |

الضغط على زر إرسال لإرسال الطلب.

### ٤,١٠ طلب تمديد فترة الإجابة على قوائم الأسئلة

بعد بدء التحقيق تظهر القائمة الجانبية لصفحة ممثل الشركة كما هو بالصورة التالية ويظهر فيها طلب تمديد فترة الإجابة على قوائم الأسئلة. يستطيع ممثل الشركة طلب تمديد فترة الإجابة على قوائم الأسئلة كما يلي:

من القائمة الجانبية قم بالدخول على "طلب تمديد فترة الإجابة على قوائم الأسئلة" حيث تظهر بالصورة التالية.

| سون حسنون En 🌐 | الاثنة الرئيسية 🕞 📮 💿 مرهبا, ه | =                           | ارة الدارجية<br>مسمانية<br>للمعالجات   | میلا dolali ditali<br>hintara d farazar hata<br>المال المالية<br>(TRES) الحارية |
|----------------|--------------------------------|-----------------------------|----------------------------------------|---------------------------------------------------------------------------------|
|                |                                | قوائم الأسئلة (من طرف معني) | طلب تمديد فترة الإجابة على             | مهام مسار ات العمل                                                              |
|                |                                |                             | حدد الأيام                             | طلب تمديد فترة الإجابة<br>على قرائم الأسئلة                                     |
|                |                                |                             |                                        | 04 مارس<br>2023 • 2023                                                          |
|                |                                |                             | الملفات المطلوب إر سالها               | الرد على قوائم الأسئلة                                                          |
|                | نم الرقع بواسطه<br>            | ملف سري ملف عام             | احض الملف<br>لا يوجد                   | 04 مارس<br>2023 في مارس                                                         |
|                |                                |                             | (+) إرفاق ملف جديد                     | طلب سحب الشكوى<br>04 مارس                                                       |
|                |                                |                             |                                        | 2023                                                                            |
|                |                                |                             | التعليق                                |                                                                                 |
|                |                                |                             |                                        |                                                                                 |
|                |                                |                             |                                        |                                                                                 |
|                | چ اِرسال                       |                             |                                        |                                                                                 |
|                |                                |                             |                                        |                                                                                 |
|                |                                |                             |                                        |                                                                                 |
|                |                                |                             |                                        |                                                                                 |
| () www.gaft    | .gov.sa 🏾 🖤 @gaft_sa           | الشررط والأحكام             | تجارة الخارجية © 2023   سياسة الخصوصية | جميع الحقوق محفوظة - الهيلة العامة ل                                            |

- قم بتحديد عدد الأيام ويمكنك طلب حتى ١٠ أيام للتمديد.
  - قم برفع الملفات المطلوبة والتعليق على الطلب إن وجد.
    - بعد الانتهاء قم بضغط إرسال.

## ٤,١١ الرد على قوائم الأسئلة

يقوم ممثل الشركة بالحصول على قوائم الااسئلة من الموققع العام للهيئة كما هو متعارف علية ويستطيع ممثل الشركة الرد على قوائم الأسئلة كما يلي:

من القائمة الجانية قم باختيار الرد على قوائم الأسئلة حيث تظهر الصورة التالية.

| جا, مین منین ا | الثانة الرئيسية 🖸 🗘 💿 مر   | لماردی<br>Teach for<br>دانهای                                                 | الميلة العامة للتجارة ال<br>منظر معامة المعامة<br>النظر الخلوي<br>النظر الخلوي<br>التجارية (1831) |
|----------------|----------------------------|-------------------------------------------------------------------------------|---------------------------------------------------------------------------------------------------|
|                | A / الرد على قوائم الاسئلة | الصفحة الرئيسية / التحقيق 3-D-23<br>تر المرافقة على بدء التحقيق وجاري التحقيق | مهام مسارات العمل                                                                                 |
| 365            |                            | 04 مارس<br>2023 ف                                                             | طلب تمديد فترة الإجابة<br>على قوائم الأسئلة                                                       |
|                |                            | 21- Nr. 4 2 3 - 3 1                                                           | 04 ماريس<br>2023 في 2023                                                                          |
|                |                            | الرد على فوالم الإستية                                                        | الرد على قوائم الأسئلة<br>04 مارس<br>2023 •                                                       |
|                | ملف عام تم الرفع بواسطة    | ملفات الرد على قوائم الاسئلة<br>اسم الملف مدى ع                               | طلب سحب الشكرى                                                                                    |
|                |                            | لا يوجد ملقات                                                                 | 365 <b>2</b> 023                                                                                  |
|                |                            | <ul> <li>جدید</li> </ul>                                                      |                                                                                                   |
|                |                            | التعليق                                                                       |                                                                                                   |
|                |                            |                                                                               |                                                                                                   |
|                |                            |                                                                               |                                                                                                   |
|                | Je je mil                  |                                                                               |                                                                                                   |
|                |                            |                                                                               |                                                                                                   |
| www.gaft.gov.  | sa 🎔 @gaft_sa              | ة الخارجية © 2023   مزاسة الخصوصنية الشروط والأحكام                           | جميع الحقوق محفوظة - البيلة الدامة للتجار                                                         |

- قم بتحميل الملف وكتابة التعليق إن وجد.
  - بعد الانتهاء قم بالضغط على إرسال.

| ایط دامهٔ 🗘 🏠 🕲 سر حدار Cars 01 Rep (مد حدار الع | ມ≘                                                                                                    | الهيئة العامة للتجارة الخارجية<br>Saud General Authority of Foreigo Trade<br>النظام الإلكتروني للمعالجات<br>التجارية (TRES) |                         |
|--------------------------------------------------|----------------------------------------------------------------------------------------------------|----------------------------------------------------------------------------------------------------|-------------------------|
|                                                  | لإشعارات / تفاصيل الإشعار                                                                                          | الصفحة الرئيسية / اا                                                                                                    |                         |
|                                                  | ف العام                                                                                                    | مشاركة على الملا                                                                                                    | لا مهام مسارات العمل () |
|                                                  | 😋 حدیدة 🕐 أقل من نوم                                                                                               | 04:35:32 15/05/2023                                                                                                    |                         |
|                                                  | كم مشاركة م <b>ك مرنيات المصدر</b> على العلف العام، كما يمكنك التعليق على العلف من الحالة التاريخية خلال عدد 1 يوم | تفاصيل الإشعار                                                                                                    |                         |
| العودة للإشعار ات ب                              |                                                                                                    |                                                                                                    |                         |

### ٤,١٢ شاشة إشعار مشاركة ملف على الملف العام

- يمكن للوكالة مشاركة بعض الملفات على الملف العام للتحقيق حيث يمكن معرفة أنه تم مشاركة ملف على الملف العام من خلال علامة الجرس أو الإشعارات كما بالشاشة التالية.
- كما يمكن الاطلاع على هذه الملفات مع التعليق أن كان هذا متاح من خلال تبويب "الحالة التاريخية" كما في الشاشتين التاليتين.

| 🕀 En Cars 01 Rep (مرهنا, 🕲 🕲 | زوابط هلمة (                 | Saud Genera<br>لمعالجات                                                                                                  | l Authority a Foreign Trade<br>النظام الإلكتروني ل<br>(TRES) التجارية                                             |
|------------------------------|------------------------------|----------------------------------------------------------------------------------------------------|----------------------------------------------------------------------------------------------------|
|                              |                              | <b>الصفحة الرئيسية / التحقيق AD-23-22 / التفاصيل</b><br>تر شرافة غليباء الحقق رجاري التحقق                               | مهام مسارات العمل                                                                                                 |
| 365                          |                              | و استان المعالي المعالي المعالي المعالي المعالي المعالي المعالي المعالي المعالي المعالي المعالي المعالي المعال<br>2023 - | طلب تعديد فترة الإحابة على قو الم الأسللة<br>30 في الم الأسللة<br>2035 في الم الأسلام الم الم الم الم الم الم الم |
|                              | كل الملفات مهام مسارات العمل | بيانت الطلب العالة التاريخية                                                                                             | الرد على قوائم الأستة<br>30 لويك<br>2023 في 2024                                                                  |
|                              |                              | التصفية                                                                                                    | طلب سحب الشكوى                                                                                                    |
| ×                            | الإحراء                      | کنه فیک<br>۵ امار کنه است                                                                                                | 365 Jul 30 2023                                                                                                   |
|                              | الى تارىخ<br>15.10.2021      | ى<br>مەللىچ<br>15.10.2001                                                                                                |                                                                                                    |
|                              |                              | Chay                                                                                                    |                                                                                                    |
| €                            |                              | مشاركة على العلف العام (مرتبات المصدر)<br>العالة : منتهى من تتريخ 🖨 15/05/2023 (لي تتريخ 🖨 15/05/2023                    |                                                                                                    |

 بفتح التبويب الخاص ب "مشاركة على الملف العام" ب "الحالة التاريخية" تظهر الشاشة التالية والتي من خلالها يمكن الاطلاع على الملف والتعليق عليه إن كان ذلك متاح.

|                         |                   |            | AD-23 / التفاصيل             | لرئيسية / التحقيق 2-2-8<br>- ما التعليق رجاري التعليق         | <b>الصفحة اا</b><br>تم الموافقة على بد |             | مهام مسارات التعل                    |
|-------------------------|-------------------|------------|------------------------------|---------------------------------------------------------------|----------------------------------------|-------------|--------------------------------------|
| 2/7                     |                   |            |                              |                                                               | 30 أبريل                               | إذم الأسئلة | طلب تمديد فترة الإجابة على قو        |
| 305                     |                   |            |                              | •                                                             | 2023                                   | 32          | ابريل<br>130                         |
|                         |                   |            |                              |                                                               |                                        | -           | 2023<br>इ.स. ई.स. इ. इ. इ. इ. इ. इ.  |
|                         | مهام مسارات العمل | كل الملقات | ببانات الطلب الحلة التاريخية |                                                               |                                        |             | الار د علی فرالم الاسللة<br>2010 مار |
|                         |                   |            |                              |                                                               |                                        | 66          | 2023                                 |
|                         |                   |            |                              | ä                                                             | التصغي                                 |             | طلب سحب الشكوي                       |
|                         |                   | الإجراء    |                              |                                                               | كلعة البحث                             | 365         | 30 أبريل<br>2023 (•••                |
| ~                       |                   | الختر      |                              | ر کلمهٔ البحث                                                 | Q النق                                 |             |                                      |
|                         |                   | إلى تاريخ  |                              |                                                               | من تاريخ                               |             |                                      |
|                         |                   |            |                              | 15-10                                                         | -2021                                  |             |                                      |
|                         |                   |            |                              |                                                               |                                        |             |                                      |
|                         |                   |            |                              |                                                               |                                        |             |                                      |
|                         |                   |            |                              |                                                               |                                        |             |                                      |
| Q                       |                   |            | (.)                          | ما الدافي العام (ميذبات الم                                   | مد.<br>۱.۹.۹                           |             |                                      |
|                         |                   |            | 15/05/2023 @                 | محي الملك الملم ( مركيك المله<br>مع الالالالاة ⊖ 15/05/2023 ا | الملة عن                               |             |                                      |
|                         |                   |            | 1.051005 @ (Co. G            |                                                               |                                        |             |                                      |
|                         |                   |            |                              | سطة الهيئة                                                    | وا                                     |             |                                      |
|                         |                   |            |                              | راسطة البيئة 🝵 15/05/2023                                     | * 2                                    |             |                                      |
|                         |                   |            |                              |                                                               | 1000                                   |             |                                      |
|                         |                   |            | Sharing a F                  | ن مشارکة ملک / ile)                                           | التعليق                                |             |                                      |
|                         |                   |            |                              | ات                                                            | المرفة                                 |             |                                      |
|                         | ە, تولىقىراسطۇ    | ولق عتر    | ملف علم                      | اسم العلق                                                     | #                                      |             |                                      |
|                         | st hat a          |            |                              | Relation to the fit                                           |                                        |             |                                      |
|                         | يواسطله الهيبة    | ا بوجد     | <u>مرضي</u> Export           | ەرىپات الەصلار / er Suomissions                               | 1                                      |             |                                      |
|                         |                   |            |                              |                                                               |                                        |             |                                      |
|                         |                   |            |                              | ٢                                                             | التعليقة                               |             |                                      |
|                         |                   |            |                              | Cars                                                          | ند<br>II Rep                           |             |                                      |
|                         |                   |            | ، تعليقك                     | .35) 15/05/20                                                 | 23 🗇                                   |             |                                      |
|                         |                   |            | ق ملف جدید                   | الله الم                                                      |                                        |             |                                      |
| 23 ساعه 53 نفینه 🖂 تعلق |                   |            |                              |                                                               |                                        |             |                                      |

- قم بتنزيل الملف والاطلاع عليه.
- في حالة الرغبة في التعليق (ارسال مرئيات) على الملف قم بإرفاق ملف (اجباري) وكاتبة تعليق في الحقل المخصص إن وجد.
  - قم بالضغط على زر "تعليق" لإرسال مرئياتك وتعليقاتك على الملف الذي تم مشاركته بالملف العام.
    - كما يمكن الاطلاع على الملفات التي تم مشاركتها بالملف العام من خلال "كل الملفات".
- قم بالضغط على "كل الملفات" ثم اختيار "مشاركة على الملف العام" من حقل "الإجراء" من "التصفية" حيث يظهر جميع الملفات
   الخاصة بالملف العام كما في الشاشة التالية.

| ∰ En Cars 01 Rep , بدين @ | س م م               | روابط ہ      |            |                  |                             |           | خارجیة<br>Saudi Ge<br>بالجات                                        | العامة للتجارة ال<br>neral Authority of Foreig<br>ر الإلكتروني للمه<br>بة (TRES) |                                                       |
|---------------------------|---------------------|--------------|------------|------------------|-----------------------------|-----------|---------------------------------------------------------------------|----------------------------------------------------------------------------------|-------------------------------------------------------|
|                           |                     |              |            |                  | AD-23 / التفاصيل            | قيق 2-2-ا | <b>صفحة الرئيسية / التح</b><br>البرافة على بدء التعقق رجاري التعقيق | الا                                                                              | مهام مندارات العمل                                    |
| 365                       |                     |              |            |                  |                             |           | : ایریل<br>202                                                      | 10                                                                               | طلب تعديد فترة الإجابة على قوائم الأسئلة<br>(10 أمران |
|                           | ، العمل             | مهاد مسار ات | كل الملفات | الحالة التغ بخبة | ببانك الطلب                 |           |                                                                     | 32                                                                               | 2023<br>الرد على قرائم الأسئلة                        |
|                           |                     |              |            |                  |                             |           |                                                                     | 66                                                                               | 30 ابریل<br>2023 ع                                    |
|                           |                     |              |            |                  |                             |           | التصفية                                                             | 365                                                                              | طلب سحب الشکری<br>30 انریل                            |
|                           |                     |              |            |                  | v                           |           | الإجراء مشاركة على الطف الم                                         |                                                                                  | 2023                                                  |
|                           |                     |              |            |                  |                             |           | بحث                                                                 |                                                                                  |                                                       |
|                           |                     |              |            |                  |                             |           | -18.1                                                               |                                                                                  |                                                       |
| تم الرفع يواسطة           | تاريخ الرفع         | ملف سري      | ماف عام    |                  | a                           | اسم المل  | العرفات<br># الإجراء                                                |                                                                                  |                                                       |
| Cars 01 Rep               | 04:45:48 15/05/2023 | لا برجد      | @عرض       | Complainant Sul  | الصناعة الشاكية / bmissions | مرئيك     | 1 مشاركة على الملف العام                                            |                                                                                  |                                                       |

#### ٤,١٣ شاشة التراسل

 تظهر علامة التراسل (الشات) في صفحة ممثل الشركة بعد تسجيل الشكوى وقبولها مستندياً واخطار ممثل الشركة بذلك كما بالشاشة التالية.

| الثانة الرئيسية في في المعد En التانية الرئيسية عند الله الم | الهيلة المامة للتجاول الخارجية<br>عدما بوسطه المعام والمناطقة الحارجية<br>النظام الإلكتروني للمعالجات<br>التجارية (TRES) |  |
|--------------------------------------------------------------|----------------------------------------------------------------------------------------------------|--|
|                                                              | GAFT GAFT                                                                                                    |  |
|                                                              |                                                                                                    |  |
|                                                              |                                                                                                    |  |
|                                                              |                                                                                                    |  |
|                                                              | اکتب رسالتاه هنا                                                                                                    |  |
|                                                              |                                                                                                    |  |
|                                                              | ارسال                                                                                                    |  |
|                                                              |                                                                                                    |  |

- في حال دعت الحاجة وأردت الاستفسار بشكل سربع عن بعض التفاصيل بخصوص الشكوى المقدمة يمكنك عن طريق هذه الخاصية التراسل مع رئيس فريق التحقيق
  - من خلال هذه العلامة وعند الضغط عليها سيتم فتح صفحة يمكنك من خلالها طرح الأسئلة والاستفسارات التي تريد.
    - قم بكتابة الاستفسار أو الرسالة واضغط زر إرسال.
- عند رد رئيس فريق التحقيق سيظهر لك ذلك عند علامة الشات مع ظهور عدد الرسائل التي أرسلها لك رئيس فريق التحقيق.

### الأطراف المعنية

### ٥,١ تسجيل دخول

• قم بفتح صفحة تسجيل الدخول عبر هذا الرابط: (https://tres.gaft.gov.sa) حيث تظهر الصفحة التالية:

| ال سرايط المله En السريا المله <u>المانة</u>           | المركبة المادمة للتحاولة الخارجية<br>المناح بهمانات المساعلة منهما منها منها منها منها<br>التجارية التكاريوني للمعالجات.<br>التجارية (TRES)                                   |
|--------------------------------------------------------|----------------------------------------------------------------------------------------------------|
| انشاء حساب                                             | تسجيل الدخول<br>من فضلك ادخل بيانات حسابك                                                                                                    |
| استه، بالكامل<br>البريد الالكتروني<br>برينك الالكتروني | البريد الإلكتروني/اسم المستخدم<br>استان الدريد الإلكتريزي أن اسم المستخدم (كرد المساب)<br>كلمة المرور                                                                         |
| کلمة المرور<br>انتخا كلمة المرور<br>بير                | ادخان كامة العريري<br>مان نسوت كلمة العرور ؟                                                                                                    |
| تابيد كلمه المرور.<br>اك كلمة المزون<br>لي             | كسجيل الدخرل<br>اذا كنت منذل لجية ونة المرافقة على ملقب الحساب ولم بصلكه بيقات الدخول على بريدكم<br>الإلكتروني خلال خصبة أولم، ذمّل منذم التواصل معذا من خلال trd@gaft.gov.sa |
| VISION dH<br>21/230 (System Login                      |                                                                                                    |

- تتيح هذه الشاشة إمكانية تسجيل الدخول للطرف المعني لطلب حساب للانضمام لأحد التحقيقات أو المراجعات القائمة، كما تتيح تسجيل الدخول لممثل الطرف المعنى الذي يمتلك حساب مفعل على أحد التحقيقات أو المراجعات القائمة.
  - يستطيع الطرف المعني تسجيل الدخول بإدخال البريد الإلكتروني/اسم الدخول وكلمة السر في الشاشة الموضحة أعلاه.
    - ستصلك رسالة تحقق OTP عبر البريد
    - قم بإدخال الرمز المرسل كي تتمكن من الدخول للحساب.

# ٥,٢ تغيير كلمة المرور

 في حالة رغبة المستخدم (سواء الطرف المعني مقدم طلب الحساب أو ممثله بعد الموافقة على الحساب) تغيير كلمة المرور قم باختيار تغيير كلمة المرور من أيقونة حسابي بعد الدخول للحساب أعلى يسار الصفحة كما هو موضح في الصورتين التاليتين.

| الله مرجبا, Account Creator الله عنه الله الله عنه الله الله الله الله الله الله الله ال                                                                                                    | ي روابط هامه (                                                                                                    |                                                                                                    | ية<br>هه<br>ت                                                                                                    | الهيئة العامة للتجارة الخارج<br>de General Authoniy of Foreign Trade<br>النظام الإلكتروني للمعالجا<br>التجارية (TRES)                                                                                                    |
|----------------------------------------------------------------------------------------------------|----------------------------------------------------------------------------------------------------|----------------------------------------------------------------------------------------------------|----------------------------------------------------------------------------------------------------|----------------------------------------------------------------------------------------------------|
| اخر ممارلة تسجيل دغول كانت ناجمة<br>بتاريخ: 127/2023 PM 5:30:05                                                                                                    |                                                                                                    |                                                                                                    | لصفحة الرئيسية / طرف معني                                                                                                    |                                                                                                    |
| 🖌 (ے تغییر کلمة (مرور                                                                                                    |                                                                                                    |                                                                                                    |                                                                                                    | طلبات حساب تقدیم شکری                                                                                                    |
| <ul> <li>→ سجن حريع</li> </ul>                                                                                                    |                                                                                                    | ية:<br>عليه طرف معلى للانتصفام إلى تحقق أو مراجعة                                                                                                    | نوع المعامل<br>طالب إقدام حس                                                                                                    | طلبات حساب الأطراف المعنية للانضمام لتحقيق<br>أو مراجعة                                                                                                    |
|                                                                                                    |                                                                                                    |                                                                                                    |                                                                                                    | طلبات حساب أشخاص المصلحة العامة للانضمام                                                                                                    |
| الممتلين                                                                                                    | التركف المرتبطة                                                                                                    | يوانك الشركة                                                                                                    | البيانات الأساسية                                                                                                    | التطبق أو مراجعة                                                                                                    |
|                                                                                                    |                                                                                                    |                                                                                                    |                                                                                                    | طليات حساب تقديم مراجعة                                                                                                    |
|                                                                                                    |                                                                                                    |                                                                                                    | البياتات الأساسية                                                                                                    |                                                                                                    |
|                                                                                                    |                                                                                                    | ىنىر 🗸                                                                                                    | توع الطرف                                                                                                    |                                                                                                    |
|                                                                                                    |                                                                                                    | ببر 🗸                                                                                                    | نوع الاجراء                                                                                                    |                                                                                                    |
|                                                                                                    |                                                                                                    |                                                                                                    |                                                                                                    |                                                                                                    |
|                                                                                                    |                                                                                                    |                                                                                                    |                                                                                                    |                                                                                                    |
| التلن ڪ                                                                                                    |                                                                                                    | Jim                                                                                                    |                                                                                                    |                                                                                                    |
|                                                                                                    |                                                                                                    |                                                                                                    |                                                                                                    |                                                                                                    |
|                                                                                                    |                                                                                                    |                                                                                                    |                                                                                                    |                                                                                                    |
|                                                                                                    |                                                                                                    |                                                                                                    |                                                                                                    |                                                                                                    |
|                                                                                                    |                                                                                                    |                                                                                                    |                                                                                                    |                                                                                                    |
|                                                                                                    |                                                                                                    |                                                                                                    |                                                                                                    |                                                                                                    |
| 🌐 www.gaft.gov.sa 🏾 🎔 @gaft_s                                                                                                    | a                                                                                                    |                                                                                                    | الدروط والأحكام Privacy                                                                                                    | جىن ئىغۇن مىغرىغە- ئېينة ئىداء ئاتتىرا د ئىغارىچە © 2023                                                                                                    |
| 💮 www.gaft.gov.sa 🅑 @gaft_s                                                                                                    | a                                                                                                    |                                                                                                    | الغريدر الأستم<br>Pritracy                                                                                                    | يىسى ئىقۇر مەلوھة - ئوية ئىما تائېز : ئىلرچة © 2023 م                                                                                                    |
| 🜐 www.gaft.gov.sa 🅑 @gaft_s                                                                                                    | a                                                                                                    |                                                                                                    | الغريفرالأمكم Privacy                                                                                                    | يىن ئىلۇر بىلونة - ئېية ئىلەتللىرا: ئىلرىية © 2023 مىلى                                                                                                    |
| <ul> <li>www.gaft.gov.sa</li> <li>@gaft_s</li> </ul>                                                                                                    | a<br>بالفاضي =                                                                                                    |                                                                                                    | الدريد را يكتم<br>کارچية<br>soution                                                                                                    | جني تخترز معرفة - نيبة تنامة التبلية العليمية ع 2023 معني المعرفة - نيبة العامة التجارية المعرفة المعرفة التجار<br>العليمة العامة التجارية المعليمة المعرفة المعرفة المعرفة التجارية المعليمة المعرفة المعرفة المعرفة المعرفة المع                                                                                                    |
| ن مرین ستر معنر فنوی ( agaft_s)                                                                                                    | ia<br>کررابط معنت                                                                                                    |                                                                                                    | الدريد رائيكم<br>الحارجية<br>Sauti See<br>عالجات                                                                                                    | بين تعزيد عريدة - تينة تعام : تعاري في عريدة ( 2023 في 2023 مي<br>بين تعزي عمريد - تينة تعام : تعاري في 2023 في 2023<br>الميلة العامة للتجارية العامة<br>(TRES) التجارية ( 2023 في 2023 مي                                                                                                    |
| ن سر هذا معال معال های هو المی المی المی المی المی المی المی المی                                                                                                    | اء<br>روابط علية 🔘 🗘                                                                                                    | Juniářii / AD-2                                                                                                    | النريد رائكم<br>Privacy<br>مانجات<br>عالجات<br>عالجات<br>2004 التحقيم 2-2-3                                                                                                    | بین دین بیزید - دینه میدیر ، دیرید ی 2023 مین دین بید که 2023 مین دین بید که 2023 مین دیرید اور می کند که 2023 مین در کم که در که در کو در که در که در که در کو در که در که در کو در کو در که در کو          |
| ن مدر بند میل مدر مدی که @gaft_s )<br>ه ر مدن میل معتر هدی 3<br>اور مداراه اسمیل مدار کلات تابعه<br>با رای کاری تابعه<br>اور مداراه اسمیل مدار کلات تابعه<br>اور مداراه اسمیل مدار کلات تابعه<br>آور مداراه اسمیل مدار کلات تابعه                                                                                                    | a<br>ک <sup>*</sup> ⊙ (رابط منه ⊒                                                                                                    | AD-2-                                                                                                    | الدريدراراندم<br>الحازمية<br>عالجات<br>المرافع على بدر التعلق 2-2-3<br>المرافع على بدر التعلق بالتحقيق 2-2-3                                                                                                    | میں تعزی سرید. دین تعد تعرز تعریف 2023 میں تعزید معرف میں معرف معرف معرف معرف معرف معرف معرف معرف                                                                                                    |
| <ul> <li>www.gaft.gov.sa (c) @gaft_s</li> <li>@gaft_s</li> <li>@ (c) (c) (c) (c) (c) (c) (c) (c) (c) (c)</li></ul>                                                                                                    | a<br>رويندينة 🔘 🗘                                                                                                    | AD-2 / التفاصيل                                                                                                    | ۳۳۵۹۹ الفريدراليكم<br>الخارجية<br>معد مع<br>الجات<br>الصفحة الرئيسية / التحقيق 2-2-3<br>و ميو<br>معود                                                                                                    | جمع تعلق عليها - نهية تمامة العرار التاريخية © 2023 و Petter 2023 و 2023 و Petter 2023 و 2023 و Petter 2023 و 2023 و<br>2023 ( 2023 2023 2 2023 2 2023 2 2023 2 2023 2 2023 2 2023 2 2023 2 2023 2 2023 2 2023 2 2023 2 2023 2 2023 2 2023 2 2023 2 2023 2 2023 2 2023 2 2023 2 2023 2 2023 2 2023 2 2023 2 2023 2 2023 2 2023 2 2023 2 2023 2 2023 2 2023 2 2023      |
| این استان معنز مدی و یا @gaft_s<br>() مرحبن ستل معنز مدی 3<br>() مرحبن ستل معنز مدی 3<br>() تعریف 2152012<br>() تعریف قیرار<br>() تحریف قیرار                                                                                                    | a<br>يربطين ⊙ ي<br>≣                                                                                                    | AD-2 / التفاصيل                                                                                                    | الدريد رائيتم<br>الدارجية<br>مالجات<br>الرافة على بدر الرئيسية / التحقيق 2-2-3<br>الرافة على بدر الرئيسية / التحقيق 2-2-3<br>20 مير                                                                                                    | بین نفرز علیدا دونا تلیز الارج فالا تلیز الارج فالارج فالا تلاز الارج فالا تلاز الارج فالا تلاز الارج فالارج فالا تلاز الارج فالا تلاز الارج فالا تلاز الارج فالا تلاز الارج فالا تلاز الارج فالا تلاز الارج فالا تلاز الارج فالا تلاز الارج فالا تلاز الارج فالارج فالارج فالارج فالارج فالارج فالارج فالارج فالارج فالارج فالارج فالارج فال                                                                                                    |
| <ul> <li>www.gaft.gov.sa () @gaft_s</li> <li>mww.gaft.gov.sa () @gaft_s</li> <li>mww.gaft.gov.sa () @gaft_s</li> <li>mwww.gaft.gov.sa () @gaft_s</li> <li>mwww.gaft.gov.sa () @gaft_s</li> <li>mwww.gaft.gov.sa () @gaft_s</li> <li>mwww.gaft.gov.sa () @gaft_s</li> </ul>                                                                                                    | ا المقات مهار سار ات العل                                                                                                    | AD-2 / التفاصيل<br>بينت لظني الدنة التربنية عن                                                                                                    | الدريدرائية،<br>الحارجية<br>مالجات<br>الريامة على يده تعني رجاري التحقيق 2-2-3<br>مايو<br>20 ميو                                                                                                    | بین تعلق سلوند - نینة شمه تشرر : تعاریف 9 2023 می و معلق سلوند - نینة شمه تشرر : تعاریف 9 2023 می و المادی الت<br>المادی المادی التعلق التجام الته الته المادی التجام الته و المادی الته و الته و الت<br>و الته و الته و الت<br>و الته و الته و ا<br>و الته و الته و الته و الته و الته و الته و الته و الته و الته و الته و الته و الته و الته و الته و الته و الته و الته و الته و الته و الته و الته و الته و الته و الته و الته و الته و الته و الته و الته و الته و الته و الته و الته و |
| <ul> <li>www.gałt.gov.sa () @gałt_s</li> <li>mww.gałt.gov.sa () @gałt_s</li> <li>mww.gałt.gov.sa () @gałt_s</li> <li>mwww.gałt.gov.sa () @gałt_s</li> <li>mwww.gałt.gov.sa () @gałt_s</li> <li>mwww.gałt.gov.sa () @gałt_s</li> <li>mwww.gałt.gov.sa () @gałt_s</li> </ul>                                                                                                    | ا الملتات ميام سنارات العمل                                                                                                    | AD-2 / التفاصيل<br>بينت لطنب الملة التاريغية عز                                                                                                    | الدريدراليكتر<br>التاريية<br>الجان<br>المحمدة الرئيسية / التحقيق 2-2-3<br>الرامة على بدء التعلق رجاري التعلق<br>مربو<br>202                                                                                                    | العن المراجعة عن المراجعة عن المراجعة عن المراجع عن المراجع عن المراجع عن المراجع عن المراجع عن المراجع عن المراجع عن المراجع عن المراجع عن المراجع عن المراجع عن المراجع عن المراجع عن المراجع عن المراجع عن المراجع المراجع عن المراجع عن المراجع                                                                                                    |
| ی ۱۹۹۵ کی دید میں بی بی ایسی کی یہ یہ کی ایک کی دید کی کی کی کی بی کی کی کی کی کی کی کی کی کی کی کی کی کی                                                                                                    | a<br>کروانط عمة الم<br>و الملقات ميام مسارات العمل                                                                                                    | AD-2: التفاصيل<br>بينت لطنب الحلة التريغية كل                                                                                                    | النارية<br>النارية<br>ماليات<br>الرائة على بدا تعتي بدان لتبتي<br>عالي<br>مويو<br>202<br>التصفية<br>التصفية<br>التصفية                                                                                                    | عبو نعل عليه - نية تما تتر د ترج ه 2023 علي عليه العامة التر الترج عليه عليه الترج الترج الترج عليه الترج الترج الت<br>التر حل قام الإليا الترج الترج الترج الترج الترج الترج الترج الترج الترج الترج الترج الترج الترج الترج الترج الت                                                                                                    |
| <ul> <li>www.gaft.gov.sa () @gaft_s</li> <li>() () () () () () () () () () () () () (</li></ul>                                                                                                    | ان<br>چ روابط علمة ال                                                                                                    | AD-2: التفاصيل<br>بينك نظب الملة التريغية كل                                                                                                    | ٣٣٩٩ الدريدرائية<br>الحاوية<br>الحاوات<br>الرابط على بدء العنى رجاري التحقيق 2-2-3<br>202<br>الرابط على بدء العنى رجاري التحقيق 2-2-3<br>202<br>التحفية<br>التحفية<br>التحفية<br>التحفية<br>التحفية<br>التحفية<br>المرابط المرابط المرابط التحقيق 2-3-3<br>202                                                                                                    | الجنوب عنول سنریت - نین تک شاهر ال ترین چه که 2023 کی کار ترین تک می می می می می می می می می می می می می                                                                                                    |
| ی www.gaft.gov.sa کی @gaft_s<br>() کی مرحب ستی مصر هندی که عالی<br>انور مدارنه انسول معرار کنان دامیه<br>() نیور خانه انسول معرار کنان دامیه<br>() نیور خانه انسول معرار کنان دامیه<br>() نیور خانه انسول معرار کنان دامیه<br>() نیور خانه انسول معرار کنان دامیه<br>() نیور خانه انسول معرار کنان دامیه<br>()                                                                                                    | اه<br>چروبط معة ن<br>المقلت ميلز سنز ات العل<br>دراء.<br>– ايز. –                                                                                                    | AD-2: التفاصيل<br>بينك لطلب الملة التريفية كل                                                                                                    | المربدراتية،<br>المربية<br>مالايات<br>المرابع على المربي التعقيق 2-2-3<br>الرابع على المربي المربي<br>المرابع على المربي المربي<br>المرابع<br>المربي<br>المربي<br>المرام<br>المرام<br>المرام<br>المرام<br>المرام<br>المرما<br>المرما<br>المرما<br>المم المرما<br>المرما<br>المرما<br>المم المرما<br>المرم المم المم المم المرم المم المم الم                                                                                                    | مین دنول سرط، دینه: دنیا: دنیا: د                                        |
| ی ۱۹۹۵ کی ۱۹۹۵ کی ۱۹۹۵ کی ۱۹۹۵ کی ۱۹۹۵ کی ۱۹۹۵ کی ۱۹۹۹ کی ۱۹۹۹ کی ۱۹    | اه المقلم المار المعلم المار المحلم المار المحلم المار المحلم المار المحلم المار المحلم المار المحلم المار المحلم المار المحلم المار المحلم المار المحلم المار المحلم المار المحلم المار المحلم المار المحلم المار المحلم المار المحلم المار المحلم المار المحلم المحلم المحلم ا<br>محلم المحلم المحلم ا<br>لمحلم المحلم المحلم المحلم المحلم المحلم المحلم المحلم المحلم المحلم المحلم المحلم المحلم المحلم المحلم المحلم المحلم المحلم المحلم المحلم المحلم المحلم المحلم المحلم المحلم المحلم المحلم المحل | مر التفاصيل AD-2 التفاصيل بينك لفتك التربغية عن<br>بينك لفتك الملة التربغية عن                                                                                                    | التاريخ<br>الحادية<br>الحادية<br>الرابية<br>الرابية على بدا تعلق روازي التعلق<br>ما يور<br>202<br>الا التصنية<br>الا العما<br>الا العالية الحادي<br>الا العالية الحادي<br>الا العالية الحادي<br>الا العالية الحادي<br>الا العالية الحادي<br>الا العالية الحادي<br>الا العالية الحادي<br>الا العالية الحادي<br>الا العالية الحادي<br>الا العالية الحادي<br>الا العالية الحادي<br>الا العالية الحادي                                                                                                    | عود نعر عدر عد عد المنا تعريد 4 هو 2023 و 2023 مع و نعر عد منا تعريد 4 مع تعريد 2 مع مع مع مع مع مع مع مع مع مع مع مع مع                                                                                                    |
| ی مسیر منان کی کی کی کی کی کی کی کی کی کی کی کی کی                                                                                                    | اه<br>چررابط ملبز ان العرل<br>الملقات میلز مساز ان العرل<br>الملقات العرار<br>المان العرار<br>المان العرار<br>المان العرار                                                                                                    | مر التفاصيل (AD-2 بالتفاصيل بينك لطلب الملة التاريفية على المراجعة التاريفية على المراجعة التاريفية على المراجع                                                                                                    | ه شريدرتكمتر<br>الخارجية<br>معد معن<br>العرفية على بدر تعني رياري التحقيق 2-2-3<br>موجو<br>20 ملي<br>20 ملي<br>20 ملم<br>20 ملم<br>20 مم<br>20 ملم<br>20 ملم<br>20 ملم<br>20 ملم<br>20 ملم<br>20 ملم<br>20 ملم<br>20 | ت بو تعزل نفرید - نیه: نفرید با تعریز - نورید که تعریز - نورید می تعریز - نورید می تعریز - نورید - نورید - نورد - نورید - نورید - نورید - نورید - نورید - نورید - نورید - نورید - نورید - نورید - نورید - نورید - نورید - نورید - نورید - نورید - نورید - نورید - نورید - نورید - نورید - نورید - نورید - نورید - نورید - نورید - نورید - نورید - نورید - نورید - نورید - نورید - نورید - نورید - نورید - نورید - نورید - نورد - نورد - نورید - نورد - نورد - نورد -         |
| ی ۱۹۹۵ کی دیک کی دیک دیک                                                                                                    | اه<br>ر ر بيد منڌ آن<br>ر ر بيد منڌ آن<br>المقات ميام ساز ات السل<br>المقات ميام ساز ات السل<br>المقات السل<br>المقات السل<br>المقات السل<br>المقات السل<br>المقات السل<br>المقات السل<br>المقات السل                                                                                                    | مر التفاصيل عنه الترينية عن<br>بينك لفتتب الحلة الترينية عن<br>الإم                                                                                                    | الاسمين المريد بالمحتر<br>المحتود<br>المحتود الرئيسية / التحقيق 2-2-3<br>الرامة على بدر التقرير<br>الرامة على بدر التقرير<br>202<br>التحفية<br>التحفية<br>مراليري<br>المحتويريريريريريريريريريريريريريريريريريرير                                                                                                    | تون تون نیز نیز نیز نیز نیز نیز نیز نیز نیز نی                                                                                                    |
| ی ( به بین که بینی بینی که بینی بینی که بینی که بینی ک<br>بینی که بینی که بینی بالی بینی که بینی که بینی که بینی که بینی که بینی که بینی که بینی که بینی که بی بی که بینی که بینی بی بینی بی بینی بی بی | الملقات ميام سنارات العمل<br>(الملقات ميام سنارات العمل<br>داد.<br>المار<br>المار                                                                                                    | AD-21 / التفاصيل<br>بينت لطلب الحلة الترينية عل                                                                                                    | الحادية العربة الأبقير<br>الحادية<br>الحادية<br>الحادية الرئيسية / التحقيق 2-2-3<br>مور<br>202<br>مور<br>الرامة على بدا تعني رجاري النبي<br>202<br>مور<br>الرامة على الحادية<br>202<br>مور<br>الرامة على المحادية<br>202<br>مور<br>الرامة على المحادية<br>202<br>مور<br>الرامة المحادية<br>202<br>مور<br>الرامة المحادية<br>202<br>مور<br>الرامة المحادية<br>202<br>مور<br>الرامة المحادية<br>202<br>مور<br>الرامة المحادية<br>202<br>مور<br>الرامة المحادية<br>202<br>مور<br>الرامة المحادية<br>202<br>مور<br>الرامة المحادية<br>202<br>مور<br>الرامة المحادية<br>202<br>مور<br>الرامة المحادية<br>202<br>مور<br>الرامة 202<br>مور<br>الرامة المحادية<br>202<br>مور<br>المحادية<br>202<br>مور<br>الرامة 202<br>مور<br>الرامة 202<br>مور<br>المور<br>الرامة 202<br>مور<br>الرامة 202<br>مور<br>الرامة 202<br>مور<br>المور<br>الرامة 202<br>مور<br>الرامة 202<br>مور<br>الرامة 202<br>مور<br>المور<br>المور<br>المور<br>الرامة 202<br>مور<br>المور<br>الرامة 202<br>مور<br>المور<br>الرامة 202<br>مور<br>الرامة 202<br>مور<br>الرامة 202<br>مور<br>الرامة 202<br>مور<br>المور<br>الممم مور<br>المور<br>المم مور<br>المور<br>المم مور<br>المم مور<br>المور<br>الموم مور<br>المم مم مور<br>المم مومممم مم ممم موم<br>المم موم موم مومم موم موم<br>المم موم م                                                                                                    | عی دون علیه دین دین د دان این دین دین دین این این دین دین دین دین د دان این دین دین د دان این دین دین د دان ای<br>المال المال دون می تعاد این المال المال المال دون می تعاد المال المال المال دون می تعاد المال المال المال دون می تعاد المال المال ال<br>مال مال المال المال المال المال المال المال المال المال المال المال المال المال المال المال المال المال المال المال المال المال المال المال المال المال المال المال المال المال المال المالمالمالمالمال المالمالمال المالمالمالمالمالمالم    |
| ی یی یی یی یی یی یی یی یی یی یی یی یی ی                                                                                                    | اه المحمد المحمد المحمد المحمد المحمد المحمد المحمد المحمد المحمد المحمد المحمد المحمد المحمد المحمد المحمد ال<br>المحمد المحمد المحمد المحمد المحمد المحمد المحمد المحمد المحمد المحمد المحمد المحمد المحمد المحمد المحمد المحمد ا<br>المحمد المحمد المحمد المحمد المحمد المحمد المحمد المحمد المحمد المحمد المحمد المحمد المحمد المحمد المحمد المحمد ا                                                                                                    | د ح التفاصيل عن التفاصيل عن المنابعة عن التفاصيل عن المنابعة الترينية عن المنابعة الترينية عن المنابعة الترينية عن المنابعة الترينية عن المنابعة الترينية المنابعة الترينية المنابعة الترينية المنابعة الترينية المنابعة الترينية المنابعة الترينية المنابعة الترينية المنابعة الترينية المنابعة الترينية المنابعة الترينية المنابعة الترينية المنابعة الترينية المنابعة الترينية المنابعة الترينية المنابعة الترينية المنابعة الترينية الترينية الترينية الترينية الترينية الت | الداردية<br>الداردية<br>الداردية<br>الداردية<br>الدمندة الرئيسية / التحقيق 2-2-3<br>الرسة على به تعنق رجازي النعق<br>0 مي<br>202<br>0 مي<br>التحفية<br>التحفية<br>10 مي<br>الداردية<br>10 مي<br>الدارية<br>10 مي<br>الدارية<br>10 مي<br>10 مي<br>10 مم<br>10 مم<br>10 مم<br>10 مم<br>10 مم<br>10 مم<br>10 مم<br>10 مم<br>10 مم<br>10                                                                                                    | تون تون تون تون تون تون تون تون تون تون                                                                                                    |

تظهر هذه الشاشة التالية التي يمكن من خلالها تغيير كلمة المرور.

| تغبير كل                 | ر كلمة المرور |         | <u>г</u> |
|--------------------------|---------------|---------|----------|
| مة المرور الحالية        |               |         |          |
| ادخل كلمة المرور الحالية |               | $\odot$ |          |
| مة المرور الجديدة        |               |         |          |
| ادخل كلمة المرور الجديدة |               | $\odot$ |          |
| محيد كلمة المرور الجديدة |               |         |          |
| اكد كلمة المرور الجنيدة  |               | $\odot$ |          |
| تتزير كلمة المرور        |               |         |          |
|                          |               |         | L        |

- قم بإدخال كلمة المرور الحالية
  - كلمة المرور الجديدة
  - تأكيد كلمة المرور الجديدة
    - اضغط تغيير كلمة المرور

## ٥,٣ نسيت كلمة المرور

- في حالة فقدان كلمة المرور: من شاشة تسجيل الدخول اضغط على (نسيت كلمة المرور)
  - تظهر الشاشة الموضحة أدناه

|    | 🜐 En تروابط مامة) |                                                   | الديلة العامة التوام الكونية<br>العدا معامله معاملة التوام الدينونية<br>التعام العربية (TRS) التوامية |   |
|----|-------------------|---------------------------------------------------|----------------------------------------------------------------------------------------------------|---|
| 85 |                   | برجاء ادخال بريدك الإلكتروني لاستعادة كلمة المرور |                                                                                                    | _ |
| ~  | _                 |                                                   | البريد الإلكتروني/اسم المستخدم<br>ادخل برينك الإلكتروني                                               |   |
|    |                   |                                                   | ارسال                                                                                                 |   |
|    |                   |                                                   |                                                                                                    |   |

- قم بإدخال بريدك الإلكتروني واضغط إرسال.
- سيتم إرسال رابط على بريدك الإلكتروني كما هو موضح بالصورة التالية.

| 🕮 En الائىدەلارىپىيە 😑         | الهيئة المامه للتجارة الخارجية<br>النظام الاستعاد المستعادية<br>النظام الاستعاديات<br>النجارية (TRES) |
|--------------------------------|----------------------------------------------------------------------------------------------------|
|                                | اعادة تعيين كلمة المرور<br>تم ارسال رابط اعادة تعيين كلمة المرور على البريد الخاص بك                  |
| () www.gaft.gov.sa () @gaft_sa | جمع الحتوق محفوظة - البيلة الدامة للتجارة الخارجية © 2021 🛛 سياسة الخصوصية التروط والأحكام            |

بعد الدخول على بريدك الإلكتروني اضغط على الرابط سيتم توجيهك الى الشاشة التالية لإدخال كلمة المرور الجديدة.

| س روابط هامه En روابط هامه <u></u> |                                                                                                    | المجلة العارفة الترازة الخارجية<br>المعادمة المعادمة المعادمة المعادية العارجية<br>التحادم الذكرية للمعادات<br>التجارية (TRES) |
|------------------------------------|----------------------------------------------------------------------------------------------------|----------------------------------------------------------------------------------------------------|
|                                    | تغيير كلمة المرور                                                                                                    |                                                                                                    |
|                                    |                                                                                                    | كلمة المرور الجديدة                                                                                                    |
| $\odot$                            |                                                                                                    | ادخل كلمة المرور الجديدة                                                                                                    |
|                                    |                                                                                                    | تأكيد كلمة المرور الجديدة                                                                                                    |
| $\odot$                            |                                                                                                    | اكد كلمة المرور الجديدة                                                                                                    |
|                                    |                                                                                                    | تنيير كلمة المرور                                                                                                    |
|                                    | VISION (L_14)<br><b>2330</b><br>Window Partition Partition Partit |                                                                                                    |
| www.gaft.gov.sa 🏼 🖤 @gaft_sa       |                                                                                                    | جميع الحقوق محفوظة - البيانة الدامة للتجارة الخارجية © 2023 Privacy Policy                                                     |

- قم بإدخال كلمة المرور الجديد
- قم بتأكيد كلمة المرور الجديدة

## ٥,٤ تقديم طلب حساب طرف معني للانضمام إلى تحقيق أو مراجعة

- يمكن للأطراف المعنية تقديم طلب حساب للانضمام إلى تحقيق أصلى/مراجعة بعد التسجيل على النظام.
  - بعد تسجيل والدخول على النظام تظهر الشاشة الرئيسية للنظام كما يظهر بالشاشة التالية.
- قم بالضغط على "طلب جديد" أو من القائمة الجانبية قم بالضغط على "طلبات حساب الأطراف المعنية للانضمام لتحقيق أو مراجعة جارية" مباشرة.

| الد مند کرد مند ( علم من من من من من من من من من من من من من |             |          |                        |                                                          | للمركة الدامية الدامية الدامية المراجع المراجع |                                     |                            |                                                            |
|--------------------------------------------------------------|-------------|----------|------------------------|----------------------------------------------------------|----------------------------------------------------------------------------------------------------|-------------------------------------|----------------------------|------------------------------------------------------------|
|                                                              | طلب جدید    |          |                        |                                                          |                                                                                                    | ت / الجهات                          | طلبات حسابات الشركاء       | ى طلبات حساب تقديم شكرى                                    |
|                                                              | أسياب الرقص | الأدوات  | حالة الحساب            | توع الشركة                                               | توع الصباب                                                                                                    | اسم الشركة باللغة العريية           | اسم ووصف المنتج محل الشكوى | طلبات حساب الأطراف المعنية<br>للانعنمام لتحقيق أو مراجعة   |
|                                                              |             | ©<br>عرض | في انتظار<br>الموافقة  | مصلحة عامة - جهة<br>حكومية سعودية                        | أشخاص المصلحة<br>العامة                                                                                                    | التجارة                             |                            | طلبات حساب أسّخاص المصلحة (6).<br>العامة للانتسام لتحقق أو |
|                                                              |             | ©<br>عرض | في انتظار<br>الموافقة  | مصلحة عامة - الجمعيات<br>أو المؤسسات الأهلية<br>بالمملكة | اشخاص المصلحة<br>العامة                                                                                                    | طلاب إيشاء حساب اشخاص<br>مصلحة عامة |                            | مراجعة                                                     |
|                                                              |             | عرض      | في انتَظار<br>الموافقة | حكومة دولة مصدرة                                         | طرف معلى -<br>للإنضمام في تحقيق أو                                                                                                    | مصبن                                |                            | طلبات حساب تقديم مراجعة 🥱                                  |
|                                                              |             | عرض      | في انتَظار<br>الموافقة | مىتكۈرد                                                  | مراجعة<br>طرف معنى -<br>للإنضمام في تحقيق أن                                                                                                    | اسم السّركة باللغة العربية          |                            |                                                            |

بعد الضغط على "طلب جديد" ستظهر الشاشة التالية:

|                                                                                                    | ~ |
|----------------------------------------------------------------------------------------------------|---|
| طلب حساب جديد                                                                                            |   |
| (TRES) من فضلك قم بالإطلاع على تعليمات طلب الحساب في دليل المستخدم للنظام الإلكترريني للمعالجات التجارية |   |
| وتجهيز النماذج المطلوية قبل طلب الحساب                                                                   |   |
| اضبغط هذا                                                                                                |   |
| طلب حساب لإضافة شكوى أو مراجعة جديدة                                                                     |   |
| 🕥 مىتىچ مىطىي ــ لاشىنلىة شكىرى                                                                          |   |
| ماشرف معاني ـ لإنشنافة مراجعة علي تدايين سارية 🔘                                                         |   |
| م طلب حساب للانضمام إلى تحقيق أو مراجعة                                                                  |   |
| ا طرف معنی                                                                                               |   |
| ن أشخاص المصلحة العامية. 🔿                                                                               |   |
|                                                                                                    |   |
| انشاء حسلب                                                                                               |   |
|                                                                                                    | ~ |
|                                                                                                    | _ |

- قم باختيار طرف معني أسفل "طلب حساب للانضمام إلى تحقيق أو مراجعة".
- ثم قم بالضغط على انشاء حساب حيث تظهر الشاشة التالية "شاشة البيانات الأساسية للطرف المعني.

# o,o شاشة البيانات الأساسية للطرف المعني

| الله مرجوا, Account Creator هرجوا الم | روابط هامه 📃    |                  |                                 |                            | ة الخارجية<br>Saudi Genera<br>لمعالجات | الهيئة العامة للتجاير<br>الملام الإلكتروني لا<br>(TRES) التجارية                    |
|---------------------------------------|-----------------|------------------|---------------------------------|----------------------------|----------------------------------------|-------------------------------------------------------------------------------------|
|                                       |                 |                  |                                 | الرئيسية / طرف معني        | الصفحة ا                               | طلاات حباب تقدير فيكرى                                                              |
|                                       |                 | ى تطلق او مراجعة | ية<br>علي طريف معلى للالتضمام إ | نوع المدامل<br>علي المدامل |                                        | برا وي<br>طلبات حساب الأطراف المعنية للانتصام لتحقيق<br>أو مراجعة                   |
| المعتلين                              | المركف المرتبطة | يولك فتركة       |                                 | البيقف الأساسية            |                                        | طلبك صبف أشخاص المصلحة العامة للانضمام<br>التحقق أو مراجمة<br>طلبك حسف كنديم مراجمة |
|                                       |                 |                  |                                 | البياتات الأساسية          |                                        |                                                                                     |
|                                       |                 | ~                | kalant kolina                   | توع الطرف                  |                                        |                                                                                     |
|                                       |                 | ~                | تعقق                            | نوع الاجراء                |                                        |                                                                                     |
|                                       |                 | ~                | AD-23-1                         | التحقيقات الجارية          |                                        |                                                                                     |
|                                       |                 |                  |                                 |                            |                                        |                                                                                     |
| tra →                                 |                 | Bila.            |                                 |                            |                                        |                                                                                     |

- قم باختيار نوع الطرف (صناعة محلية مستورد مستخدم مصدر/منتج أجنبي– حكومة دولة مصدرة).
  - تحديد نوع الإجراء الذي تود المشاركة فيه كطرف معني (تحقيق مراجعة).
    - قم باختيار الكود الخاص بالتحقيق أو المراجعة الذي تود الانضمام إليه.
- في حال قمت باختيار (مصدر/منتج أجنبي حكومة دولة مصدرة)، ستظهر قائمة خاصة بالدول المعنية بالتحقيق قم باختيار الدولة المناسبة كما هو موضح بالصورتين التاليتين:

| الله مرجبا, Account Creator 🖉                                                                                                    | روابط هامة 🚞                           |                                                                                                    | لخارجية<br>Saudi Gen<br>هالجات                                                                                                    | الهيئة العامة للتجارة<br>rał Auboriy a forega Tada<br>النظام البلكتروني لم<br>(TRES) النجارية (TRES)                                                                                                    |
|----------------------------------------------------------------------------------------------------|----------------------------------------|----------------------------------------------------------------------------------------------------|----------------------------------------------------------------------------------------------------|----------------------------------------------------------------------------------------------------|
|                                                                                                    |                                        |                                                                                                    | الصفحة الرئيسية / طرف معني                                                                                                    |                                                                                                    |
|                                                                                                    |                                        |                                                                                                    |                                                                                                    | طلبات حساب نقدیم شکری                                                                                                    |
|                                                                                                    |                                        | ة<br>غب طرف منى الاعتمام إلى تنقق أو مراجعة                                                                                                    | نوع المعاملة<br>هي إنداء هي                                                                                                    | طابات حساب الأطراف المعنية للانضمام لتحتيق<br>أو مراجعة                                                                                                    |
|                                                                                                    |                                        |                                                                                                    |                                                                                                    | طلبات حساب أشخاص المصلحة العامة للانصمام<br>التحقيق أو مراجعة                                                                                                    |
| الممثلين                                                                                                    | التركك المرتبطة                        | يبانك التركة                                                                                                    | البيانات الأساسية                                                                                                    | طليات حساب تقديم مراجعة                                                                                                    |
|                                                                                                    |                                        |                                                                                                    | البيانات الأساسية                                                                                                    |                                                                                                    |
|                                                                                                    |                                        | حكومة دولة مصدرة                                                                                                    | توع الطرف                                                                                                    |                                                                                                    |
|                                                                                                    |                                        | تىقىقى 🗸                                                                                                    | نوع الاجزاء                                                                                                    |                                                                                                    |
|                                                                                                    |                                        | ♥ AD-23-1                                                                                                    | التحقيقات الجارية                                                                                                    |                                                                                                    |
|                                                                                                    |                                        | ✓ 24 <sup>3</sup>                                                                                                    | الدولة المعنية                                                                                                    |                                                                                                    |
| التلو<br>م                                                                                                    |                                        | <u></u>                                                                                                    |                                                                                                    |                                                                                                    |
|                                                                                                    |                                        |                                                                                                    |                                                                                                    |                                                                                                    |
|                                                                                                    |                                        |                                                                                                    |                                                                                                    |                                                                                                    |
| الله مرحبا, Account Creator 🖉                                                                                                    | روابط عامة 🚍                           |                                                                                                    | کارچیة<br>Swark Ge<br>الجات                                                                                                    | المراقة التجارة المعامة التجارة الم<br>معتم المعامين والمعامة التجارة الم<br>النظام البلاتراني للولاتراني<br>التجارية (TRES)                                                                                                    |
| ال مرجا Account Creator (م مرجا ال                                                                                                    | ورابط عامة                             |                                                                                                    | مارينة<br>منهز<br>الجات<br>الحفحة الرئيسية / طرف معني                                                                                                    | المالة المالية المالية المالية<br>معد يوجع 4 من المللية المعلم<br>النظام الإلكتروني للمع<br>(TRE5) النجارية (TRE5)                                                                                                    |
| الله مرجبا, Account Creator (مرجبات) ه                                                                                                    | روابط مانه <u>ج</u> روابط مانه         | ىىغۇرى تىغى ۋە بىرۇچىة                                                                                                    | اربية<br>مورية<br>الجات<br>الصفحة الرئيسية / طرف معني<br>نرح المائلة<br>شريد، سن                                                                                                    | المعامل المرابع المعامل المرابع المعامل المرابع المعامل المرابع المعامل المرابع المعامل المرابع المعامل المرابع<br>المعامل المرابع (TRES) المعامل المرابع (TRES)<br>ماليات حساب تقديم تشكري<br>ماليات حساب الأطراف المعانية للانتصام التحقيق<br>او مراجعة                                                                                                    |
| الله مربع Account Creator , المربع )                                                                                                    | בروليد مله:                            | بىلىك سۇرالاندىغۇل ئىكى أو مۇچىلا                                                                                                    | البينة<br>عنونة<br>الجات<br>الحفدة الرئيسية / طرف معني<br>نرج المئلة                                                                                                    | المرابع المرابع المرابع المرابي المرابع المرابي المرابع<br>الدغام الإلكتروني للمع<br>الديام الإلكتروني للمع<br>ماليات حساب تقتيم تكرى<br>أو مراجعة<br>طالبات حساب الأطراف المعلية للانتصام التحقي<br>المراجعة<br>الاتحاق المسلحة العامة لالتحسام                                                                                                    |
| ی مرجعہ Account Creator (میں میں کہ کہ کہ کہ کہ کہ کہ کہ کہ کہ کہ کہ کہ                                                                                                    | روابلا مانه                            | ىلىيەستىرلانىتىدۇرىغۇزۇرىغۇزۇرىچى<br>بىلىك اشرىكە                                                                                                    | اردیه<br>۱۲۹۱<br>۱۲۹۱<br>۱۲۹۱<br>۱۲۹۱<br>۱۲۹۱<br>۱۲۹۱<br>۱۲۹۱<br>۱۲۹                                                                                                    | الموالة المارية المارية المارية المارية المارية المارية المارية المارية المارية المارية المارية المارية المارية<br>المارية (TRES) المارية (TRES) المارية (TRES) المارية المارية المارية المارية المارية المارية المارية المارية ال<br>مارية حساب الأمارات المادية الاتصام المعيي<br>المارية حساب المادية الاتصام المارية الاتصام المارية المارية المارية<br>المارية حساب المارية المادية الاتصام المارية الاتصام المارية المارية المارية المارية المارية المارية المارية ال                                                                                                    |
| الله معند (Account Creator معند) (                                                                                                    | נ <b>رلىلاملىت</b><br>تتىرىكت فىرىمىتە | ىلىلى مىلى التىمىغى قى رىچىة<br>بىلىك مىلى التىرىكة<br>بىلىك التىرىكة                                                                                                  | الجينة<br>عند المحقدة الرئيسية / طرف معني<br>(م) المعاني<br>(ع) البنانية<br>(ع) البنانية الأسلية                                                                                                    | المهالة المحافظ المعاملة المعاملة المعاملة المعاملة المعاملة المعاملة المعاملة المعاملة المعاملة المعاملة المحافظ المحافظ المح                                                                                                    |
| پ حیار Account Creator ( می مرد) که ه                                                                                                    | <b>روپل مله</b><br>ترکت فریخه          | مورى مىزر الاستقار فر لىغنى او مريمة<br>بوران التركة<br>مىذر النازع أجنى                                                                                               | البیان<br>البان<br>البان<br>البان<br>البان<br>البان<br>البان<br>البان<br>البان<br>البان<br>البان                                                                                                    | الموال المراز المراز المرم المرم المر المراز المراز المراز المراز المراز المراز المراز المر     |
| ی مرجعہ Account Creator (میں مرجع کی ا                                                                                                    | ن رول مله                              | رىمى دىمىر چىدى قى بايىت<br>بىلى دىمىر تىتىدى چى تىقى قى بايىت<br>بىلىك التركة<br>مىمىز ابناچ اينى                                                                     | ينين<br>البات<br>البات<br>المنافع<br>البات<br>البات<br>الما الما<br>الما<br>الما<br>الما<br>الما<br>الما<br>الما                                                                                                    | المجاول المراقي المراقي المراقي المراقي المراقي المراقي المعامل المراقي المراقي المداول المراقي المراقي المداول المراقي المداول المراقي المداول المراقي المداولة المنافية المتحمل المحقي المراجمة المامة المامة المامة المتحمل المحقي أو مراجمة المامة المامة المامة المامة المحمل المراجمة المامة المامة المامة المامة المامة المامة المامة المحمل المحقي أو مراجمة ما المراجمة المامة المامة المامة المامة المامة المحمل المراجمة المامة المراجمة المراجمة المراجمة المراجمة المامة المراجمة المامة المامة المامة المامة المامة المراجمة المامة المامة المامة المامة المامة المامة المامة المامة المراجمة المامة المام                                                                                                    |
| ک مرید کر Account Creator (می مرید) کی ایک کی ایک کر ایک کر کر ایک کر ایک کر ایک کر ایک کر ایک کر ایک کر ایک کر ایک کر ایک کر ایک کر ایک کر کر ایک کر کر ایک کر کر ایک کر کر ایک کر کر ایک کر کر ایک کر کر کر کر کر کر کر کر کر کر کر کر کر                                                                                                    | رولىدىمە =<br>تركت قىرغىلە             | مەرب سان تەتىمەر بېرىنغۇر اسرىيەت<br>سىزىرىناچ ايدىس<br>تىلىقى پىلەك الىرىكە<br>مەنىرىناچ ايدىس                                                                        | المعادة<br>المعادة الرئيسية / طرف معني<br>معني معني معادي<br>معني معني معني<br>معني معني معني معني<br>معني معني معني<br>معني معني معني<br>معني معني معني معني<br>معني معني معني معني<br>معني معني معني معني معني<br>معني معني معني معني معني معني معني<br>معني معني معني معني معني معني معني معني                                                                                                    | المالة للمؤالية المراقية المراقية المراقية المراقية المراقية المراقية المراقية المراقية المراقية المراقية المراقية للمراقية المراقية للمراقية المراقية الم<br>المراقية المراقية المراقية المراقية المراقية المراقية المراقية المراقية المراقية المراقية المراقية المراقية المراقية المراقية المراقية المراقية المراقية المراقية المراقية المراقية المراقية المراقية المراقية المراقية المراقية المراقية  |
| ی در بار Account Creator با به به ک                                                                                                    | الروليد مله<br>(روليد مله الم          | بىلى بىلى تىلى بىلى تەترىكى تەرىپىغ<br>مىلى بىلى التركت<br>مىلى بىلتى ايلى<br>تىلى بىل<br>مىلى بىلتى ايلى                                                              | ي بين المعنية المعنية المحتفي المعنية المحتفي المعنية المحتفي المحتفي<br>ومحتفي المحتفي المحتفي المحتفي المحتفي المحتفي المحتفي المحتفي المحتفي المحتفي المحتفي المحتفي المحتفي المحتفي المحتفي المحتفي المحتفي المحتفي المحتفي المحتفي المحتفي المحتفي المحتفي المحتفي المحتفي المحتفي المحتفي المحتفي المحتفي المحتفي المحتفي المحتفي المحتفي المحتفي المحتفي المحتفي المحتفي المح<br>ين المحتفي المحتفي المحتفي المحتفي المحتفي المحتفي المحتفي المحتفي المحتفي المحتفي المحتفي المحتفي المحتفي المحتفي المحتفي المحتفي المحتفي المحتفي المحتفي المحتفي المحتفي المحتفي المحتفي المحتفي المحتفي المحتفي المحتفي المحتفي المحتف                                                                                                    | القبال المارك للدؤان المراك المراك الم<br>المراك المراك المراك المراك المراك المراك المراك المراك المراك المراك المراك المراك المراك المراك المراك المراك المراك المراك المراك المراك المراك المراك المراك المراك المر ممم ممال ممال ممم ممال مراك المراك المراك المراك المراك المراك |
| ی بر بنه به کار کی بالی بالی کی بالی کی بالی | ورول منه                               | مەرب مەنى لەتىتىدەر قەتقار لەربوغا<br>سەرب مەنى لەتىتىدەر قەتقار لەربوغا<br>سەرب ساچ لىغان<br>مەنى ئىلات لىئىرى تە<br>مەنى ئىلات قىرى ئىلات<br>مەنى ئىلات ئىلار تەرىپى | معنی<br>ایجان<br>ایجان<br>ایج<br>ای<br>ایجان<br>ایجان<br>ایجان<br>ایجان<br>ایجان<br>ایجان<br>ایجان<br>ایجان | المالة المالية المالية المالية المالية المالية المالية المالية المالية المالية المالية المالية المالية المالية<br>المالية حساب تكثيم تكرى<br>المالية حساب الأطراف المعلية الانصام التحقيق<br>المالية حساب الأطراف المعلية الانصام التحقيق<br>المالية حساب التكثيم مراجمة                                                                                                    |
| ی بر بالد Account Creator بایی بی کی کی ا                                                                                                    | یرولد مله ی                            | مىنى مەنىلەتىمەر قىتغۇر قىرىچە<br>مەنىرىيەتچ لىغىنى بىلەك التوكە<br>تىنى بىلەك التوكە<br>بىلى كەلىكى ب                                                                 | معتد المعلم المعلم المعلم المعلم المعلم المعلم المعلم المعلم المعلم المعلم المعلم المعلم المعلم المعلم المعلم ا<br>المعلم المعلم الم<br>مالم معلم المعلم المعلم المعلم المعلم المعلم المعلم المعلم المعلم المعلم المعلم المعلم المعلم المعلم المعلم المعلم المعلم المعلم المعلم المعلم المعلم المعلم المعلم المعلم المعلم المعلم المعلم المعلم المعلم المعلم المعلم المعلم المعلم                                                                                                    | المالة المالة المراب المالة المراب المالة المراب المالة المراب المالة المراب المالة المراب المالة المراب المالة<br>المرابع حساب تكم تكرى<br>المرابع حساب الأطراف المعلية الانتصام التحقي<br>المرابع حساب الأطراف المعلية الانتصام التحقي<br>المالة حساب تكم مراجعة<br>المالة حساب تكم مراجعة                                                                                                    |

بعد الانتهاء قم بالضغط على التالي

# ٥,٦ شاشة إضافة البيانات الأساسية للطرف المعني في حال كان الطرف المعني صناعة محلية أو

مستورد أو مستخدم.

| <ul> <li> <ul> <li></li></ul></li></ul>                                                                                                    | ا روابط هامه کې موستا, Account Creator پر منار عامه کې ا                                                       |                                                                                                  | ألهياة التجاولة التجاولة التجاولة الخارجية<br>Stad General Adhenty of Porega Trade<br>التخام الإنكتروني للمعالجات<br>التجارية (TRES) |
|----------------------------------------------------------------------------------------------------|----------------------------------------------------------------------------------------------------|--------------------------------------------------------------------------------------------------|----------------------------------------------------------------------------------------------------|
|                                                                                                    |                                                                                                    |                                                                                                  |                                                                                                    |
| زیدیک استاساساس<br>زیدیک استاساساس<br>زیدیک استاساساس<br>زیدیک استاساساس<br>زیدیک استاساس<br>زیدیک استاساس<br>زیدیک استاساس<br>زیدیک استاساس<br>زیدیک استاساس<br>زیدیک استاساساس<br>زیدیک استاساس<br>زیدیک استاساس<br>زیدیک استاساس<br>زیدیک استاساس<br>زیدیک استاساس<br>زیدیک استاساس<br>زیدیک استاساس<br>زیدیک استاساس<br>زیدیک استاساس<br>زیدیک استاساس<br>زیدیک<br>زیدیک<br>زیدی                                                                                                    |                                                                                                    | ، هنڌ اليقات بنجاح                                                                               | مليات حساب تعديم سعوى × × × × × × × × × × × × × × × × × × ×                                                                          |
|                                                                                                    |                                                                                                    | الرئيسية / طرف معني                                                                              | سبت عسب (رسرات المسبق المسلم السبق)<br>أو مراجعة                                                                                     |
| العالم المراحية المراحية                                                                                                    |                                                                                                    | نوع المداملة                                                                                     | طلبات حساب أشخاص المصلحة العامة للانضمام<br>التحقيق أو مراجعة                                                                        |
| عن المناس         عن المناس         عن المناس           المان المناس         المناس         المناس         المناس           المناس         المناس         المناس         المناس           المناس         المناس         المناس         المن                                                                                                    |                                                                                                    | الله والشاو معليه طرف معلي الانتصاد إلى تطايق أو عراجه                                           | طلبات حساب تقتيم مراجعة                                                                                                    |
| تلات تدیت<br>اجری کرداندان از بیان<br>اجری کرداندان از بیان<br>اجری کرداندان از بیان<br>اجری کرداندان از بیان<br>اجری کرداند<br>اجری کرداند                                                                                                    | ال                                                                                                    | البنك الأسلبة 👂 الم                                                                              |                                                                                                    |
| ابراندی اندانیایی           ابراندی اندانیایی           ابراندی اندانیایی اندانیایی اندانیایی           ابراندی اندانیایی اندانیایی           ابراندی اندانیایی اندانیایی           ابراندی اندانیایی اندانیایی           ابراندی اندانیایی           ابراندی اندانیایی           ابراندی اندانیایی           ابراندی اندانیایی           ابراندی اندانیایی           ابراندی اندانیایی           ابراندی اندانیایی           ابراندی اندانیایی           ابراندی اندانیایی           ابراندی اندانیایی     <                                                                                                    |                                                                                                    | برانات الجهة                                                                                     |                                                                                                    |
| اسر شری از اسر شهرین         اسر شری از اسر البرانیان         اسر شری از اسر البرانیان         اسر شری از اسر البرانیان         اسر شری از اسر البرانیان         اسر شری از اسر البرانیان         اسر شری از اسر البرانیان         اسر البرانیان         البرالبرانیان         البرالبرانیان         البرالبرانیان         البرالبرانیان         البرالبرانیان         البرالبرانیان         البرالبرانیان         البرالبرانیان         البرالبرانیان         البرالبرانیان         البرالبرانیان         البرالبرانیان         البرالبرالبرانیان         البرالبرالبرالبرالبرالبرالبرالبرالبرالبر                                                                                                    |                                                                                                    | اسم الشركة باللغة العريبية                                                                       |                                                                                                    |
| اتر هرگذین<br>اخر افران<br>اخر افران<br>اخر افران<br>اخر افران<br>اخر افران<br>اخر افران<br>اخر افران<br>اخر افران<br>اخر افران<br>اخر افران<br>اخر افران<br>اخر افران<br>اخر افران<br>اخر اخر<br>اخر اخر<br>اخر اخر<br>اخر اخر<br>اخر<br>اخر<br>اخر<br>اخر<br>اخر<br>اخر<br>اخر                                                                                                    |                                                                                                    |                                                                                                  |                                                                                                    |
| اسم الحركة الإنتازية       اسم الحركة الإنتازية         الإنتازية       السم الحركة الإنتازية         حرك الحركة       المحالة الحركة         حرك الحركة       المحالة الحركة         حرك الحركة       المحالة الحركة         حرك الحركة       المحالة الحركة         حرك الحركة       المحالة الحركة         حرك الحركة       المحالة الحركة         الحرك الحرك       المحالة الحركة         الحرك الحرك       المحالة الحركة         الحرك الحرك       المحالة الحركة         الحرك الحرك       المحالة الحركة         الحرك الحرك       المحالة الحركة         الحرك الحرك       المحالة الحركة         الحرك الحرك       المحالة الحركة         الحرك الحرك       المحالة الحركة         الحرك الحرك الحرك       المحالة الحركة         الحرك الحرك                                                                                                    |                                                                                                    | الاسم المهاري                                                                                    |                                                                                                    |
| ارد استان المراس المراس <th>الإنم المفصر</th> <th>اسم الشركة باللعة الإنجليزية</th> <th></th>                                                                                                    | الإنم المفصر                                                                                                   | اسم الشركة باللعة الإنجليزية                                                                     |                                                                                                    |
| بار استی التران       بار استی التران         میزن اشرکت       بار استی التران         میزن اشرکت       بار استی التران         میزن اشرکت       بار استی الترکث         بار استی التران       بار استی التران         بار استی التران       بار استی التران         بار التران       بار التران         بار التران       بار التران         بار التران       بار التران         بار التران       بار التران         بار التران       بار التران         بار التران       بار التران                                                                                                    | بدر انتقار آی حرفی، بالنه «رنشیز به س نــر فتر که مال Tanuk Company 'SC' or FACR 7A ا                          |                                                                                                  |                                                                                                    |
| مون شرکه       ربه مدان شرکه         سران شرکه       ربه مدان شرکه         سران شرکه       ربه شرای شرکه         سران شرکه       ربه شرای شرکه         سران شرکه       ربه شرای شرکه         سران شرکه       ربه شرای شرکه         سران شرکه       ربه شرای شرکه         سران شرکه       ربه شرای شرکه         سران شرکه       ربه شرای شرکه         سران شرکه       ربه شرای شرکه شرکه         سران شرکه       ربه شرای شرکه شرکه شرکه شرکه         سران شرکه       ربه شرای شرکه شرکه شرکه شرکه شرای شرکه شرای شرکه شرای شرکه شرای شرکه         سران شرکه       ربه شرای شرکه شرای شرکه شرای شرکه شرای شرای شرای شرای شرای شرای شرای شرای                                                                                                    | رقم السبان السنامي / الزراحي / لغرى                                                                            | ركم السجارى                                                                                      |                                                                                                    |
| استان المراكلي         البران المراكلي           المراك الركاني         البران الركاني           المراك المراكلي         البران الركاني           المراك المراكلي         البران المراكلي           المراك المراكلي         البران المراكلي           المراك المراكلي         البران المراكلي           المراك المراكلي         البران المراكلي           المراك المراكلي         البران المراكلي           المراك المراكلي         البران المراكلي           المراك المراكلي         البران المراكلي           المراك المراكلي         البران المراكلي           المراكلي         البران المراكلي           المراكلي         البران المراكلي           المراكلي         البران المراكلي           المراكلي         البران المراكلي           المراكلي         البران المراكلي           المراكلي         البران المراكلي                                                                                                    | د قد ملات. (الد. 25                                                                                            | مد از اللہ ک                                                                                     |                                                                                                    |
| نمونه الإكثريني       نمونه الإكثريني لشركته         نمونه الإكثريني لشركته       نه الإكثريني لشركته         نمونه الإكثريني لشركته       نه الإكثريني لشركته         نمونه الإكثريني لشركته       نه الإكثريني لشركته         نمونه الشركية       نه الإكثريني لشركته         نمونه الشركية       نه الإكثريني لشركته المراكية         نمونه الشركية       نمونه الإكثريني لشركة المراكية         نمونه الشركية       نمونه الإكثريني لشركة المراكية         نمونه الإكثريني لشركة المراكية       نمونه الإكثريني لشركة الإكثريني لشركة الإكثريني الإكثريني لشركة الإكثريني لشركة الإكثريني الإكثريني لشركة الإكثريني لشركة الإكثريني لشركة الإكثريني الإكثريني الإكثري الإكثري الإكثري الإكثري الإكثريني الإك                                                                                                    |                                                                                                    |                                                                                                  |                                                                                                    |
| ل ما ما دید بر مرد بر مر بر مرد بر مرد بر مرد بر مرد بر                                                                                                    | البريد الإلكتروني للتىركة                                                                                      | الموكع الإلكترونى                                                                                |                                                                                                    |
| يركن مناحب السلامية بالترغي<br>مراحب المحلامية بالترغي<br>مراحب المحلمية بالترغي<br>مراحب المحلمية بالترغي<br>ملك مناحب المحلمية بالترغي<br>ملك مناحب المحلمية بالترغي<br>ملك مناحب المحلمية بالترغي<br>ملك مناحب المحلمية بالترغي<br>ملك مناحب المحلمية بالترغي<br>ملك مناحب<br>ملك مناحب<br>ملك مناحب المحلمية بالترغي<br>ملك مناحب المحلمية منا إلى مناحي<br>المحلي مناحيا إلى مناحي                                                                                                    | اش هذا ان شرب الاکثرونی 7 بندوی هل سر شرق ۲۲۵۰ زنی کنتر که بدر الاصل بوغاة تعملیات می های<br>Boßgaft gev sa    | في هايا هم و هود مولغ الكروني، بذر //تصال بوكناة المعالمات التنارية من غلاق ad@gaft.gov.ta       |                                                                                                    |
| يولئات ساحب السلاحية بالتركي<br>لم مسلحب السلاحية بالتركي<br>وطيقة سلحب السلاحية بالتركي<br>مال عن ساحب السلاحية بالتركي<br>مال عن ساحب السلاحية بالتركي<br>مال من السلاحي<br>المرفطات<br>المرفطات<br>المرفطات<br>المرفطات<br>المرفطات<br>المرفطات<br>المراحي<br>المراحية<br>المراحية<br>المراحي<br>المراحي<br>المراحي<br>المراحي<br>المراحي<br>المراحي<br>المراحي                                                           |                                                                                                    |                                                                                                  |                                                                                                    |
| ام ماسي استحيري القرقي<br>جنوني المالي المالي الم                                                                                                    |                                                                                                    | بيانات صاحب الصلاحية بالترقيع                                                                    |                                                                                                    |
| براندان المراجع       مزان مسلمب السترمية بالترقي         مانت ساسب السترمية بالترقي       البرد الإلكتروني الساسب السترمية بالترقي         مانت ساسب السترمية بالترقي       البرد الإلكتروني الساسب السترمية بالترقي         مانت ساسب السترمية بالترقي       البرد الإلكتروني الساسب السترمية بالترقي         مانت ساسب السترمية بالترقي       البرد الإلكتروني الساسب السترمية بالترقي         مانت ساسب السترمية بالترقي       البرد الإلكتروني الساسب السترمية بالترقي         مانت ساسب السترمية بالترقي       البرد الإلكتروني الساسب السترمية بالترقي         مانت ساسب السترمية بالترقي       البرد الإلكتروني الساسب السترمية بالترقية         مانت المانت المانت المانت السترمية       البرد الإلكتروني الساسب السترمية بالتروني المانية         مانت المانت الممانت المانت المانت المانت ا                                                                                                    |                                                                                                    | اسم مساحديه المسلاحية بالذوقوع                                                                   |                                                                                                    |
| متن ساحب استحبو بالترقي<br>متن ساحب استحبو بالترقي<br>المرفقات<br>ما الم<br>المول الماني الترزامي / غرى<br>المول الماني الترزامي / غرى<br>المول الماني الترزامي / غرى                                                                                                    | حذوان مناحب المناتحية بالتوكرم                                                                                 | وطوقة صناحب الصالاحوة بالتوقيع                                                                   |                                                                                                    |
| متن ساحم السنتوية بالترقي<br>المرينة<br>المرينة<br>المرانة<br>المرينة<br>المريمامماممامماممامماممامما |                                                                                                    |                                                                                                  |                                                                                                    |
| المرفقات<br>مد العمي 10MB<br>السول الاجاري<br>السودي العلفات عذا أو تعقم السيدي العلفات عذا أو تعقم                                                                                                    | البريد الإلكتروذي لصاحب الصائحية بالتوقيع                                                                      | هاتف صناحب الصنائحية بالترقيع                                                                    |                                                                                                    |
| المرفقات<br>حد السي 10MB<br>السيل الثياري<br>السيد الملفات منا أو تعقيم السين المنامي الزرامي / تمري                                                                                                    |                                                                                                    |                                                                                                  |                                                                                                    |
| حد أشمى 10MB<br>السول التجاري<br>اسحب الملفات عنا أن تعقد استحاث عنا أن تعقد                                                                                                    |                                                                                                    | المرفقات                                                                                         |                                                                                                    |
| السول الاتجاري السول المنامي/الزرامي / تكرى<br>اسحب الملفات هنا أن <b>لتعقيم</b> السوب الملفات هنا أن <b>لتعقيم</b> السوب الملفات هنا أن <b>لتعقيم</b>                                                                                                    |                                                                                                    | حد أقسى 10MB                                                                                     |                                                                                                    |
| اسحب المنفات ما أن أعفج                                                                                                    | السبل السناصى/الزراعى / تُعرى                                                                                  | السجل التجارى                                                                                    |                                                                                                    |
|                                                                                                    | اسحب المتفات هنا أو <b>تصفح</b>                                                                                | اسحب المتفات منا أو <b>تصغي</b>                                                                  |                                                                                                    |
| عطاب التعود موكن التكويش موكن                                                                                                    | التوكيل أو التغويض موتى                                                                                        | حطاب التعهد موتق                                                                                 |                                                                                                    |
| اسحب العلقات عنا أو تعقيم                                                                                                    | اسحب الملفات منا أو <b>تصفح</b>                                                                                | اسحب الملفات منا أو <b>تصفع</b>                                                                  |                                                                                                    |
| الله تعمل شيبة علم التعبد<br>التوكيل أو القاويتان مترجم إلى البربية أو الانجليزية (النتياري)                                                                                                    | الى تىمىل مىيەة ئتركيل                                                                                         | التوكيل أو التغويض مترجم إلى العربية أو الانجليزية (المتحاري))                                   |                                                                                                    |
| المحقب المتلقات منا أو <mark>تصفيح</mark>                                                                                                    |                                                                                                    | اسحب الملفات منا أو <b>تصفح</b>                                                                  |                                                                                                    |
| یکم تترکن او التوریش مترجم بالنده تمریم او ترتیطریه کی خلاف کار تقویش برامیشی ملحه آمری                                                                                                    | a secondaria de la construcción de la construcción de la construcción de la construcción de la construcción de | يُقدم التوكيل أو التقويض مترجم باللغة العربية أو الإنجليزية في حالة كان التقويض الأصلي بلغة تغرى |                                                                                                    |
| وجب تقديم أصل اللمهد والتركيل الرزقي الموتى على مملدوق يريد البويدة او بالبد وفقا نجر شادات الموضحة بالملاح                                                                                                    | ندوى بريد الهيئة أن بالبد وقتا للإرشانات الموضعة بالملاح                                                       | وجب تقديم أصل الدّمهد والتوكيل الوراني الموتق على صد                                             |                                                                                                    |

- يقوم المستخدم بمليء البيانات المطلوبة كما هو موضح في الصورة
- في خانة الموقع الإلكتروني والبريد الإلكتروني وفي حال عدم وجود موقع إلكتروني للشركة أو بريد إلكتروني للشركة لا يحتوي على
   اسم موقع الشركة يقوم مقدم الطلب بالتواصل مع الوكالة عبر البريد الإلكتروني: trd@gaft.gov.sa
  - في الجزء الخاص بالمرفقات: قم برفع السجل التجاري للشركة والسجل الصناعي أو الزراعي.
- كذلك في جزء المرفقات قم بتحميل كل من صيغة خطاب التعهد، صيغة التوكيل أو التفويض واستكمال البيانات المطلوبة في
   كلا الملفين وتوثيقهم وإعادة رفعهم مرة أخرى.
- ملحوظة: جميع المرفقات إجبارية فيما عدا الملفات المكتوب بجوارها (اختياري) وكذلك السجل الصناعي أو الزراعي في حال كون الطرف مستورد أو مستخدم.
  - يمكنك حفظ بياناتك واستكمالها في وقت لاحق بالضغط على (حفظ).

# ٥,٧ شاشة إضافة البيانات الأساسية للطرف المعني في حال كان الطرف المعني حكومة دولة

مصدرة

| 📾 الد جار Account Creator (العربي) 🛞 🛛            | ر روابط «لمانّ                                                                                                    |                                                                                   | ميها الميلة المركبة التجارية<br>المعالم الإلكتروني للمعالجات<br>التجارية (TRES) |
|---------------------------------------------------|----------------------------------------------------------------------------------------------------|-----------------------------------------------------------------------------------|---------------------------------------------------------------------------------|
|                                                   |                                                                                                    | مفحة الرئيسية / طرف معني                                                          | الد                                                                             |
|                                                   |                                                                                                    |                                                                                   | طلبات حساب تقديم شكرى                                                           |
|                                                   |                                                                                                    | نوع المناطقة<br>طالب إنتاء مسايرة من الاحسار إلى تعلق أو مراجعة                   | طلبات حساب الأطراف المعنية للانضمام<br>للتطقق أو مراجعة                         |
|                                                   |                                                                                                    |                                                                                   | طلبك حساب أشفاص النصلحة العامة                                                  |
| المعطين                                           | ي ينت لحكرمة                                                                                                    | البدان الأساسية 🌀                                                                 | الانصابار للطلق ال فراجعة                                                       |
|                                                   |                                                                                                    |                                                                                   | طلبلت حساب تقنيم مراجعة                                                         |
|                                                   |                                                                                                    | بيانات الجهة الحكومية                                                             |                                                                                 |
|                                                   | اسم الجهة الحكومية باللغة الإنجليزية                                                                                                    | اسر الجهة الحكرمية باللغة العربية                                                 |                                                                                 |
| ملجات التجارية                                    | الجية الحكومية المعنية بمرضوعات الم                                                                                                    | الإبم المقتصين                                                                    |                                                                                 |
|                                                   |                                                                                                    |                                                                                   |                                                                                 |
|                                                   | - 1 1                                                                                                    | یتر اعتقار این مرض، بالانه (Totatory of Trade MIT) بین المهار میاد میان می        |                                                                                 |
|                                                   | رقر نهانف                                                                                                    | الغوان                                                                            |                                                                                 |
|                                                   | البريد الإلكترونى                                                                                                    | البوقم الإلكتروني                                                                 |                                                                                 |
|                                                   |                                                                                                    |                                                                                   |                                                                                 |
| الريني التر قاديد الإسال ورقاة الماهاناتي خلال    | $\label{eq:alpha} \begin{split} & b_{0}  e^{i D_{0}} \int b_{0} = \gamma R_{1} c_{0}  \gamma  e^{i D_{0}} c_{0}  a_{0}  \cdots  b_{n}  b_{n}  a_{n}  b_{n}  a_{n}  b_{n}  a_{n}  b_{n}  a_{n}  b_{n}  a_{n}  b_{n}  a_{n}  b_{n}  a_{n}  b_{n}  a_{n}  b_{n}  a_{n}  b_{n}  a_{n}  b_{n}  a_{n}  b_{n}  a_{n}  b_{n}  a_{n}  b_{n}  a_{n}  b_{n}  a_{n}  b_{n}  a_{n}  b_{n}  a_{n}  b_{n}  a_{n}  b_{n}  b_{n}$ | في حاد هم روز جراع القراري الجيا الطرحاء بن الأصل والأ المامات القرارياني علال 20 |                                                                                 |
|                                                   |                                                                                                    | بيانات مناهب المنالحية بالترقيع                                                   |                                                                                 |
|                                                   |                                                                                                    | اسر صناحب الصنائحية بالترقيع                                                      |                                                                                 |
|                                                   |                                                                                                    |                                                                                   |                                                                                 |
|                                                   | الات ساحب المناتحية بالترقع                                                                                                    | وظبفة صاحب الصلاحية بالتوقيع                                                      |                                                                                 |
|                                                   |                                                                                                    | THE TAX I LET WANT A                                                              |                                                                                 |
|                                                   |                                                                                                    | ابريه وعذرتي عسفبا تصحيه بالربع                                                   |                                                                                 |
|                                                   |                                                                                                    |                                                                                   |                                                                                 |
|                                                   |                                                                                                    | المرققات                                                                          |                                                                                 |
|                                                   |                                                                                                    | يد الحدى 10MB                                                                     |                                                                                 |
| لى العربية أو الانجليزية                          | (المتباري) التوكيل أو الطويض مترجم إ                                                                                                    | ت<br>التركيل أو التفريض موثق                                                      |                                                                                 |
|                                                   |                                                                                                    | and a line china to and                                                           |                                                                                 |
| ة أو الإنطيزية في حلة كان للغريض الأسلي بلغة أخرى | يأقم التركيل أو التقريض متل مع باللغة العربي                                                                                                    | 🚯 تعمیل سیغة الارکبل                                                              |                                                                                 |
| ورشمة بالملاج                                     | رقي المرفق على مستوق بريد البيئة أو باليد وقاً للإرشادات (ا                                                                                                    | يجب تقيم أصل التعهد والتركيل الرر                                                 |                                                                                 |
|                                                   |                                                                                                    |                                                                                   |                                                                                 |

- يقوم المستخدم بمليء البيانات المطلوبة كما هو موضح في الصورة
- في خانة الموقع الإلكتروني والبريد الإلكتروني وفي حال عدم وجود موقع إلكتروني للجهة أو بريد إلكتروني للجهة لا يحتوي على اسم موقع الجهة يقوم مقدم الطلب بالتواصل مع الوكالة عبر البريد الإلكتروني: trd@gaft.gov.sa
- كذلك في جزء المرفقات قم بتحميل صيغة التوكيل أو التفويض واستكمال البيانات المطلوبة في الملف وتوثيقه وإعادة رفعه مرة أخرى.
  - ملحوظة: جميع المرفقات إجبارية فيما عدا الملفات المكتوب بجوارها (اختياري).
    - يمكنك حفظ بياناتك واستكمالها في وقت لاحق بالضغط على (حفظ).

# ٥,٨ شاشة إضافة البيانات الأساسية للجهة أو الطرف المعني في حال كان الطرف المعني

مصدر/منتج أجنبي

| 🐵 ته 🗛 دوابط هاسهٔ 🖉 🖉 حریف منبه 🕲 🖉                                                                            |                                                                                                    | الميلة المامة التجاول الدارجية<br>عمد المعدية ملماستان بوا الجاديرية<br>المال البالكاروني المعالجات<br>التجارية (TRES) |
|----------------------------------------------------------------------------------------------------|----------------------------------------------------------------------------------------------------|----------------------------------------------------------------------------------------------------|
|                                                                                                    | يسية / طرف معني                                                                                                    | الصفحة الرئب                                                                                                    |
|                                                                                                    | المعمادي المح                                                                                                    | طلبات حساب الأطراف المعنية للانطسام لتطليق                                                                             |
|                                                                                                    | طالبه إنشاء مصاب طرف معلى الانتصام إلى تحلق او مراجعة على الم                                                        | أو مراجعة                                                                                                    |
| الله المربعة المربعة الله الله الله الله الله الله الله الل                                                     | البيانات الأسلمبية                                                                                                   | طلبات حساب اشخاص المصلحة العامة للانصنام<br>التحقيق أو مراجعة.                                                         |
|                                                                                                    |                                                                                                    | طلبات حساب تقديم مراجعة                                                                                                |
|                                                                                                    | بیانات الشرکة<br>ابد الله که باللغة الله بیة                                                                         |                                                                                                    |
|                                                                                                    |                                                                                                    |                                                                                                    |
|                                                                                                    | الإسم التجاري                                                                                                    |                                                                                                    |
| الامغ المفصر                                                                                                    | اسم الشركة باللغة الإنجليزية                                                                                         |                                                                                                    |
| ید منزر آن مرفق نقبه (بمنزریامی ایم فتر که AT AT A Standard Standard Standard Standard Standard Standard Standa |                                                                                                    |                                                                                                    |
| رهم السبق الصناحي / الاراحي / اهرى                                                                              | ر اد اسها الجاري                                                                                                    |                                                                                                    |
| رقم تهضي                                                                                                    | الحوان                                                                                                    |                                                                                                    |
| المربة الإلكتروني                                                                                               | الموقع الإلكترونى                                                                                                    |                                                                                                    |
| مې مانا لې فريه تېکارون کې بيلوي چې نه فرېغ کېکلروني کلروکه په تېکسک ويله فنځيند بې هاي.<br>Boll geth get a     | في ملله عدم رمود براي الشرواني للمهة المكرمية، بكر الأسمال بوكلة الماليات الجارية من مالل tob@gaft.got.cs            |                                                                                                    |
|                                                                                                    |                                                                                                    |                                                                                                    |
|                                                                                                    | بيانات صاحب الصلاحية بالتوقيع                                                                                        |                                                                                                    |
|                                                                                                    |                                                                                                    |                                                                                                    |
| حوران صنحب الصلاحية بالترقيع                                                                                    | وظيفة صنحب الصنائحية بالترقيع                                                                                        |                                                                                                    |
| الدرية الإلكتروني تصاحب الصائحية بالتوقيع                                                                       | هانف صناهب الصنائحية بالتوقيع                                                                                        |                                                                                                    |
|                                                                                                    |                                                                                                    |                                                                                                    |
|                                                                                                    | البرفقات                                                                                                    |                                                                                                    |
|                                                                                                    | حد أقصى 10MB                                                                                                    |                                                                                                    |
| مسل مسل مراجع ، عرف<br>The citical is const                                                                     | and the state of the state                                                                                           |                                                                                                    |
| الترکیل او التقویص مولق                                                                                         | خطاب التعهد مواكى                                                                                                    |                                                                                                    |
| ana in contract of a                                                                                            | page of the column count                                                                                             |                                                                                                    |
| 💩 تحمل مینه الارکار او الاریانی                                                                                 | (4) تحميل صديمة خطاب التعييد<br>(اختليتر بي) المتوكيل أو التقويص مترجم إلى العربية أو الانجليز بة                    |                                                                                                    |
|                                                                                                    | است الثالثات وما أن تصور<br>إشر التركل أن التروض مترجم بالله الحرية أن الإتجازية في حالة كان التروض الأسلي بلية أخرى |                                                                                                    |
| ىرى بريد اللهيئة أو بىلله وفقًا تجرّ شتامت الموجسمة بالمدارج                                                    | يجب تقديم أصل التمهد والتوكيل الوراقي للموثق طي سند                                                                  |                                                                                                    |
| e., 10                                                                                                    | و الدي                                                                                                    |                                                                                                    |
|                                                                                                    |                                                                                                    |                                                                                                    |
|                                                                                                    |                                                                                                    |                                                                                                    |
| 🛞 www.gaft.gov.sa 🎔 @gaft_sa                                                                                    | التروط والأحكام                                                                                                    | معنع العقرق محفوظة - الهيئة المامة التمارية المارحية © 2023 D بمعنوطة - الهيئة المارية المارحية ال                     |

- يقوم المستخدم بمليء البيانات المطلوبة كما هو موضح في الصورة.
- في خانة الموقع الإلكتروني والبريد الإلكتروني وفي حال عدم وجود موقع إلكتروني للشركة أو بريد إلكتروني للشركة لا يحتوي على
   اسم موقع الشركة يقوم مقدم الطلب بالتواصل مع الوكالة عبر البريد الإلكتروني: trd@gaft.gov.sa
  - في الجزء الخاص بالمرفقات: قم برفع السجل التجاري للشركة والسجل الصناعي أو الزراعي.
- كذلك في جزء المرفقات قم بتحميل كل من صيغة خطاب التعهد، وصيغة التوكيل أو التفويض واستكمال البيانات المطلوبة في
   كلا الملفين وتوثيقهم وإعادة رفعهم مرة أخرى.
- ملحوظة: جميع المرفقات إجبارية فيما عدا الملفات المكتوب بجوارها (اختياري) وكذلك السجل الصناعي أو الزراعي في حال كون الطرف مصدر فقط.
  - يمكنك حفظ بياناتك واستكمالها في وقت لاحق بالضغط على (حفظ).

# ٥,٩ شاشة إضافة بيانات الشركات المرتبطة (حال كان الطرف المعني صناعة محلية أو

مصدر/منتج أجنبي أو مستورد أو مستخدم)

| 🖶 En Account Creator , ووابط هامه کې او او مو هو د هاي او او او او او او او او او او او او او                                                                                                    | الهيلة العامة للتجارة الخارجية<br>Saudi General Authenity of Foreign Trade<br>النظام الإلكتروني للمعالجات<br>التجارية (TRES) |                                                     |
|----------------------------------------------------------------------------------------------------|----------------------------------------------------------------------------------------------------|-----------------------------------------------------|
| ييسية / طرف معني                                                                                                    | الصفحة الر                                                                                                    | طلبات حساب تقديم شكومي                              |
| انوع المعانية:<br>على إيداء معان ماري منهى او مراجعة                                                                                                    | سام لتحقيق                                                                                                    | طلبات حساب الأطر اف المعنية للانط<br>أو مراجعة      |
| ی اینت ازار نیچة کې بینت نشر که از ان ان از کان ان از کان ان از کان ان از کان ان از کان ان از کان ان از کان ان از کان ان از کان ان از کان از کان کان از کان از کان از کان از کان از کان از کان از کان از کان از کان از کان از ک                                                                                                    | بة للانضمام                                                                                                    | طلبات حساب أشخاص المصلحة العام<br>لتحقيق أو مر اجعة |
|                                                                                                    |                                                                                                    | طلبات حساب تقديم مر اجعةً                           |
| ابضافة شركة مرتبطة جديدة                                                                                                    |                                                                                                    |                                                     |
| يم باسافة مريم مرتبعة حل علت عربة أو سنوبة أو سنوبة أو سرتبعة انه مرتبعة نقاسيا تدرعتم ونها علالة بالستح الخضيع لتطبق و تشريم في السلوسات المقسة ويعتبوا للس السائين ويتون<br>لهم مسلحية الاطلاع على جميع البيلات السنترية                                                                                                    |                                                                                                    |                                                     |
|                                                                                                    |                                                                                                    |                                                     |
| إضافة شركة مرتبطة جديدة                                                                                                    |                                                                                                    |                                                     |
| ى ماد مربور تىگە براغلۇنغان قالىلى<br>بىساقة شرىكة براغطة جنينة ()                                                                                                    |                                                                                                    |                                                     |
| الدين ج                                                                                                    |                                                                                                    |                                                     |
|                                                                                                    |                                                                                                    |                                                     |
| التريد بالاعلم الع المعنين (@gaft_sa المحرية بالاعلم الع المحرية بالاعلم الع المحرية المحرية المحر | المة اللمارة المارهية © 2023 Privacy Policy   2023                                                                           | جەنع الحقوق محفوظة - ئايوللە الم                    |

اضغط على "إضافة شركة مرتبطة جديدة" حيت تظهر الشاشة التالية.

| بطة جديدة                                                                                           | إضافة شركة مرت                                                                                                    |  |  |  |
|----------------------------------------------------------------------------------------------------|----------------------------------------------------------------------------------------------------|--|--|--|
|                                                                                                    | بيانات التسركة                                                                                                    |  |  |  |
|                                                                                                    | اسم الشركة باللغة العريبة                                                                                                 |  |  |  |
|                                                                                                    |                                                                                                    |  |  |  |
|                                                                                                    | الامم التجاري                                                                                                    |  |  |  |
|                                                                                                    |                                                                                                    |  |  |  |
| رقم السجل التجاري                                                                                   | اسم الشركة باللغة الإنجليزية                                                                                              |  |  |  |
|                                                                                                    |                                                                                                    |  |  |  |
| حنوان التركة                                                                                        | رقم السجل الصناحي / الزراحي / أخرى                                                                                        |  |  |  |
|                                                                                                    |                                                                                                    |  |  |  |
| الموقع الإلكتروني                                                                                   | رقم ملتف الشركة                                                                                                    |  |  |  |
|                                                                                                    |                                                                                                    |  |  |  |
| في هللة حدم وهود موقع الكثروني، بلم الإعسال بوكلة المعلمات التعارية من خلال trd@ gaft.gov.sa في هلا | البريد الإلكتروني للشركة                                                                                                  |  |  |  |
|                                                                                                    | في هذة أن البريد الإكثروني لا بعتوي هل اسم التوقع الإكثروني للشركة، بتم الاتصال بوكلة المعلجات من خلال<br>Rrd@gaft.gov.ia |  |  |  |
|                                                                                                    | بيانات صاحب الصلاحية بالتوقيع                                                                                             |  |  |  |
|                                                                                                    | اسم صناحب الصنلاحية بالتوقيع                                                                                              |  |  |  |
|                                                                                                    |                                                                                                    |  |  |  |
| عفوان صباحب الصلاحية بالتوقيع                                                                       | وظايفة صباحب الصنائحوة بالتوقيع                                                                                           |  |  |  |
|                                                                                                    |                                                                                                    |  |  |  |
| البريد الإلكتروني لصاحب الصالحية بالتوقيع                                                           | هاتف صباحب الصنائحية بالتوقيع                                                                                             |  |  |  |
|                                                                                                    | المرفتات                                                                                                    |  |  |  |
|                                                                                                    | حد أئعنى 10MB                                                                                                    |  |  |  |
| السجل الصناعي/الزراعي / أخرى                                                                        | السجل التجاري                                                                                                    |  |  |  |
| اسحب الملفات منا أو <b>تصفح</b>                                                                     | اسحب الملقات منا أو <b>تصغي</b>                                                                                           |  |  |  |
| التوكيل أو التفويض موتى                                                                             | خطاب التعهد موتى                                                                                                    |  |  |  |
| اسحب الملفات هنا أو <b>تصغي</b>                                                                     | اسحب الملفات هنا أو <b>تصفع</b>                                                                                           |  |  |  |
| 🔳 تعميل مبيغة التوكيل                                                                               | 🛓 تحميل سيغة خطاب التعيد                                                                                                  |  |  |  |
|                                                                                                    | التوكيل أو التقويض منرجم إلى العربية أو الانجليزية (اختياري)                                                              |  |  |  |
|                                                                                                    | اسحب الملقات هنا أو <b>تصفح</b>                                                                                           |  |  |  |
|                                                                                                    | يُّتم التوكيل أو التقويض مترجم باللغة العربية أو الإنجليزية في حالة كان التقويض الأصلي بلغة<br>أخرى                       |  |  |  |
| بيئة أو باليد وفقاً للإرشادات الموضحة بالنماذج                                                      | يجب نقديم أصل المعهد والمتوكيل الورقى الموتق على صندوق بزيد الهيئة أو باليد وفقاً للإرسادات الموضعة بالنماذج              |  |  |  |
|                                                                                                    | ابنىغە 🕥                                                                                                    |  |  |  |

يقوم المستخدم بمليء البيانات المطلوبة كما هو موضح في الصورة.

- في خانة الموقع الإلكتروني والبريد الإلكتروني وفي حال عدم وجود موقع إلكتروني للشركة أو بريد إلكتروني للشركة لا يحتوي على
   اسم موقع الشركة يقوم مقدم الطلب بالتواصل مع الوكالة عبر البريد الإلكتروني: trd@gaft.gov.sa
  - في الجزء الخاص بالمرفقات: قم برفع السجل التجاري للشركة والسجل الصناعي أو الزراعي.
- كذلك في جزء المرفقات قم بتحميل كل من صيغة خطاب التعهد، صيغة التوكيل أو التفويض واستكمال البيانات المطلوبة في
   كلا الملفين وتوثيقهم وإعادة رفعهم مرة أخرى.
- ملحوظة: جميع المرفقات السابقة إجبارية فيما عدا الملفات المكتوب بجوارها (اختياري) وكذلك السجل الصناعي أو الزراعي في حال كون الشركة المرتبطة شركة تجاربة.
  - يمكنك حفظ بياناتك واستكمالها في وقت لاحق بالضغط على (حفظ).
- بعد إضافة بيانات الشركة المرتبطة يمكن تعديل بيانات الشركة المرتبطة أو حذف الشركة أو إضافة شركة مرتبطة أخرى (حيث يمكن إضافة اكتر من شركة مرتبطة) وذلك من خلال الشاشة التالية:

| En     Account Creator | ≡روابط هامة ال                                                                                                    | قامة للتجارة الخارجية<br>Saudi General Autherity of Fo<br>لإلكتروني للمعالجات<br>(TRES) | الهيلة الر<br>سريع المعالي<br>البطام ال<br>البجارية          |
|------------------------|----------------------------------------------------------------------------------------------------|-----------------------------------------------------------------------------------------|--------------------------------------------------------------|
|                        | وليذن يتبوح                                                                                                    | ا التر منظ الر                                                                          | طلبات حساب تقديم شكوى                                        |
| _                      | يسية / طرف معني                                                                                                    | الصفحة الرثي                                                                            | طلبات حساب الأطر اف المعنية للانضمام لتحقيق<br>أو مراجعة     |
|                        | ان ع المنطقة<br>على الاند مسادر الورسيل الاستدار الي تعون أو مراجعة                                                                                                    |                                                                                         | طلبات حساب أشخاص المصلحة العامة للانضمام<br>لتحقيق أو مراجعة |
|                        |                                                                                                    |                                                                                         | طليات حساب تقديم مر اجعة                                     |
|                        |                                                                                                    |                                                                                         |                                                              |
|                        | جدول الشركات البرتيطة                                                                                                    |                                                                                         |                                                              |
| 1                      | يتر إشقة شرعة مرتبطة هل علت شرعة تبعة أو مناعة أو منتعة أو مرتبطة تظميا لتدرعتم ونها علاقة بالملتج للغلقي و تتشرعه أي الملومات الطلمة ويشتها نفس المكان ويكون<br>فهو مستجمة الاللاج على جيرع اليقات المشتركة |                                                                                         |                                                              |
| -                      | در که ABC کریا 👸 هذ                                                                                                    |                                                                                         |                                                              |
|                        | المسافة شركة مرابطة حديدة                                                                                                    |                                                                                         |                                                              |
|                        | الا قال ک                                                                                                    |                                                                                         |                                                              |
|                        |                                                                                                    |                                                                                         |                                                              |
| ( www.gaft.gov.sa      | کررمذرالمانر @gatt_sa                                                                                                    | Privacy Policy   2023 © 4 <sub>00</sub>                                                 | جمرع المغرق محفرطة - البولة المامة التجارة الخار             |

بعد إضافة بيانات الشركات المرتبطة يقوم المستخدم بضغط زر "التالي" لإضافة ممثلي الشركة.

## ٥,١٠ شاشة إضافة بيانات الممثلين

| الماند الرئيسية ( عمر منا, gaber ) الماند الرئيسية ( عمر منا) المان المان المان المان المان المان المان المان ا<br>موال                                                                                                    | Radio Finolo III.cole<br>III.cole III.cole<br>III.cole (2387)        |
|----------------------------------------------------------------------------------------------------|----------------------------------------------------------------------|
| الصفحة الرئيسية / طرف معني في تحقيق أو مراجعة جارية                                                                                                    | طلبات حساب تقديم                                                     |
| نوع المعادلة<br>الله إنشاء حماب الرف معلى للانتمام إلى تحتوى جاري                                                                                                    | شكرى<br>طلبات حساب الأطراف<br>المعنية للانتضمام إلى<br>تحقيق/ مراجعة |
| وى البيانات الأساسية 🝳 بيانات الجهة 🎁 الشركات المرتبطة 🕞 المعتلين                                                                                                    | طلبات حساب أشخاص<br>المصلحة العامة<br>للانضمام لتحقيق أو             |
| اضافة ممثل                                                                                                    | مراجعة                                                               |
| یک<br>التانه ممثل<br>بود به المال التانی التانی الت | طلبات حساب تقديم<br>مراجعة                                           |
|                                                                                                    |                                                                      |
| لاستن الملتب ←                                                                                                    |                                                                      |
| الداريمية © 2023 🔰 سياسة المسرسية الشريط والأحكام (@gaft_sa 🔰 2023 ) يالداريمية عند 2023 ) ويونية المسرسية الشريط والأحكام                                                                                                    | جميع الحتوق محفوظة - الهيئة العامة للتجار                            |

قم بالضغط على إضافة ممثل حيث تظهر الشاشة التالية.

| إضافة مد                                                                                                    | مثل                                                                             |
|----------------------------------------------------------------------------------------------------|---------------------------------------------------------------------------------|
| انات الممثل                                                                                                    |                                                                                 |
| اسم الممثل باللغة العربية (كما في انَّبَات المُنخصية)                                                                              |                                                                                 |
|                                                                                                    |                                                                                 |
| اسم الممثل باللغة الإنجليزية (كما في اتبات السَّحْصية)                                                                             |                                                                                 |
|                                                                                                    |                                                                                 |
| الوظيفة الحالية                                                                                                    | نوع الهوية                                                                      |
|                                                                                                    | اقامة المحموية وعلتية <sup>0</sup> يواز سقر                                     |
| رقم الهوية الوطنية أو الإقامة                                                                                                    | مكان إصدار الهوية الوطنية أو الإقامة أو جواز السقر                              |
|                                                                                                    |                                                                                 |
| تاريخ الإصدان                                                                                                    | تاريخ الانتهاء                                                                  |
|                                                                                                    |                                                                                 |
| رقم الجوال                                                                                                    | رقم الهاتف في العمل                                                             |
|                                                                                                    |                                                                                 |
| البريد الإلكتروني                                                                                                    | نوع الممتل                                                                      |
|                                                                                                    | • مونقف بالشركة حجة تتوب عن الشركة •                                            |
| قَي هَنَّة أن البريد الإكثر وفي لا يحتوي على اسم الموقع الإلكثر وفي للشركة، يتم الإتصال بوكلة المعالجات من خلال<br>trd@gaft.gov.sa |                                                                                 |
| مرفقات                                                                                                    |                                                                                 |
| حد أقصبي 10MB                                                                                                    |                                                                                 |
| صورة الهوية الوطنية أن الإقامة أن جواز المنفر                                                                                      |                                                                                 |
| اسحب الملقات منا أو <b>تصفح</b>                                                                                                    |                                                                                 |
| يرجى التَّلكد من تطابق البيانات الموجودة بالهوية الوطنية/الإقامة أو جواز سفر الممتز                                                | ) أو الموجودة بالسجل التجاري/الرخصنة للجهة الذائبة مع التوكيل أو التقويض الموتق |
|                                                                                                    |                                                                                 |
| إيتنافة                                                                                                    | $\odot$                                                                         |
|                                                                                                    |                                                                                 |

- يقوم المستخدم بمليء البيانات المطلوبة كما هو موضح في الصورة.
- في حالة أن نوع الممثل جهة تنوب عن الشركة يتم الضغط على "جهة تنوب عن الشركة" حيث تظهر بيانات إضافية في نفس الشاشة طبقاً للصورة التالية.

| ىمثل                                                                                 | ( إخافة ه                                                                                                    |  |  |  |
|--------------------------------------------------------------------------------------|----------------------------------------------------------------------------------------------------|--|--|--|
| <sup>0</sup> موظف بالشركة <sup>●</sup> جهة تقويم عن الشركة                           |                                                                                                    |  |  |  |
|                                                                                      | في حلة أن البريد الإكثروني لا يحتوي على اسم الموقع الإلكثروني للشركة، يتم الاتصال بوكلة المعالجات من خلال<br>trd@gaft.gov.sa |  |  |  |
|                                                                                      | بيانات الجهة صاحبة الإنابة                                                                                                   |  |  |  |
|                                                                                      | اسم                                                                                                    |  |  |  |
|                                                                                      |                                                                                                    |  |  |  |
| ركم الهاتف                                                                           | عنوان                                                                                                    |  |  |  |
|                                                                                      |                                                                                                    |  |  |  |
|                                                                                      |                                                                                                    |  |  |  |
|                                                                                      |                                                                                                    |  |  |  |
| 1. (CP)                                                                              | ا، زلالکا مقارما                                                                                                    |  |  |  |
| الرب <sup>ر</sup> والسروحي                                                           | سوح اېسرونې                                                                                                    |  |  |  |
| المعالية والمعارية والمعارية                                                         |                                                                                                    |  |  |  |
| النميني بموجب نعريض او نوخين مونى من                                                 | السجل النجاري                                                                                                    |  |  |  |
| مدل: سفارة العملكة، الغريةة النجارية.<br>مدل:                                        |                                                                                                    |  |  |  |
| الدولة التي صدر منها التوكيل أو التقويض                                              |                                                                                                    |  |  |  |
|                                                                                      |                                                                                                    |  |  |  |
|                                                                                      | المرفقات                                                                                                    |  |  |  |
|                                                                                      | حد أقصى 10MB                                                                                                    |  |  |  |
| السجل التجاري أو الرخصة للجهة النائبة                                                | صورة الهوية الوطنية أو الإقامة أو جواز السفر                                                                                 |  |  |  |
| اسحب الملفات هنا أو <mark>تصفح</mark>                                                | اسحب الملفات هنا أو <mark>تصفح</mark>                                                                                        |  |  |  |
| مَلْ أو الموجودة بالسجل التجاري أو الرخصة للجهة الذائبة مع التوكيل أو التقريض الموتق | يرجى التَأكد من نَطابق البياتات الموجودة بالهوية الوطنية أو الإقامة أو جواز المغر للمم                                       |  |  |  |
|                                                                                      |                                                                                                    |  |  |  |
| ية ⊕                                                                                 | أجره                                                                                                    |  |  |  |

 في حالة وجود جهة تنوب عن الشركة: بالنسبة لخانة الموقع الإلكتروني والبريد الإلكتروني وفي حال عدم وجود موقع إلكتروني للجهة أو بريد إلكتروني للجهة لا يحتوي على اسم موقع الجهة يقوم مقدم الطلب بالتواصل مع الوكالة عبر البريد الإلكتروني: trd@gaft.gov.sa

- جميع المرفقات إجبارية.
- يمكنك حفظ البيانات واستكمالها في وقت لاحق بالضغط على (حفظ).
- بعد إضافة بيانات الممثل يمكن للمستخدم تعديل بيانات الممثل أو حذف الممثل أو إضافة ممثل أخر (يمكن إضافة أكثر من ممثل للشركة) وذلك من خلال الشاشة التالية:

| a Account Creator , بر مار الله علمه علم علم علم علم علم علم علم علم علم علم | قليكان الخارجية الكرامي الكرامي الكرامي الكرامي الكرامي الكرامي الكرامي المعالية المعالية المعالية المعالية ال<br>النظام الإنكتروني المعالية ال |
|------------------------------------------------------------------------------|----------------------------------------------------------------------------------------------------|
|                                                                              | تو <u>متة فيدن يُمان</u> ×                                                                                                    |
|                                                                              | الصفحة الرئيسية / طرف معني                                                                                                    |
|                                                                              | نوع العداملة<br>ها، إنتاء سف طرف منو انتقاع أو مراجعة                                                                                           |
| تركة                                                                         | البنات الأسلمية                                                                                                    |
|                                                                              | الممثلين                                                                                                    |
| نوع المعكل تحيل حذف                                                          | اسم المتل                                                                                                    |
| 🖉 تىدىل 💼 🗠                                                                  | اسر المعلق بيريية (كما في البات الشفسية)                                                                                                    |
|                                                                              |                                                                                                    |
| الم المثلثة (السلم الم المثلثة الم                                           | لو. هندن                                                                                                    |
| 🛞 www.gaft.gov.sa 🎯 @gaft_sa                                                 | جىنى ئىغۇرىغا- ئىيۇة ئىلما ئالجار: ئىلارىچا⊛ 2023 \ Privacy Policy ائتىرىدارلايكتى                                                              |

بعد إضافة بيانات الممثلين يقوم المستخدم بضغط زر "ارسال الطلب".

## ٥,١١ استلام معلومات الحساب

 بعد استلام الهيئة لطلب الحساب والموافقة على إنشاء الحساب يتم إرسال بيانات الدخول إلى النظام إلى ممثلي الطرف المعني (اسم المستخدم – كلمة السر).

## ٥,١٢ الاستلام والرد على الخطابات والمراسلات.

 من خلال جرس الإشعارات يظهر الإشعار الخاص باستلام مهمة خاصة بمراسلة واردة ومطلوب الرد عليها ويكون بين قوسين نوع المراسلة (مثل خطاب- نتيجة اختيار العينة- الأسئلة التكميلية – تقرير الحقائق الأساسية .......)، وبفتح الإشعار تظهر الصفحة التالية.

| روابط هامهٔ 😡 کې ای ای سر جنا, سال مصدر هندی 3 🚍                                                                                                   | الهيئة العامة للتجارة الخارجية<br>Saud General Authority of Forrage<br>النظام الإلكتروني للمعالجات<br>التجارية (TRES) |
|----------------------------------------------------------------------------------------------------|----------------------------------------------------------------------------------------------------|
| إشعارات / تفاصيل الإشعار<br>للوب الرد عليها (خطاب)                                                                                                 | الصفحة الرئيسية / ال<br>مهم سنرات السل<br>الرد على أستة العينة                                                        |
| 😋 حدید 💿 (قامن نیم)<br>مزاسلة وارده وسطلوب الود علیها کود التحقق : AD-23-2-2-EX-IN-KK کود الحساب : AD-23-2-2-2-EX-IN-KK مستدر هندی 3<br>استنظر هذا | 20 مايو<br>2023 فل الإشعار<br>2023 طلب تمديد قدرة الإجابة على قوائم الأسئلة<br>الر ايط                                |
| العودة للإشعارات - ب                                                                                                    | 2023 من المالي 2023<br>الرد على قولتم الأستلة<br>05 منابي 2023 من                                                     |

- قم بالضغط على رابط "اضغط هنا".
  - تظهر هذه الشاشة التالية.

| در هندی 3 🌐 | ر رابط داسهٔ 🔘 🤹 روبا, ستل مصر 🗐 🖉    |                |                                             |                                    | الهيئة العامة للتجارة الخارجية<br>Saudi General Authority of Foreign Trade<br>النظام البلكتروني للمعالجات<br>التجارية (TRES) |                                                 |
|-------------|---------------------------------------|----------------|---------------------------------------------|------------------------------------|----------------------------------------------------------------------------------------------------|-------------------------------------------------|
|             |                                       |                | د عليها (خطاب)                              | مر اسلة و اردة ومطلوب الر          |                                                                                                    | مهام مندار ات العمل                             |
|             |                                       |                |                                             |                                    |                                                                                                    | الرد على أسئلة العينة                           |
|             |                                       | لطلب إصنغط هذا | ، المهام السابقة من خلال الحالة التاريخية ل | ب <u>بكنك</u> الأطلاع على 🛛        | 21                                                                                                    | • 05 2023                                       |
|             |                                       |                |                                             |                                    | 4                                                                                                    | طلب تمديد فترة الإجابة على قوائم الأسئل<br>معاد |
|             |                                       |                |                                             | المرفقات                           | 32                                                                                                    | 2023                                            |
|             | تم الرفع يواسطة                       | ملف عام        | ملف سري                                     | اختر الملف                         |                                                                                                    | الرد على قوائم الأسئلة<br>ر                     |
|             | يو اسطة الهيئة                        | ی عرض          | لا يرجد                                     | استقسان                            | 66                                                                                                    | 05 مالد<br>2023 علم                             |
|             |                                       |                |                                             | <ul> <li>برقاق ملف جدید</li> </ul> |                                                                                                    |                                                 |
|             |                                       |                |                                             |                                    |                                                                                                    |                                                 |
|             |                                       |                |                                             | التعليق                            |                                                                                                    |                                                 |
|             |                                       |                |                                             |                                    |                                                                                                    |                                                 |
|             |                                       |                |                                             |                                    |                                                                                                    |                                                 |
|             |                                       |                |                                             |                                    |                                                                                                    |                                                 |
|             | جاء رفع المرفقات المطلوبة قبل الارسال |                |                                             |                                    |                                                                                                    |                                                 |

- يتم عرض المراسلات أو الخطابات المطلوب الرد عليها.
  - قم بإعداد بالرد ورفع الملفات المطلوبة.
  - بعد الانتهاء قم بالضغط على إرسال.
    - ملحوظة:
- من خلال مهام سير العمل يمكن الوصول إلى هذه المهمة المتعلقة بمراسلة واردة ومطلوب الرد عليها وتنفيذها.

## ٥,١٣ الرد على أسئلة العينة

| 🌐 En | Taiwan Rep 01 جرجا, @ | ز روابط هامه 🔘 📮 | =           |                        |                                                                    | العربة العادية الحادية الحادية الحادية<br>Sand Genera Atabuty of Power Trate<br>النظام البكتروني المعالجات<br>التجارية (TRES) |
|------|-----------------------|------------------|-------------|------------------------|--------------------------------------------------------------------|----------------------------------------------------------------------------------------------------|
|      |                       |                  | ىئلة العينة | AD-23-24 / الرد على اس | صفحة الرئيسية / التحقيق 2-<br>المرافقة على بدء التحقق رجاري التحقق | ال<br>مهام منداريات السل                                                                                                    |
| 365  |                       |                  |             |                        | ) مايو.<br>202                                                     | لارد على أسلة العبنة<br>30 ماير<br>2013 ماير 201                                                                              |
|      |                       |                  |             |                        | الرد طي أسئلة العينة                                               | طلب تعديد فتره الإحانية على غوائم الأسللة<br>05 مان                                                                           |
|      |                       |                  |             |                        | المرهات                                                            | 2023<br>الزد على غرائم الأسئلة                                                                                                |
|      |                       | تم الرفع بواسطة  | ملف عام     | ملف سري                | اسم العلق<br>لا يوجد ملفات                                         | 66 and 2003                                                                                                    |
|      |                       |                  |             |                        | <ul> <li>إيرفاق ملف جديد</li> </ul>                                |                                                                                                    |
|      |                       |                  |             |                        | التعليق                                                            |                                                                                                    |
|      |                       |                  |             |                        |                                                                    |                                                                                                    |
|      | 1410                  |                  |             |                        |                                                                    |                                                                                                    |
|      | 200 W                 |                  |             |                        |                                                                    |                                                                                                    |

من القائمة الجانبية قم بالضغط على الرد على "الرد على أسئلة العينة" حيث تظهر الشاشة التالية.

- قم بتحميل الملف بعد الإجابة على أسئلة العينة.
- قم بكتابة تعليق إن وجد، واضغط على "إرسال".

## ٥,١٤ طلب تمديد فترة الإجابة على قوائم الأسئلة (من طرف معني)

من القائمة الجانبية قم بالضغط على طلب تمديد فترة الإجابة على قوائم الأسئلة حيث تظهر الشاشة التالية.

| (به محمد En علي الم | الثاندة الرئيسية 🕞 🗘 🕲 م |                          | ة الخارجية<br>مستقسمة<br>مسالجات           | الميلة العادة التجار<br>منا به المراكب والتجار<br>التقام التكوني في<br>التهاد (1987) |
|---------------------|--------------------------|--------------------------|--------------------------------------------|--------------------------------------------------------------------------------------|
|                     |                          | لم الأسئلة (من طرف معني) | طلب تمديد فترة الإجابة على قوان            | مهام مسار ات العمل                                                                   |
|                     |                          |                          | حدد الأيام                                 | طلب تمديد فتر ة الإجابة<br>على قوائم الأسئلة                                         |
|                     | _                        |                          | الملفات المطلوب إرسالها<br>-               | 04 ملرس<br>2023<br>الرد على قوائم الأسئلة                                            |
|                     | م الرفع يواسطة           | ف سري ملف عام            | ا <b>ختر الملف مل</b><br>لا يوجد           | 04 ماریس<br>2023 ف                                                                   |
|                     |                          |                          | (جا) إرفاق ملف جنيد                        |                                                                                      |
|                     |                          |                          | التعليق                                    |                                                                                      |
|                     |                          |                          |                                            |                                                                                      |
|                     |                          |                          |                                            |                                                                                      |
|                     | ج ایرسال                 |                          |                                            |                                                                                      |
|                     |                          |                          |                                            |                                                                                      |
|                     |                          |                          |                                            |                                                                                      |
| www.gaft.           | .gov.sa 🎔 @gaft_sa       | رط والأحكام              | بارة الخارجية @ 2023   سياسة الخصوصية الشر | جمنع الحقرق محفوظة - الهِيْلَة الدامة لله                                            |

- يمكنك من خلال هذه الشاشة طلب تمديد فترة الإجابة على قوائم الأسئلة.
  - قم بتحديد عدد الأيام حيث يمكنك طلب حتى ١٠ أيام للتمديد.
    - قم برفع الملفات المطلوبة والتعليق على الطلب.
      - بعد الانتهاء قم بضغط إرسال.

## ٥,١٥ الرد على قوائم الأسئلة

من القائمة الجانبية قم بالضغط على الرد على قوائم الأسئلة حيث تظهر الشاشة التالية.

| ) مرجبا, مصد En ( | 9 Q D           | التائمة الرئيميية 🚞 |                 |                      | ية<br>sa<br>ن                                                  | الهيئة العامة للتجارة الخارج.<br>af Eward Automy Y Parago Tasis<br>النظام الإلكتروني للمعالج<br>التجارية (TRES) |                                         |
|-------------------|-----------------|---------------------|-----------------|----------------------|----------------------------------------------------------------|----------------------------------------------------------------------------------------------------|-----------------------------------------|
|                   |                 | وائم الاسئلة        | AI / الرد على ق | تحقيق 3-23-(<br>منين | <b>صفحة الرئيسية / ال</b><br>لموافقة على بدء التحقيق وجاري الت | ل آل                                                                                                    | مهام مسار ات العما                      |
| 365               |                 |                     |                 |                      | ، مارس<br>20                                                   | جابة<br>23                                                                                                    | طلب تمديد فترة الإ<br>على قوائم الأسئلة |
|                   |                 |                     |                 |                      | الرد على قوائم الاسئلة                                         | 32                                                                                                    | 04 مارس<br>2023<br>الرد على قوائم الأ،  |
|                   |                 |                     |                 | مَانَهُ              | ملفات الرد على قوائم الا                                       | 37                                                                                                    | 04 مارس<br>2023                         |
|                   | ىطة             | تم الرفع بواه       | ملف عام         | ملف سري              | اسم الملف<br>لا يوجد ملفات                                     |                                                                                                    |                                         |
|                   |                 |                     |                 |                      | (+) إرفاق ملف جديد                                             |                                                                                                    |                                         |
|                   |                 |                     |                 |                      | التعليق                                                        |                                                                                                    |                                         |
|                   |                 |                     |                 |                      |                                                                |                                                                                                    |                                         |
|                   |                 |                     |                 |                      |                                                                |                                                                                                    |                                         |
|                   | ج) ارسال        |                     |                 |                      |                                                                |                                                                                                    |                                         |
|                   |                 |                     |                 |                      |                                                                |                                                                                                    |                                         |
| www.gaft.go       | ov.sa 🌒 @gaft_s | a                   |                 | مية الشروط والأحكام  | فارجية © 2023   سياسة الخصور                                   | حفوظة - الهِنِئَة العامة للتجارة ال                                                                             | جميع الحقوق م                           |

- قم بتحميل الملف بعد الإجابة على قائمة الأسئلة.
  - قم بكتابة تعليق إن وجد، واضغط على إرسال.
## ٥،١٦ شاشة إشعار مشاركة ملف على الملف العام

 يمكن للوكالة مشاركة بعض الملفات على الملف العام للتحقيق حيث يمكن معرفة أنه تم مشاركة ملف على الملف العام من خلال علامة الجرس أو الإشعارات كما بالشاشة التالية.

| 🌐 En | Hong Kong , بر هیا ( @ | Đ. | Ø | روابط هامه 📃                                                                                                    | ارة الخارجية<br>Saudi General A<br>للمعالجات | الهيئة العامة للتج<br>wthority of Foreign Trade<br>النظام الإلكتروني<br>التجارية (TRES) |                                      |
|------|------------------------|----|---|----------------------------------------------------------------------------------------------------|----------------------------------------------|-----------------------------------------------------------------------------------------|--------------------------------------|
|      |                        |    |   | .شعارات / تفاصيل الإشعار                                                                                                    | الصفحة الرئيسية / الإ                        |                                                                                         | مهام مسار ات العمل                   |
|      |                        |    |   | ، العام                                                                                                    | مشاركة على الملف                             |                                                                                         | الرد على أسئلة العينة                |
|      |                        |    |   | 😋 حدیدة 🕥 6 ادم                                                                                                    | 05:13:11 15/05/2023 🛱                        |                                                                                         | 10 مارو                              |
|      |                        |    |   | تم متباركة ملف <b>مونيات الصفاعة الشاكية</b> على الملف المام. كما يمكنك التطبق على الملف من الحالة التاريخية خلال عدد 1 يوم | تفاصيل الإشعار                               | 21                                                                                      | 2023                                 |
|      |                        |    |   |                                                                                                    |                                              | ستلة                                                                                    | طلب تمديد فترة الإجابة على قوائم الأ |
|      | العودة للإشعارات ٢     |    |   |                                                                                                    |                                              | 32                                                                                      | 10 مايو<br>2023 ف                    |
|      |                        |    |   |                                                                                                    |                                              |                                                                                         | الرد على قوائم الأسئلة               |
|      |                        |    |   |                                                                                                    |                                              | 67                                                                                      | 10 مارد<br>2023                      |

كما يمكن الاطلاع على هذه الملفات مع التعليق أن كان هذا متاح من خلال تبويب "الحالة التاريخية" كما في الشاشتين التاليتين.

| ال مر ها, Hong Kong کر ک ال | روابط هامة 🚞                             | طَلِحِيَارِيَة<br>Soud General A<br>للمعالجات                                                       | التوافق المراجع<br>athority of Forego Trade<br>النظام الإلكتروني<br>(TRES) النجارية |
|-----------------------------|------------------------------------------|----------------------------------------------------------------------------------------------------|-------------------------------------------------------------------------------------|
|                             |                                          | الصفحة الرئيسية / التحقيق 2-2-23 / التفاصيل<br>ترافرانة على به التفقى بجارى التفق                   | مهام مسارات العمل                                                                   |
| 365                         |                                          | 30 أنبريل<br>2023                                                                                   | الرد طی استلة العينة<br>30 لينك<br>2033 - •                                         |
|                             | ة التاريغية كل الملقات مهام مسارات العمل | بيانك لطلب العل                                                                                     | طلب تمديد فتر ة الإجابة على قوائم الأسئلة<br>30 ليرك<br>2013                        |
|                             |                                          | التصفية                                                                                             | الرد على قرائم الأسئلة<br>10 إسان                                                   |
| ~                           | الإحراء<br>المثن                         | کلیة الیمت<br>() انداز کلیة الیمت                                                                   | 67 2023                                                                             |
|                             | الى تارىخ<br>15-10-2021                  | من تاريخ<br>15-10-2021                                                                              |                                                                                     |
|                             |                                          | بحث                                                                                                 |                                                                                     |
| $( \Rightarrow$             |                                          | مشاركة على العلق العام ( مرنيات مصدر )<br>الحلة : ستمي من ترين ( 15:05/2023 ( الى قرين ( 15:05/2023 |                                                                                     |

 بفتح التبويب الخاص ب "مشاركة على الملف العام" ب "الحالة التاريخية" تظهر الشاشة التالية والتي من خلالها يمكن الاطلاع على الملف والتعليق عليه إن كان ذلك متاح.

|                         |                             | <b>ىقىق 2-2-23 / التفاصيل</b><br>ق                     | الصفحة الرئيسية / التد<br>تم المرافقة على بدء التحليق رجاري التحليو | مهام مسارات للمل                                                     |
|-------------------------|-----------------------------|--------------------------------------------------------|---------------------------------------------------------------------|----------------------------------------------------------------------|
| 365                     |                             |                                                        | 30 أبريل<br>2023 -                                                  | الرد على أسللة العينة<br>[الريان                                     |
|                         | ، البلغات مهام مسارات الممل | بيقات الطاب المالة التاريعية كا                        |                                                                     | 201<br>طلب تمنيد فكرة الإجلية على قوائم الأسقلة<br>البريان<br>202 وي |
|                         |                             |                                                        | التصفية                                                             | الرد على قوائم الأسئلة                                               |
|                         | واع                         | - 19                                                   | كلفية الينمث                                                        | ة إيريك<br>202 في 167                                                |
| ~                       | ـــ ئىش ـــ                 |                                                        | 🔿 الدخل كلمة البحث                                                  |                                                                      |
|                         | تريخ<br>15-10-2021          | ch.                                                    | ەن تارىخ<br>15-10-2021                                              |                                                                      |
|                         |                             |                                                        |                                                                     |                                                                      |
|                         |                             |                                                        | بعث                                                                 |                                                                      |
|                         |                             |                                                        |                                                                     |                                                                      |
| ×                       |                             | ; ( مرتیات المصدر )<br>15/05/2023 هـ بين مع 15/05/2023 | مشاركة على الملف العام                                              |                                                                      |
|                         |                             |                                                        | G (2010) G.                                                         |                                                                      |
|                         |                             |                                                        | واسطة الهيئة 📍                                                      |                                                                      |
|                         |                             | 15/05/2023                                             | ی براسته البینه                                                     |                                                                      |
|                         |                             | Sharing a File / مشاركة علت / Sharing a                | التعليق                                                             |                                                                      |
|                         |                             |                                                        | المرقتات                                                            |                                                                      |
|                         | ملف سري تم الرقع يواسطة     | ملق علم                                                | # اسم العلق                                                         |                                                                      |
| -                       | لا بوجد بواسطة الهيئة       | Exporter Submissions                                   | 1 مرئيات المصدر / s                                                 |                                                                      |
|                         |                             |                                                        |                                                                     |                                                                      |
|                         |                             |                                                        | التطرقات                                                            |                                                                      |
|                         |                             |                                                        | Li<br>Hone Kone                                                     |                                                                      |
|                         |                             | اكتب تطوقك                                             | 15/05/2023 🛱                                                        |                                                                      |
| 23 سامة 58 نقيقة 📋 علين |                             | (+) إر فاق ملف جديد                                    |                                                                     |                                                                      |
|                         |                             |                                                        |                                                                     |                                                                      |

- قم بتنزيل الملف والاطلاع عليه.
- في حالة الرغبة في التعليق (ارسال مرئيات) على الملف قم بإرفاق ملف (اجباري) وكاتبة تعليق في الحقل المخصص إن وجد.
  - قم بالضغط على زر "تعليق" لإرسال مرئياتك وتعليقاتك على الملف الذي تم مشاركته بالملف العام.
    - كما يمكن الاطلاع على الملفات التي تم مشاركتها بالملف العام من خلال "كل الملفات".
- قم بالضغط على "كل الملفات" ثم اختيار "مشاركة على الملف العام" من حقل "الإجراء" من "التصفية" حيث يظهر جميع الملفات
   الخاصة بالملف العام كما في الشاشة التالية.

|                          |                     |                             | AD-23-2-2 / التفاصيل             | الصفحة الرئيسية / التحقيق<br>تم الموافقة على بدء التعقق رجاري التعقيق |                   | مهام معنار ات العمل                                         |
|--------------------------|---------------------|-----------------------------|----------------------------------|-----------------------------------------------------------------------|-------------------|-------------------------------------------------------------|
| 365                      |                     |                             |                                  | 30 أبريل<br>2023                                                      | 21                | الرد على أسئلة العينة<br>10 أبريل                           |
|                          | مهام مسارات العمل   | الحالة التاريخية كل الملفات | بيانات الطلب                     |                                                                       | <u>مسلة</u><br>32 | 2023<br>طلب تمديد فترة الإجابة على قوائم ال<br>مريد<br>2023 |
|                          |                     |                             |                                  | التصفية                                                               | 67                | ليان على قوائم الأسئلة<br>الرد على قوائم الأسئلة<br>2020    |
|                          |                     |                             | *                                | الإجرام مشاركة على الملف المام<br>بحث                                 |                   | 2025                                                        |
|                          |                     |                             |                                  |                                                                       |                   |                                                             |
| تم الرقع يواسطة          | ملف سري تاريخ الرفع | ملف عام                     | اسم الملف                        | المرفقات<br># الإجراء                                                 |                   |                                                             |
| : 02:39:26 براسطة الهيئة | لا بوجد 30/04/2023  | Expo                        | مرئيات المصدر / rter Submissions | 1 مشاركة على الملف العام                                              |                   |                                                             |

#### ٥,١٧ شاشة التراسل

في حال وجود استفسار سريع عن بعض الأشياء أو التفاصيل يمكن لممثل الطرف المعني التواصل مع رئيس فريق التحقيق عن طريق خاصية التراسل (الشات)، حيث بالضغط على علامة التراسل أعلى صفحة الطرف المعني تظهر الشاشة التالية:

| التائمة الرئيسية 🖸 🗘 🕲 مرحدا, محمد 🚍 🌐 | الميلة الحامة للتجاو الكاوية<br>معادة معادينا مراسط المعادينات<br>المتالع الإلكتروني للمعالجات<br>التجارية (1387) |
|----------------------------------------|----------------------------------------------------------------------------------------------------|
|                                        | GAFT GAFT                                                                                                    |
|                                        |                                                                                                    |
|                                        |                                                                                                    |
|                                        |                                                                                                    |
|                                        | اكتب رسالتك هنا                                                                                                   |
|                                        |                                                                                                    |
|                                        | إرسال                                                                                                    |
|                                        |                                                                                                    |
|                                        |                                                                                                    |
|                                        |                                                                                                    |
|                                        |                                                                                                    |
| www.gaft.gov.sa 🎔 @gaft_sa             | جميع الحقوق محفوظة - البيئة للمامة للتجارة الخارجية © 2023   سواسة الخصوصية التروط والأحكام                       |

- من خلال هذه الشاشة يمكنك طرح الأسئلة والاستفسارات التي تريدها.
  - قم بكتابة الاستفسار أو الرسالة واضغط زر إرسال.

#### ۲ أشخاص المصلحة العامة

#### ٦,١ تسجيل الدخول

قم بفتح صفحة تسجيل الدخول عبر هذا الرابط: (<u>https://tres.gaft.gov.sa</u>) حيث تظهر الصفحة التالية.

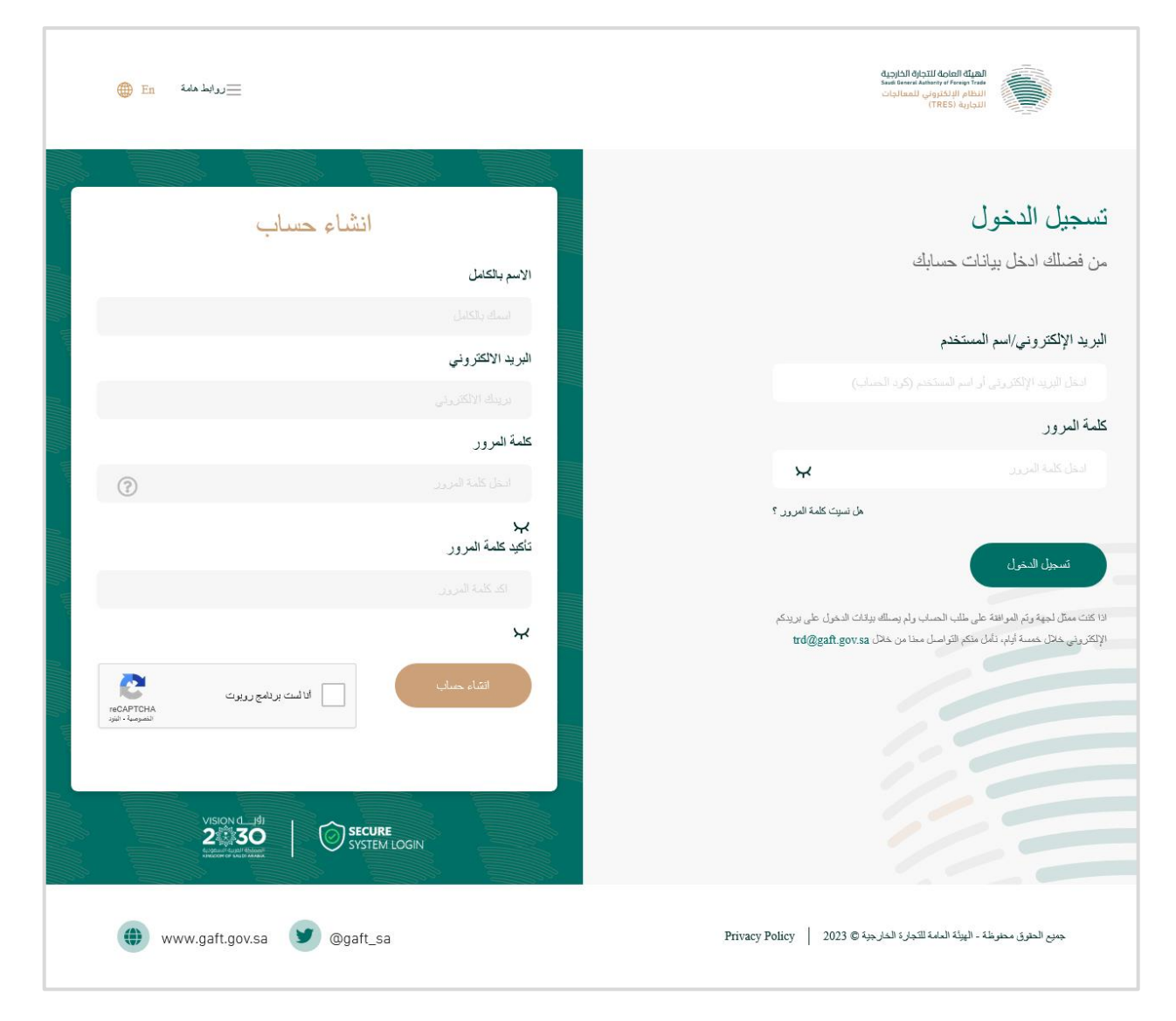

- تتيح هذه الشاشة إمكانية تسجيل الدخول لشخص مصلحة عامة لطلب حساب للانضمام لأحد التحقيقات أو المراجعات القائمة، كما تتيح تسجيل الدخول لشخص المصلحة العامة الذي يمتلك حساب مفعل على أحد التحقيقات أو المراجعات القائمة.
  - يستطيع أشخاص المصلحة العامة تسجيل الدخول بإدخال البريد الإلكتروني/اسم الدخول وكلمة السر في الشاشة الموضحة أعلاه.
    - ستصلك رسالة تحقق OTP عبر البريد الإلكتروني.
    - قم بإدخال الرمز المرسل كي تتمكن من الدخول للحساب.

## ٦,٢ تغيير كلمة المرور

 في حالة رغبة المستخدم (سواء شخص المصلحة العامة مقدم طلب الحساب أو ممثله بعد الموافقة على الحساب) تغيير كلمة المرور قم باختيار تغيير كلمة المرور من أيقونة حسابي بعد الدخول للحساب أعلى يسار الصفحة كما هو موضح في الصورتين التاليتين.

| الله مر هیا, Account Creator ( الم عر ها) @                         | يروابط عامة <u>=</u> | خارجية<br>Saud Ger<br>عالجات                      | الميلة العامة للتجارة ال<br>هذا Authority of Foreign Trate<br>النظام الإلكتروني للما<br>(TRES) النجارية |
|---------------------------------------------------------------------|----------------------|---------------------------------------------------|----------------------------------------------------------------------------------------------------|
| اخر محارلة تسجيل تقرن كانت تلجمة<br>بقاريخ: PM 1:45:05 52/2/2023 PM |                      | الصفحة الرئيسية / أشخاص المصلحة العامة            | طلبات حساب تقديم شكوى                                                                                   |
| لي) قدرة<br>ج) قسطل غريج                                            |                      | نوع المعاملة<br>الله إنشاء معلم المعاص مسلسة عامة | طلبات حساب الأطراف المعنية للانضمام لتحقيق<br>أو مراجعة                                                 |
| الستين                                                              | يوتك الجية           | البيانك الأسلية                                   | طلبات حساب أشخاص المصلحة العامة للانضمام<br>لتحقيق أو مراجعة<br>طلبات حساب تقديم مراجعة                 |
|                                                                     |                      | البيانات الأساسية                                 |                                                                                                    |
|                                                                     | $\sim$               | نوع الطرف                                         |                                                                                                    |
|                                                                     | ~                    | فوع الاجراء                                       |                                                                                                    |
| ور م                                                                | <u>in</u>            |                                                   |                                                                                                    |

| للتوالم التوالية التوالية المحافة للتوالية المحافة للتوالي<br>المتظام البالكتروني<br>(TRES) التجارية | ازة الخارجية<br>Saudi General A<br>, للمعالجات                         |                                       | 📃 روابط هاسة 🛛    | ۵ ه مرحبا, عبدالعزیز حسین<br>ه مرحبا, عبدالعزیز حسین<br>ه مرحبا, عبدالعزیز حسین<br>ه مرحبا, عبدالعزیز حسین<br>ه مرحبا, عبدالعزیز حسین<br>ه مرحبا, عبدالعزیز حسین<br>ه مرحبا, عبدالعزیز حسین<br>ه مرحبا, عبدالعزیز حسین<br>ه مرحبا, عبدالعزیز حسین<br>م مرحبا, عبدالعزیز حسین<br>م مرحبا, عبدالع مرحبا, عبدالعزیز حسین<br>م مرحبا, عبدالعزیز حسین<br>م مرحبا, عبدالعزیز حسین<br>م مرحبا, عبدالعزیز حسین<br>م مرحبا, عبدالعزیز حسین<br>م مرحبا, عبدالعزیز حسین<br>م مرحبا, عبدالعزیز حسین<br>م مرحبا, عبدالعزیز حسین<br>م مرحبا, عبدالعزیز حسین<br>م مرحبا, عبدالعزیز حسین<br>م مرحبا, عبدالعزیز حسین<br>م مرحبا, عبدالعزیز حسین<br>م مرحبا, عبدالعزیز حسین<br>م مرحبا, عبدالعزیز مرحبا, عبدالعزیز حسین<br>م مرحبا, عبدالعزیز حسین<br>م مرحبا, عبدالع مرحبا, عبدالعزیز مرحبا, عبدالعزیز مرحبا, عبدالعزیز حسین<br>م مرحبا, عبدالع مرحبا, عبدالعزیز مرحبا, عبدالعزیز حسین<br>م مرحبا, عبدالعزیز مرحبا, عبدالعزیز مرحبا, مرحبا, عبدالعزیز مرحبا, مرحبا, مرحبا, مرحبا, مرحبا, مرحبا, مرحبا, مرحبا, مرحبا, مرحبا, مرحبا, مرحبا, مرحبا, مرحبا, مرحبا, مرحبا, مرحبا, مرحبا, مرحبا, مرحبا, مرحبا, م |
|----------------------------------------------------------------------------------------------------|------------------------------------------------------------------------|---------------------------------------|-------------------|----------------------------------------------------------------------------------------------------|
| مهام مسار ات العمل                                                                                   | الصفحة الرئيسية / التحقيق 2-<br>مَ البرانة على بده التعلق رجاري التعلق | AD-23-2 / التفاصيل                    |                   | اخر مدارلة تسجل دغول كانت ناجمة<br>بتاريخ: 2003 PM 1:14:43<br>تغيير كلمة المرور                                                                                                    |
| اضافة مرغيك أشخاص المصلحة العامة<br>0 أكترير<br>202 ف                                                | 10 مايو.<br>2023                                                       |                                       |                   | ← ئىمچىل غروج                                                                                                    |
|                                                                                                    |                                                                        | بيانت الطلب الحالة التاريخية كل الملة | مهام ممارات العمل |                                                                                                    |
|                                                                                                    | جمعية حماية المستهلك                                                   |                                       |                   |                                                                                                    |
|                                                                                                    | بيانات الشكوى                                                          |                                       |                   |                                                                                                    |
|                                                                                                    | نوع الشکوي                                                             | مكالعة الإغراق                        |                   |                                                                                                    |
|                                                                                                    | اسم ووصف المنتج محل الشكوي/التحقيق                                     | سوارات 01                             |                   |                                                                                                    |
|                                                                                                    | البنود الجمركية للمنتج محل الشكوى                                      | 112233442101                          |                   |                                                                                                    |
|                                                                                                    | الدول محل الشكوى                                                       | الهند, المدين                         |                   |                                                                                                    |

تظهر هذه الشاشة التي يمكن من خلالها تغيير كلمة المرور

|         | تغيير كلمة المرور                                                                                                    |
|---------|----------------------------------------------------------------------------------------------------|
|         | كلمة المرور الحالية                                                                                                    |
| $\odot$ | ادخل كلمة المرور الحالية                                                                                                    |
|         | كلمة المرور الجديدة                                                                                                    |
| $\odot$ | النخل كلمة المزرون الجديدة                                                                                                    |
|         | تأكيد كلمة المرور الجديدة                                                                                                    |
| $\odot$ | اكد كلمة المرون الجديدة                                                                                                    |
|         | تنزير كلمة المرور                                                                                                    |
|         | VISION C JO<br>2000 30<br>Experiment Control Control |

- قم بإدخال كلمة المرور الحالية
  - كلمة المرور الجديدة
  - تأكيد كلمة المرور الجديدة
    - اضغط تغيير كلمة المرور

#### ٦,٣ نسيت كلمة المرور

- في حالة فقدان كلمة المرور: من شاشة تسجيل الدخول اضغط على (نسيت كلمة المرور)
  - تظهر الشاشة الموضحة أدناه

|    | 🜐 En تروابط مانه 🧮          | الهيلة المامة للتجارة الخارجية<br>لعدة المسلم المسلم المسلم المسلم المسلمات<br>النظام الراخلروني المعالجات<br>التجارية (TREs) |   |
|----|-----------------------------|----------------------------------------------------------------------------------------------------|---|
| »» | لترونى لاستعادة كلمة المرور | برجاء ادخال بريدك الإلك                                                                                                    | _ |
|    |                             | البريد الإلكتر وني/اسم المستخدم<br>انحل برينك الإلكتروني                                                                      |   |
|    |                             | ارىيال                                                                                                    |   |
|    | VISION d_19                 |                                                                                                    |   |

- قم بإدخال بريدك الإلكتروني واضغط إرسال.
- سيتم إرسال رابط على بريدك الإلكتروني كما هو موضح بالصورة التالية.

| 🕮 En العائمة الرئيسية 😑       | الهيئة العامة للتجارة الخارجية<br>العام المالية المعامية المعالية<br>النجارية (TRES)         |
|-------------------------------|----------------------------------------------------------------------------------------------|
|                               | اعادة تعيين كلمة المرور<br>تم ارسال رابط اعادة تعيين كلمة المرور على البريد الخاص بك         |
| () www.gaft.gov.sa 🌒 @gaft_sa | جمنع الحقرق محلوظة - الهيئة العامة للتجارة الخارجية © 2021 ميناسة الخمس سنية الشروط والأحكام |

بعد الدخول على بريدك الإلكتروني اضغط على الرابط سيتم توجيهك الى الشاشة التالية لإدخال كلمة المرور الجديدة.

| ⊕ En          | زوابط هامة      |            |                                                              | الميلة الحادة للتجارة الخارجية<br>المعال المعالية المعالية المعالية<br>المعالية الإنكارية المعاليات<br>الديارية (TRES) |   |
|---------------|-----------------|------------|--------------------------------------------------------------|----------------------------------------------------------------------------------------------------|---|
|               |                 |            | تغيير كلمة المرور                                            |                                                                                                    |   |
|               |                 |            |                                                              | كلمة المرور الجديدة                                                                                                    |   |
|               | $\oslash$       |            |                                                              | ادخل كلمة المرور الجديدة                                                                                               |   |
|               |                 |            |                                                              | تأكيد كلمة المرور الجديدة                                                                                              |   |
|               | $\oslash$       |            |                                                              | اكد كلمة المرور الجديدة                                                                                                |   |
|               |                 |            |                                                              | تنزير كلمة المرور                                                                                                    |   |
|               |                 |            | VISION (L_Id)<br><b>2930</b><br>System Login<br>System Login |                                                                                                    |   |
| ( <b>()</b> v | www.gaft.gov.sa | 9 @gaft_sa |                                                              | بمنع الحقوق محفوظة - الهِبْلَة الدامة للآجارة الخارجية © 2023   Privacy Policy                                         | ÷ |

- قم بإدخال كلمة المرور الجديد
- قم بتأكيد كلمة المرور الجديدة

#### ٦,٤ تقديم طلب حساب مصلحة عامة

- يمكن لشخص المصلحة العامة تقديم طلب حساب للانضمام إلى تحقيق أصلى/مراجعة بعد التسجيل على النظام.
  - بعد تسجيل والدخول على النظام تظهر الشاشة الرئيسية للنظام كما يظهر بالشاشة التالية.
- قم بالضغط على "طلب جديد" أو من القائمة الجانبية قم بالضغط على "طلبات حساب أشخاص مصلحة عامة للانضمام لتحقيق أو مراجعة جارية" مباشرة.

|             |         |               |                                                    |                      |                      |                                    | (TRES) التجارية (TRES)                                      |
|-------------|---------|---------------|----------------------------------------------------|----------------------|----------------------|------------------------------------|-------------------------------------------------------------|
|             |         |               |                                                    |                      |                      |                                    |                                                             |
| و طلب جدید  |         |               |                                                    |                      | جهات                 | طلبات حسابات الشركات / اا          | را) طلبات حساب تقديم شكو ي                                  |
| أسباب الرقض | الأفوات | حالة الصباب   | نوع الشركة/الجهة                                   | نوع الحساب           | اسم الشركة/الجهة     | اسم ووصف المنتج محل الشكوى/التحقيق | (6) طلبات حساب الأطراف المعنية للانضمام<br>لتحقيق أو مراجعة |
|             | ، عرض   | تمت المو افقة | مصلحة عامة - جهة حكومية سعودية                     | أشخاص المصلحة العامة | وزارة التجارة        | سیار ات 01                         |                                                             |
|             | ، عرض   | تمت المو افقة | مصلحة عامة - جهة حكومية سعودية                     | أشخاص المصلحة العامة | وزارة الصحة          |                                    | طلبات حساب أشخاص المصلحة العامة                             |
|             | ، عرض   | تمت المو افقة | مصلحة عامة . الجمعيات أو المؤسسات الأطلية بالمملكة | أشخاص المصلحة العامة | جمعية حماية المستهلك |                                    | يحسبنام شمييني او مراجعه                                    |
|             | ، عرض   | تمت المو افقة | مصلحة عامة . جهة حكومية سعودية                     | أشخاص المصلحة العامة | وزارة الصناعة        |                                    | رى طلبات حساب تقديم مراجعة 🥱                                |

بعد الضغط على "طلب جديد" ستظهر الشاشة التالية.

|                                                                                                    | I |
|----------------------------------------------------------------------------------------------------|---|
|                                                                                                    | × |
| طلب حساب جديد                                                                                           |   |
| من فضلك قم بالاطلاع على تعليمات طلب الحساب في دليل المستخدم للنظام الإلكتروني للمعالجات التجارية (TRES) |   |
| وتجهيز النماذج المطلوبة قبل طلب الحساب.                                                                 |   |
| اضغط هنا                                                                                                |   |
|                                                                                                    |   |
| طلب حساب لإضافة شكوى أو مراجعة جديدة                                                                    |   |
| 🔾 منتج محلي - لإضافة شكرى                                                                               |   |
| 🔿 طرف معني ــ لإشنافة مراجعة علي تدايير سارية                                                           |   |
|                                                                                                    |   |
| طلب حساب للانضمام إلى تحقيق أو مراجعة                                                                   |   |
| 🔾 طرف معقي                                                                                              |   |
| المصلحة العامة 🔘 ا                                                                                      |   |
|                                                                                                    |   |
| انتباء حماب                                                                                             |   |
|                                                                                                    |   |
|                                                                                                    |   |
|                                                                                                    |   |

قم باختيار أشخاص المصلحة العامة أسفل "طلب حساب للانضمام إلى تحقيق أو مراجعة".

- الهيئة العاصة للتجارة الخارجية Saudi General Authority of Foreign Trade 🕮 🖪 Account Creator ، کې کې کې ایک 🗎 🕲 مرحبا ) 🔤 النظام الإلكتروني للمعالجات التجارية (TRES) الصفحة الرئيسية / أشخاص المصلحة العامة طلبات حساب تقديم شكوى طلبات حساب الأطر اف المعنية للانضمام لتحقيق أو مراجعة طلبات حساب أشخاص المصلحة العامة للانضمام لتحقيق أو مر اجعة الستين ي بيتك الجهة البيانات الأساسية طلبات حساب تقديم مراجعة البيانات الأساسية نوع الطرف نوع الاجراء ~
- ثم قم بالضغط على "انشاء حساب" حيث تظهر الشاشة التالية "شاشة البيانات الأساسية لشخص المصلحة العامة.

قم باختيار نوع الطرف (جهة حكومية سعودية – الجمعيات أو المؤسسات الأهلية) كما بالشاشة التالية.

| ) En Account Creator (بط غلبة) 🛞 جر هيا, Account Creator | ≡                                                                                                    | رب سیرویی<br>Saudi General<br>المعالجات       | Authority of Foreign Trade<br>(TRES) التجارية                  |
|----------------------------------------------------------|----------------------------------------------------------------------------------------------------|-----------------------------------------------|----------------------------------------------------------------|
|                                                          |                                                                                                    | الصفحة الرئيسية / أشخاص المصلحة العامة        | طلبات حساب تقديم شکو ی                                         |
|                                                          |                                                                                                    | نوع المعادلة<br>على إقار معلى الفاض سراحة علم | طلبات حساب الأطر اف المعنية للانضمام لتحقيق<br>أو مراجعة       |
| الله ستن                                                 | ې يېنې دويه                                                                                                    | الينت الأسلية                                 | طليات حساب أشخاص المصلحة العامة للانضمام<br>التحقيق أو مر اجعة |
|                                                          |                                                                                                    | البيائك الأساسية                              | طليات حساب تقديم مرائجعة                                       |
|                                                          | ن المراجعة المراجعة | نوع نظرف مسلمة عامة ، مية مكر<br>الم          |                                                                |
|                                                          | مریة مسربته<br>3- از المرتبسات (لاطرة براسترکه<br>2-                                                                                                    | فوع الأهراء                                   |                                                                |
|                                                          |                                                                                                    |                                               |                                                                |

قم بتحديد نوع الإجراء الذي تود المشاركة فيه كطرف مصلحة عامة (تحقيق أصلي – مراجعة نهائية – مراجعة تمديد التدابير الوقائية)
 كما بالصورة التالية.

| 🜐 En 🛛 Account Cr | eator , برجبا, @ | روابط هاسه |           |                                                       | معالجات                      | النظام الإلكتروني للا<br>(TRES) التجارية                 |
|-------------------|------------------|------------|-----------|-------------------------------------------------------|------------------------------|----------------------------------------------------------|
|                   |                  |            |           | ىلحة العامة                                           | الصفحة الرئيسية / أشخاص المح |                                                          |
|                   |                  |            |           |                                                       |                              | طلبات حساب نقديم سكواى                                   |
|                   |                  |            |           |                                                       | نوع السعا<br>سلاب بنداه      | طلبات حساب الأطر اف المعنية للانضمام لتحقيق<br>أو مراجعة |
|                   |                  |            |           |                                                       |                              | طلبات حساب أشخاص المصلحة العامة للانضمام                 |
| 3                 | المستلين         | لجهة       | (آ) بيانك |                                                       | البيانات الأساسية            | لتحقيق أو مراجعة                                         |
|                   |                  |            |           |                                                       |                              | طلبات حساب تقديم مر اجعة                                 |
|                   |                  |            |           |                                                       | البيانات الأساسية            |                                                          |
|                   |                  |            | v         | مسلحة عامة ، جهة حكرمزة سردرية                        | نوع الطرف                    |                                                          |
|                   |                  |            | ~         | تحقق<br>المتر<br>مدهم                                 | نوع الاجراء                  |                                                          |
|                   |                  |            |           | سيى<br>مراجمة تهالية<br>مراجمة تمديد التنايير الوقاية | التعليق                      |                                                          |
|                   |                  |            |           |                                                       |                              |                                                          |

- في حالة اختيار "تحقيق" من "نوع الإجراء" سيكون الحقل التالي بعنوان التحقيق ويشمل على أكواد التحقيقات الجارية، أما في حالة اختيار مراجعة نهائية أو تمديد التدابير الوقائية سيكون الحقل التالي بعنوان "المراجعة" ويشمل على الأكواد الخاصة بهذه المراجعات الجارية.
  - قم باختيار كود التحقيق/المراجعة الذي تود الانضمام إليه.
  - اضغط "التالي" حيث يتم الانتقال إلى شاشة بيانات الجهة (الشاشة التالية).

## ٦,٥ شاشة بيانات الجهة

في حال كانت الجهة حكومية

| اروابط هفته من الم الم الم الم الم الم الم الم الم الم                                                                                      |                                                                                                    | الهيلة العامة للتجارة الخارجية<br>Sue General Authonity of Poreign Trate<br>النظام الإذكتروني للمعالجات<br>التجارية (TRES) |
|----------------------------------------------------------------------------------------------------|----------------------------------------------------------------------------------------------------|----------------------------------------------------------------------------------------------------|
|                                                                                                    | الرئيسية / أشخاص المصلحة العامة                                                                                 | الصفحة ا                                                                                                    |
|                                                                                                    | illiana 👄                                                                                                    | طلبات حساب تقديم شکو ی                                                                                                    |
|                                                                                                    | نوع مندسه<br>طار بقاد مدار آندهان سالدة عالمة                                                                   | طلبت حساب الاهر اف المعلية للانضمام لتحليق<br>أو مز اجعة                                                                   |
| يبتت ثبية                                                                                                    | و) نيبتك الأسبة                                                                                                 | طلبات حساب أشخاص المصلحة العامة للانضمام<br>التحقيق أو مراجعة                                                              |
|                                                                                                    |                                                                                                    | طلبات حساب تقديم مر اجعة                                                                                                   |
|                                                                                                    | بيانات الجهة                                                                                                    |                                                                                                    |
| اسم الجهة العاكرمية باللغة الإنجليزية                                                                                                    | اسم الجهة الحكومية                                                                                              |                                                                                                    |
| مورن<br>مورن                                                                                                    | الإسر المختصر                                                                                                   |                                                                                                    |
|                                                                                                    | ید نظر اور عراق رشته وتطریف آند شیه مثل Sandi Authority SA                                                      |                                                                                                    |
| الموقع الإكلتز ونى                                                                                                    | رقم الهاتف                                                                                                    |                                                                                                    |
| في هذا مدربير، مراي القرربي بدَّ الأصل وقاة المائمات العارية من هذار Rodg pets                                                              |                                                                                                    |                                                                                                    |
|                                                                                                    | الدرية الإلكلار وقى                                                                                             |                                                                                                    |
|                                                                                                    | في حالة أن البرية الإفتروني لا يعاوي على نمر العراق الإفتروني المهاد. يذر الانصال بركلة المحلمات من حالق got: g |                                                                                                    |
|                                                                                                    | مقتار مار منام المقار                                                                                           |                                                                                                    |
|                                                                                                    | يونات معاهب المناخطة بالترقيم<br>اسر صاحب المناخطة بالترقيم                                                     |                                                                                                    |
|                                                                                                    |                                                                                                    |                                                                                                    |
| مانف صنحب الصائحية بالترقع                                                                                                    | وظيفة صناهب الصنائحية بالترقيع                                                                                  |                                                                                                    |
|                                                                                                    | البريد الإلكتر وني لصنحب الصائحية بالتوقيع                                                                      |                                                                                                    |
|                                                                                                    |                                                                                                    |                                                                                                    |
|                                                                                                    |                                                                                                    |                                                                                                    |
|                                                                                                    | الىرىغاث                                                                                                    |                                                                                                    |
| (المُتَبَارِي) اللهُ عَمَلُ أو القُويمن مَرْ هم إلى العربية أو الانطيزية                                                                    | حد القصير 10001<br>التوكيل أو التقويمن موثق                                                                     |                                                                                                    |
| In call the call the call in the case                                                                                                    | in child, and                                                                                                   |                                                                                                    |
| يم، مربق تر منزيمان سريم اسه منزير ار در پرميز کمي خده دن منزيمان درساي به حكري<br>رق بر پد البينهٔ او بائيد رفقا لکر شانات قبو ضده بالسلاح | 🛓 تصل منبة الركل أو التريض<br>يجب تلّيم أصل التعبه و التركيل الور في النوكي على صلد                             |                                                                                                    |
|                                                                                                    |                                                                                                    |                                                                                                    |
| ل مال م                                                                                                    | د السنن                                                                                                    |                                                                                                    |
|                                                                                                    |                                                                                                    |                                                                                                    |
| 🛞 www.galt.gov.sa 🎯 @galt_sa                                                                                                    | التروية والأمكار                                                                                                | مىن لىغۇر: مەرىقا - ئېينة ئىلىغا تىغار باغارىيە ئا 2023 (                                                                  |

#### في حال كانت الجهة غير حكومية

| 😑 🔤 🗛 count Creator ( کې فرهار ) 🔿 🔿 🕀 😑 د روني 🕲                                                                                                    |                                                                                                    | الميلة العامة للتجارة الخارجية<br>لعدة لهدستا علمانية بالتعامة التجارة الخارجية<br>النظام الإلكتروني للمعالجات<br>التجارية (TREs) |
|----------------------------------------------------------------------------------------------------|----------------------------------------------------------------------------------------------------|----------------------------------------------------------------------------------------------------|
|                                                                                                    | لرئيسية / أشخاص المصلحة العامة                                                                                           | الصفحة ا                                                                                                    |
|                                                                                                    | وع المعاملة                                                                                                    | هنيات حساب الديم سورى<br>طلبات حساب الأطر اف المعنية للانتضمام لتحقيق                                                             |
|                                                                                                    | الله، إنشاد مساب الندانس مسلمة عامة                                                                                      | أو مراجعة                                                                                                    |
| بنت فية                                                                                                    | البينت الأسلية                                                                                                    | طلبات هماب الخاص المصلحة العامة الالصمام<br>التحقيق أو مر اجعة                                                                    |
|                                                                                                    |                                                                                                    | طلبات حساب تقديم مر اجعة                                                                                                    |
|                                                                                                    | بيانات الجهة                                                                                                    |                                                                                                    |
|                                                                                                    | اسم الجهة بالعربية                                                                                                    |                                                                                                    |
| الأم المقتصر                                                                                                    | اسم الجهة بالإنجليزية                                                                                                    |                                                                                                    |
| یار اعترار آی مرافق بالامان الدی امراقبه اللہ مالا مالا مالا مالا مالا مالا مالا                                                                            |                                                                                                    |                                                                                                    |
| سون<br>ا                                                                                                    | ر هم انتر هیمن                                                                                                    |                                                                                                    |
| الموقع الإعكار وبي                                                                                                    | ر قر الهاف                                                                                                    |                                                                                                    |
| في مله عدومور مولغ القروني، يذ «تسل بولغة المليفة الشراب من على 100 gets .<br>في مله عدومور مولغ القروني، يذ «تسل بولغة المليفة الشراب من على 100 gets .    | 1, OCM Avail                                                                                                    |                                                                                                    |
|                                                                                                    | مرد ب <del>ار</del> دی                                                                                                   |                                                                                                    |
|                                                                                                    | في هذا ان الرية «إكثروني لا يمكري على انم البراخ الإكثروني الميلة، بمَر الناسان بوغانا المعلمات من هذال (tol@gath.gor.us |                                                                                                    |
|                                                                                                    | بيانات صاحب الصلاحية بالترقيع                                                                                            |                                                                                                    |
|                                                                                                    | اسر صنحب الصلاحية بالترقيع                                                                                               |                                                                                                    |
| عتران صاحب الصالحية بالتوقيع                                                                                                    | وظرفة صنحب الصائحرة بالترقيع                                                                                             |                                                                                                    |
| ف د ۲۹۹ د است. استخباری د                                                                                                    | والترويا ومراجعة بالرقوم                                                                                                 |                                                                                                    |
|                                                                                                    |                                                                                                    |                                                                                                    |
|                                                                                                    |                                                                                                    |                                                                                                    |
|                                                                                                    | المرفقات                                                                                                    |                                                                                                    |
| خطاب النمود موكل                                                                                                    | حد الاصن 10018<br>منزر 5 الثر خيص                                                                                        |                                                                                                    |
| page of the control crowle                                                                                                    | and in children and                                                                                                    |                                                                                                    |
| (اهْتَرَارِي) الْتَرَكُنُ أَوْ الْتَوَيْعَنْ مَتَرَجَعَ إِلَى تَعَرِيعَةَ أَوَ الاِتَجَائِرِيةَ                                                             | التوكيل أو التقويض موتق                                                                                                  |                                                                                                    |
| . است. (Mino Coloriti) - مانده (Mino Coloriti) - معمد<br>زکتم الارکان از الایرامی ماردم بالانه الدریه از الایرانیزیه ای ماله کان الایرانی بالاسلی بلیه امری | المحت الملتان ال <mark>او تصفح</mark><br>یک تحمل سیمة فرکل أر الفریس                                                     |                                                                                                    |
| وق بريد الهيئة أو بالبد وفقًا لكثر شانات الموضعة بالمنفح                                                                                                    | يجب نقديم أصل التمهد و التركيل الورقي الدوكل على صند                                                                     |                                                                                                    |
|                                                                                                    |                                                                                                    |                                                                                                    |
|                                                                                                    |                                                                                                    |                                                                                                    |
|                                                                                                    |                                                                                                    |                                                                                                    |
| 🛞 www.gaft.gov.sa 🎯 @gaft_sa                                                                                                    | التروط والأسلام                                                                                                    | مىن تىدى سىرىتە . ئېيتا تىنىد تايوز ؛ تىدرىما © 2023 © مىن                                                                        |

يقوم المستخدم بمليء البيانات المطلوبة كما هو موضح في الصورة.

- في خانة الموقع الإلكتروني والبريد الإلكتروني وفي حال عدم وجود موقع إلكتروني للجهة أو بريد إلكتروني للجهة لا يحتوي على اسم موقع الجهة يقوم مقدم الطلب بالتواصل مع الوكالة عبر البريد الإلكتروني: trd@gaft.gov.sa
- في الجزء الخاص بالمرفقات: قم برفع صور الترخيص، وكذلك تحميل كل من صيغة خطاب التعهد، وصيغة التوكيل أو التفويض واستكمال البيانات المطلوبة في كلا الملفين وتوثيقهم وإعادة رفعهم مرة أخرى.
  - جميع المرفقات إجبارية فيما عدا فيما عدا ملف توكيل أو تفويض مترجم إلى العربية أو الإنجليزية (اختياري).
    - يمكنك حفظ بياناتك واستكمالها في وقت لاحق بالضغط على (حفظ).
      - بعد الانتهاء قم بالضغط على "التالى".

# ٦,٦ شاشة إضافة ممثلي الجهة

| En ahmed مرجعا, ahmed الدائد الرئيسية ( الله الرئيسية ) |                                                                | فيورك العادية التجارية العادية التجارية العادية العادية العادية العادية العادية العادية العادية العادية العادي<br>التقادة التحادية التقادة التجارية (TRES) التجارية التحادية |
|---------------------------------------------------------|----------------------------------------------------------------|----------------------------------------------------------------------------------------------------|
|                                                         | سية / أشخاص المصلحة العامة                                     | الصفحة الرئيس<br>طلبات حساب تقديم                                                                                                    |
|                                                         | نوع المعاملة<br>طاب حماديا جنود طرف معلى التخاص المصلحة العامة | شكرى<br>طلبات حساب الأطر اف<br>المعنية للانضمام إلى<br>تحقيق/ مر اجعة                                                                                                    |
| المتلين                                                 | لت الأسلسية و بياتات الجهة                                     | طلبات حساب أشخاص<br>المصلحة العامة<br>للانضمام لتحقيق أو<br>مراجعة                                                                                                    |
|                                                         | $\sim$                                                         | طلبات حساب تقديم<br>مراجعة                                                                                                    |
|                                                         | إضافة ممثل<br>رجب إنسانة ممال راحد على الآل<br>إضافة ممثل (    |                                                                                                    |
| ارسال الطلب                                             |                                                                | للسلاق                                                                                                    |
| www.gaft.gov.sa 🏼 🖤 @gaft_sa                            | سياسة الخصوصية الشروط والأحكام                                 | جميع الحقوق محفوظة - الهيلة العامة للتجارة الشارجية © 2023                                                                                                    |

قم بالضغط على إضافة ممثل حيث تظهر الشاشة التالية في حال كانت الجهة حكومية.

| إضافة ممثل         | ×                                                   |
|--------------------|-----------------------------------------------------|
|                    | بيانات الممثل                                       |
|                    | اسم الممثل باللغة العربية (كما في اثبات الشخصية)    |
|                    | اسم الممثل باللغة الإنجليزية (كما في انبات الشخصية) |
|                    |                                                     |
| ر قم هاتف العمل    | الوظيفة الحالية                                     |
|                    |                                                     |
| البريد الإلكار وني | ر قم الجوال                                         |
|                    |                                                     |
| إحتافة €           |                                                     |

- يقوم بملء البيانات المطلوبة كما هو موضح في الصورة واضغط على "إضافة".
- في حال كانت الجهة غير حكومية وبالضغط على "إضافة ممثل" تظهر الشاشة التالية.

| × إخافة (                                                                                                    | ممثل                                                                          |
|----------------------------------------------------------------------------------------------------|-------------------------------------------------------------------------------|
| بيانات الممثل                                                                                                    |                                                                               |
| اسم الممثّل باللغة العربية (كما في الّبات التسخصنية)                                                                      |                                                                               |
| 56. B 6775 1                                                                                                    |                                                                               |
| اسم الممثل باللغة الانجليز بة (كما في اتبات الشغصبية)                                                                     |                                                                               |
|                                                                                                    |                                                                               |
| 1. ALL 1. ALL 1.                                                                                                    | السنامين                                                                      |
|                                                                                                    | من عليه<br>هوية طنية (من المن المن الم                                        |
|                                                                                                    |                                                                               |
| رقم الهوية الوطنية أو الإقامة                                                                                             | مكان إصدار الهوية الوطنية أو الإقامة أو جواز السفر                            |
|                                                                                                    |                                                                               |
| کاریخ الإسدار                                                                                                    | تاريخ الانتهاء                                                                |
| 15-10-2021                                                                                                    | 15-10-2021                                                                    |
| رقم الجوال                                                                                                    | هاتف العمل :                                                                  |
|                                                                                                    |                                                                               |
| البريد الإلكتروني                                                                                                    | نوع الممتل                                                                    |
|                                                                                                    | <sup>60</sup> مو <mark>تلف بالشركة</mark> المحمد تتريب عن الشركة              |
| في مثلة أن البريد الإكثروني لا ينتوي على اسم البوقع الإلكتروني للمية، يتم الاعسال بوكانة المائمات من ماال und@gaft.gov.sa |                                                                               |
| المر فقات                                                                                                    |                                                                               |
| حد <del>أل</del> صى 10MB                                                                                                  |                                                                               |
|                                                                                                    | صورة الهوية الوطنية أو الإقامة أو جواز السفر                                  |
|                                                                                                    | The children count                                                            |
| Trail a li she dalam dan hana kana kura ali ratuk asha na shiki e u                                                       | الم المحمد في المحمد من أو المحمد فالمحمد الألكام والأكراب أو الأمريجي المحكم |
| new Dem 2,26,2, see,5,3, sheets states while a second from the second states.                                             | ان بوهای بیش کار کار در است. بیشه بیشه به مودن در سوهن بیش کار                |
| 28.54                                                                                                    |                                                                               |
|                                                                                                    | ٢                                                                             |
|                                                                                                    |                                                                               |
|                                                                                                    |                                                                               |

- يقوم المستخدم بمليء البيانات المطلوبة كما هو موضح في الصورة.
- في حالة أن نوع الممثل جهة تنوب عن الشركة يتم الضغط على "جهة تنوب عن الشركة" حيث تظهر بيانات إضافية في نفس الشاشة طبقاً للصورة التالية.

| ممثل                                                                                                    | × إخافة و                                                                                                    |
|----------------------------------------------------------------------------------------------------|----------------------------------------------------------------------------------------------------|
|                                                                                                    | ستنات المعثاء                                                                                                   |
|                                                                                                    | General internet                                                                                                |
|                                                                                                    | الم العلق بالمدة العربية (عاد في طبت المعطية)                                                                   |
|                                                                                                    |                                                                                                    |
|                                                                                                    | اسم الممثل باللغة الإنجليزية (كما في اثبات الشخصية)                                                             |
|                                                                                                    |                                                                                                    |
|                                                                                                    |                                                                                                    |
| نوع الهرية                                                                                                    | الرظينة الحالية                                                                                                 |
| <sup>6</sup> مرية رطنية 0يندة 0 <sub>ج</sub> رج سفر                                                                                                    |                                                                                                    |
|                                                                                                    |                                                                                                    |
| مكان إصدار الهوية الوطنية أو الإقامة أو جوان السفر                                                                                                    | رقم للهرية الرطنية أو الإقامة                                                                                   |
|                                                                                                    |                                                                                                    |
|                                                                                                    |                                                                                                    |
| برائك روسفاء                                                                                                    | יונש קשייו                                                                                                    |
| 15-10-2021                                                                                                    | 15-10-2021                                                                                                    |
| ملتف الصل                                                                                                    | رقر لجرال                                                                                                    |
|                                                                                                    | 9255.5h78                                                                                                    |
|                                                                                                    |                                                                                                    |
| نوع المط                                                                                                    | البريد الإلكتروني                                                                                               |
| المركب بالشركة الأجية الترب عن الشركة ا                                                                                                    |                                                                                                    |
|                                                                                                    | این ماد از این و 100 رای 17 مادی طر این شراط 100 رای آمیده در 1700 و 100 آمادهان بر 400 آمادهان بر 400 و 100 (1 |
|                                                                                                    |                                                                                                    |
|                                                                                                    | بيانات الجهة صناحبة الإنابة                                                                                     |
|                                                                                                    | اسم                                                                                                    |
|                                                                                                    |                                                                                                    |
| - 15                                                                                                    |                                                                                                    |
|                                                                                                    | -400                                                                                                    |
|                                                                                                    |                                                                                                    |
|                                                                                                    |                                                                                                    |
|                                                                                                    |                                                                                                    |
|                                                                                                    |                                                                                                    |
| البريد الإلكترونى                                                                                                    | الموقع الإلكترونى                                                                                               |
|                                                                                                    |                                                                                                    |
|                                                                                                    |                                                                                                    |
| اللمنيَّل بموجب تفريض أو تركيل موثق من                                                                                                    | السجل التجاري                                                                                                   |
| ىلى سەرە ئىسلەم ئەربە ئىبىزىيە                                                                                                    |                                                                                                    |
|                                                                                                    |                                                                                                    |
| الدونه الذي صدر المها التوليل او التقويص                                                                                                    |                                                                                                    |
|                                                                                                    |                                                                                                    |
|                                                                                                    |                                                                                                    |
|                                                                                                    | المرقلت                                                                                                    |
|                                                                                                    | حد آهمنی 10MB                                                                                                   |
| السجل التجاري أو الرخصة للجهة النائية                                                                                                    | صورة الهوية الوطنية أو الإقامة أو جواز السقر                                                                    |
|                                                                                                    |                                                                                                    |
| function of the latter of the latter of the | Anna and a second second                                                                                        |
| the set of the state of the set of the set of the set of the set of the set of the set of the set of the set of                                                                                                    | tal is to disk disk disk to show here is set                                                                    |
| ن از اللولوند پشش شخاري از اتر مسه سبهه سب مع سربين از اسريس سربي.                                                                                                    | لارکې سند من نماي ميندت سرچونه پنهريه برسيد و اړنمه او چون سنې سنې                                              |
|                                                                                                    |                                                                                                    |
| •                                                                                                    | <del>स्य भ</del>                                                                                                |
|                                                                                                    |                                                                                                    |

- بالنسبة لخانة الموقع الإلكتروني والبريد الإلكتروني للجهة صاحبة الإنابة، في حال عدم وجود موقع إلكتروني للجهة أو بريد
   إلكتروني للجهة لا يحتوي على اسم موقع الجهة يقوم مقدم الطلب بالتواصل مع الوكالة عبر البريد الإلكتروني: trd@gaft.gov.sa
  - جميع المرفقات إجبارية.
  - يمكنك حفظ البيانات واستكمالها في وقت لاحق بالضغط على (حفظ).
  - بعد إضافة بيانات الممثل يمكن للمستخدم تعديل بيانات الممثل أو حذف الممثل أو إضافة ممثل أخر (يمكن إضافة أكثر من ممثل للجهة) وذلك من خلال الشاشة التالية.

| ⊕ En ahme | بىنىة 🖨 🕲 مرحبا, b   | الدائمة الربا       |                                       |                               | للجياة الدامة للتجارة الدامة<br>لاست المرابع المرابع<br>النام الالتروي للمعاليات<br>التجارية (TRES) |
|-----------|----------------------|---------------------|---------------------------------------|-------------------------------|----------------------------------------------------------------------------------------------------|
|           |                      |                     |                                       | تم الحفظ بنجاح                | x                                                                                                   |
|           |                      |                     | اص المصلحة العامة                     | محة الرئيسية / أشخا           | الصف                                                                                                |
|           |                      |                     | ة<br>بد طرف مغى التخاص المسلحة العامة | نوع المعاملة<br>عليه حسف جد   |                                                                                                    |
|           | الممثلين             | ز بيانات الجهة      | 0                                     | البياقات الأساسية             |                                                                                                    |
|           |                      |                     |                                       | ممثلين                        | IL                                                                                                  |
|           | <b>دند</b><br>آن حنف | <b>تغیل</b> کی معیل | طبيعة التمثيل                         | اسم المعطّن<br>محمود محمود    |                                                                                                    |
|           |                      |                     |                                       | إضافة معثل                    |                                                                                                    |
|           | إرسان الطلب 🗲        |                     |                                       | ♦ السابق                      |                                                                                                    |
| () www.ga | aft.gov.sa 🕑 @gaft_s | a                   | الشروط والأحكام                       | ية © 2023 📄 مناسة المُصرِصنِة | جمنع الحقرق محلوطة - البولة المأمة للتجارة الخارج                                                   |

بعد إضافة بيانات الممثلين يقوم المستخدم بضغط زر "ارسال الطلب".

## ٦,٧ شاشة إضافة مرئيات أشخاص المصلحة العامة

 بعد الموافقة على طلب الحساب وبعد مدة معينة من بدء التحقيق (عادة ١٥٠ يوم) يستطيع ممثل شخص المصلحة العامة الدخول على صفحته باستخدام اسم المستخدم وكلمة السر التي تم إرسالهما له على البريد الإلكتروني حيث تظهر الصفحة الرئيسية ومنها يتم الضغط على "إضافة مرئيات أشخاص المصلحة العامة" من القائمة الجانبية حيث تظهر الشاشة التالية.

| مرد مصرد ا 🌐 🌐 | لرئيسية 😋 🔔 🕲 مرحبا, م | الدفية ا |                      | ة الدارجية<br>المعالجات<br>المعالجات | المرابع التروار<br>فلمناسبة منها<br>التحارية (TRES) |
|----------------|------------------------|----------|----------------------|--------------------------------------|-----------------------------------------------------|
|                |                        |          | , المصلحة العامة     | إضافة مرئيات أشخاص                   | مهام مسار ات العمل                                  |
|                |                        |          | لو                   | الملفات المطلوب إرساله               | اضافة مرئيات أشخاص<br>المصلحة العامة                |
|                | تم الرفع بواسطة        | ملف عام  | ملف سري              | اختر الملف                           | 22 فيراير<br>2023 فيراير                            |
|                | محمو د محمو د          | ی عرض    | ، عرض                | للزارى                               |                                                     |
|                |                        |          |                      | + إرفاق ملف جديد                     |                                                     |
|                |                        |          |                      | - † -14                              |                                                     |
|                |                        |          |                      | التعليق<br>ريدى                      |                                                     |
|                |                        |          |                      |                                      |                                                     |
|                |                        |          |                      |                                      |                                                     |
|                | P ( with               |          |                      |                                      |                                                     |
|                |                        |          |                      |                                      |                                                     |
|                |                        |          |                      |                                      |                                                     |
|                |                        |          |                      |                                      |                                                     |
|                |                        |          |                      |                                      |                                                     |
| www.gaft.      | gov.sa 🎔 @gaft_sa      |          | صبية الشروط والأحكام | بارة الخارجية © 2023   مواسة الخصره  | جمنع الحقوق محفوظة - الهِيَّلَة الدامة للتَّه       |

- قم بإرفاق الملفات الخاصة بمرئياتك وكتابة تعليق إن وجد.
  - بعد الانتهاء قم بالضغط على زر "إرسال".

## ٦,٨ شاشة إشعار مشاركة ملف على الملف العام

 يمكن للوكالة مشاركة بعض الملفات على الملف العام للتحقيق حيث يمكن معرفة أنه تم مشاركة ملف على الملف العام من خلال علامة الجرس أو الإشعارات كما بالشاشة التالية.

| 💮 En | ی مرحیا, عیدالعزیز حسین | Ð | D | ر رابلا هنهٔ                                                                                                    | جارة الخارجية<br>Saudi General Au<br>للمعالجات                                       | الهيلة العامة للتم<br>thority of Foreign Trade<br>النظام الإلكترونو<br>(TRES) التجارية |                                                                         |
|------|-------------------------|---|---|----------------------------------------------------------------------------------------------------|--------------------------------------------------------------------------------------|----------------------------------------------------------------------------------------|-------------------------------------------------------------------------|
|      |                         |   |   | يشعارات / تفاصيل الإشعار<br>، العام<br>() متردة () الأمن بير.<br>ترستركة مقد مرتبك الصناعة الشقية على الملك المار، كما يمكاك العلق على الملك من العالة التاريخية خلال عمد 1 بيرم | الصفحة الرئيسية / الإ<br>مشاركة على الملف<br>(9:22:07 17:05:2023 @<br>تقاصيل الإشعار | 30                                                                                     | مهام مناز ات العل<br>انضافة مرازيك النخاص المصلحة العامة<br>2023 في الا |
|      | العودة للإشعارات ب      |   |   |                                                                                                    |                                                                                      |                                                                                        |                                                                         |

 كما يمكن الاطلاع على هذه الملفات مع التعليق أن كان هذا متاح من خلال تبويب "الحالة التاريخية" كما يظهر في الشاشتين التاليتين.

| ا مدها، مدالغزیز حسین En 🛞 | ⊆رداملا ماسة O Q                 | الالحارجية الخارجية<br>محمد المحمد الحات<br>تروني المحالجات<br>(TR                                     | الهيلة العام<br>effarespinae<br>النظام البلا<br>التجارية (ES |
|----------------------------|----------------------------------|----------------------------------------------------------------------------------------------------|--------------------------------------------------------------|
|                            |                                  | الصفحة الرئيسية / التحقيق 2-2-2A / التفاصيل<br>ترافرافة على بدر قطق رمان النفق                         | مهام مسار ات العمل                                           |
| 365                        |                                  | ی اغذید<br>2023 ع                                                                                      | اضافة مرغيك أشخاص المصلحة العامة<br>05 مارس<br>2024 في 2024  |
|                            | خية كل الملقات مهام مسارات العمل | بيانات الطلب الحالة التاريد                                                                            |                                                              |
|                            |                                  | التصفية                                                                                                |                                                              |
| ~                          | الإحراء<br>اطل                   | کلمه البحث<br>انجل کلمه البحث                                                                          |                                                              |
|                            | الي تقريح<br>15-10-2021          | دنليج<br>15-10-2021                                                                                    |                                                              |
|                            |                                  | Cinaj                                                                                                  |                                                              |
| ÷                          |                                  | مشاركة على العلف العام ( مرنيات الصناعة الشاكية)<br>العلة: عنهي مرتاريخ ( 1705/2023 في تريخ ( 1705/202 |                                                              |

 بفتح التبويب الخاص ب "مشاركة على الملف العام" ب "الحالة التاريخية" تظهر الشاشة التالية والتي من خلالها يمكن الاطلاع على الملف والتعليق عليه إن كان ذلك متاح.

| ی برجا, عنالتریز صین 🗧 📵             | ⊒رزیدین O Q                                     |                                                                 |                                                                 | الهيئة المامة للتجارة الخارجية<br>Saudi General Authority of Perego Tode<br>النظام الإلكترولي للمعالجات<br>التجارية (TRES) |                                   |
|--------------------------------------|-------------------------------------------------|-----------------------------------------------------------------|-----------------------------------------------------------------|----------------------------------------------------------------------------------------------------|-----------------------------------|
|                                      |                                                 | نحقيق 2-2-23 AD / التفاصيل<br>ني                                | <b>الصفحة الرئيسية / الت</b><br>در قرافة على ما التفق رماري الت | لىمل                                                                                                    | مهام مسارات لا                    |
| 365                                  |                                                 |                                                                 | 07 اعتریز<br>2023 •                                             | قحاص المسلحة العامة<br>10                                                                                                  | اشاقه مرئيلت<br>105 و.<br>2004 و. |
|                                      | كل النقات مياد سارات النمان                     | يدلت الطي المالة التاريخية                                      |                                                                 |                                                                                                    |                                   |
|                                      |                                                 |                                                                 | التصفية                                                         |                                                                                                    |                                   |
| ~                                    | الإجراء<br>لغز                                  |                                                                 | می ایند<br>() این مند ایند                                      |                                                                                                    |                                   |
|                                      | الى فاريخ                                       |                                                                 | س تاريخ                                                         |                                                                                                    |                                   |
|                                      |                                                 |                                                                 |                                                                 |                                                                                                    |                                   |
|                                      |                                                 |                                                                 | -                                                               |                                                                                                    |                                   |
| ×                                    |                                                 | ام ( مرئيات الصناعة الشاكية)                                    | مشاركة على الملف الع                                            |                                                                                                    |                                   |
|                                      |                                                 | 17/05/2023 🖶 الى تاريخ 👌 17/05/2023                             | الحالة : منتهى الأن الريخ                                       |                                                                                                    |                                   |
|                                      |                                                 |                                                                 | و بواسطة الهيئة                                                 |                                                                                                    |                                   |
|                                      |                                                 | 17/05/2023                                                      | a constant                                                      |                                                                                                    |                                   |
|                                      |                                                 | مشرکه ملک / Sharing a File                                      | التعليق                                                         |                                                                                                    |                                   |
|                                      |                                                 |                                                                 | المرفقات                                                        |                                                                                                    |                                   |
|                                      | ، علم ملف سري تم الرقع يواسطة                   | 24                                                              | # اسم قطف                                                       |                                                                                                    |                                   |
|                                      | ڪڪر لايوڊ براستة ايپنة (                        | للنائية / Complainant Submissions                               | 1 مرئيك المناعة                                                 |                                                                                                    |                                   |
|                                      |                                                 |                                                                 | التعليقات                                                       |                                                                                                    |                                   |
|                                      |                                                 |                                                                 | ات<br>عبدالغزیز حسین                                            |                                                                                                    |                                   |
|                                      |                                                 | تطبقي على مرتبات المنتاعة الشائلية<br>ال. 105 -                 | 17/05/2023 🖨                                                    |                                                                                                    |                                   |
| C 10 (40)                            |                                                 | 020                                                             |                                                                 |                                                                                                    |                                   |
| تم الرقع يواسطة                      | ملف علم ملف سري                                 | # اسح الناف                                                     |                                                                 |                                                                                                    |                                   |
| عدالعزيز صين                         | e کر بند کر کر کر کر کر کر کر کر کر کر کر کر کر | <ol> <li>الف يوضح تطيقي على الرئيات المنتاحة الشافيا</li> </ol> |                                                                 |                                                                                                    |                                   |
| 23 ساعة 35 شفقة (E) <sup>تعل</sup> ق |                                                 | کار قال علمہ جنب                                                |                                                                 |                                                                                                    |                                   |
|                                      |                                                 |                                                                 |                                                                 |                                                                                                    |                                   |

- قم بتنزيل الملف والاطلاع عليه.
- في حالة الرغبة في التعليق (ارسال مرئيات) على الملف قم بإرفاق ملف (اجباري) وكاتبة تعليق في الحقل المخصص إن وجد.
  - قم بالضغط على زر "تعليق" لإرسال مرئياتك وتعليقاتك على الملف الذي تم مشاركته بالملف العام.
    - كما يمكن الاطلاع على الملفات التي تم مشاركتها بالملف العام من خلال "كل الملفات".

قم بالضغط على "كل الملفات" ثم اختيار "مشاركة على الملف العام" من حقل "الإجراء" من "التصفية" حيث يظهر جميع الملفات
 الخاصة بالملف العام كما في الشاشة التالية.

| دوابط دامة 🛛 🗘 🕲 مرجبا, جنالغزيز حسين Es 📵 تر | الخارجية<br>Saud Gene<br>سالجات                                                     | الهراق النظرة المراحة للتجارة<br>ما النظام الإلكتروني لله<br>النظام الإلكتروني الا<br>التجارية (TRS) |
|-----------------------------------------------|-------------------------------------------------------------------------------------|----------------------------------------------------------------------------------------------------|
|                                               | الصفحة الرئيسية / التحقيق 2-2-23 / التفاصيل<br>م الرائفة على يدء لتحقق دجاري التحقق | مهام مسارات العمل                                                                                    |
| 365                                           | 07 ئۇيىر<br>2023                                                                    | اضافة مرئيك أشخاص المصلحة العامة<br>00 مارين                                                         |
| مهام منذرات العمل                             | بيانات الطلب الحالة التاريخية كل الملغات                                            | 2024                                                                                                 |
|                                               | التصفية                                                                             |                                                                                                    |
|                                               | الإحراء استاركة على الدلف الدام 🗸 🗸                                                 |                                                                                                    |
|                                               | بحث                                                                                 |                                                                                                    |
|                                               | المرفقك                                                                             |                                                                                                    |
| ملف سري تاريخ الرفع مم الرفع بواسطة           | # الإجراء اسم الملف ملف علم                                                         |                                                                                                    |
| ى لا يوجد 04:45:48 15/05/2023 يواسطة الهيئة   | مشتركة على العلق العام مرئيك الصناعة الشاكية / Complainant Submissions مشتركة الم   |                                                                                                    |

#### ٦,٩ شاشة التراسل

في حال وجود استفسار سريع عن بعض الأشياء أو التفاصيل يمكن ممثل شخص المصلحة العامة التواصل مع رئيس فريق التحقيق عن طريق خاصية التراسل (الشات)، حيث بالضغط على علامة التراسل أعلى صفحة شخص المصلحة العامة تظهر الشاشة التالية:

| التائية الرئيسية في 🕞 🌘 مرجدار محمد En | الدولة الحادة التحاوية<br>الموالة المحادة التحاوية<br>الموالة الحادواتية<br>التحاوية (TRES)  |
|----------------------------------------|----------------------------------------------------------------------------------------------|
|                                        | GAFT GAFT                                                                                    |
|                                        |                                                                                              |
|                                        |                                                                                              |
|                                        |                                                                                              |
|                                        | اکتب رسائلاً منا                                                                             |
|                                        |                                                                                              |
|                                        |                                                                                              |
|                                        | إرسال                                                                                        |
|                                        |                                                                                              |
|                                        |                                                                                              |
|                                        |                                                                                              |
|                                        |                                                                                              |
| www.gaft.gov.sa 🌘 @gaft_sa             | جميع الحقوق محفوظة - البيئية الدامة للتجارة الخارجية © 2023   سياسة الخصوصية الشروط والأحكام |

- من خلال هذه الشاشة يمكنك طرح الأسئلة والاستفسارات التي تريدها.
  - قم بكتابة الاستفسار أو الرسالة واضغط زر إرسال.

## ٧ للدعم والاستفسار

لمزيد من المعلومات والاستفسار بخصوص استخدام الدليل يرجى التواصل مع الهيئة العامة للتجارة الخارجية- وكالة المعالجات التجارية من خلال البريد إلكتروني: <u>trd@gaft.gov.sa</u>